BA01320D/06/DE/04.19 71426425 2019-01-31 Gültig ab Version 03.00.zz (Gerätefirmware)

# Betriebsanleitung **Dosimass Modbus RS485**

Coriolis-Durchflussmessgerät

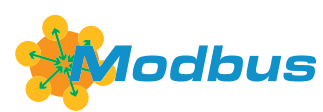

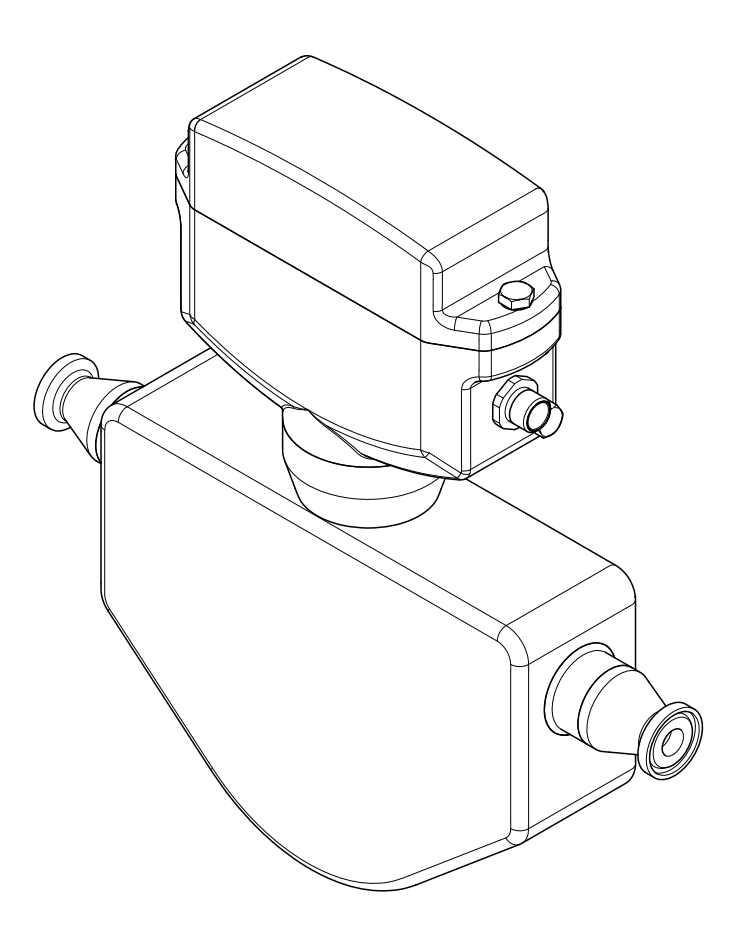

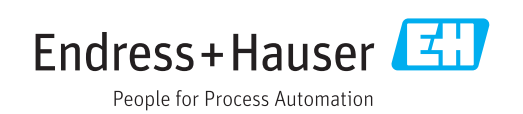

- Dokument so aufbewahren, dass das Dokument bei Arbeiten am und mit dem Gerät jederzeit verfügbar ist.
- Um eine Gefährdung für Personen oder die Anlage zu vermeiden: Kapitel "Grundlegende Sicherheitshinweise" sowie alle anderen, arbeitsspezifischen Sicherheitshinweise im Dokument sorgfältig lesen.
- Der Hersteller behält sich vor, technische Daten ohne spezielle Ankündigung dem entwicklungstechnischen Fortschritt anzupassen. Über die Aktualität und eventuelle Erweiterungen dieser Anleitung gibt Ihre Endress+Hauser Vertriebszentrale Auskunft.

## Inhaltsverzeichnis

| 1                                                                                                    | Hinweise zum Dokument                                                                                                    | 5                                                                                                    |
|----------------------------------------------------------------------------------------------------|----------------------------------------------------------------------------------------------------|----------------------------------------------------------------------------------------------------|
| 1.1<br>1.2                                                                                                    | Dokumentfunktion                                                                                                    | 5<br>5                                                                                                    |
|                                                                                                    | 1.2.1Warnninweissymbole1.2.2Elektrische Symbole1.2.3Symbole für Informationstypen                                                                                                    | 5<br>5<br>5                                                                                                    |
| 1.3                                                                                                    | 1.2.4 Symbole in Grafiken<br>Dokumentation                                                                                                    | 6<br>6<br>7                                                                                                    |
|                                                                                                    | 1.3.1Standarddokumentation1.3.2Geräteabhängige Zusatzdokumenta-<br>tion                                                                                                    | 7<br>7                                                                                                    |
| 1.4                                                                                                    | Eingetragene Marken                                                                                                    | 7                                                                                                    |
| 2                                                                                                    | Grundlegende Sicherheitshin-                                                                                                    |                                                                                                    |
|                                                                                                    | weise                                                                                                    | 8                                                                                                    |
| 2.1<br>2.2                                                                                                    | Anforderungen an das Personal                                                                                                    | 8<br>8                                                                                                    |
| 2.3                                                                                                    | Arbeitssicherheit                                                                                                    | 9                                                                                                    |
| 2.4                                                                                                    | Betriebssicherheit                                                                                                    | 9                                                                                                    |
| 2.5                                                                                                    | Produktsicherheit                                                                                                    | 9                                                                                                    |
| 2.6                                                                                                    | 11-Sicherheit                                                                                                    | 10                                                                                                    |
| 3                                                                                                    | Produktbeschreibung                                                                                                    | 11                                                                                                    |
| 3.1                                                                                                    | Produktaufbau                                                                                                    | 11                                                                                                    |
|                                                                                                    |                                                                                                    |                                                                                                    |
| 4                                                                                                    | Warenannahme und Produktidenti-                                                                                                    |                                                                                                    |
| 4                                                                                                    | Warenannahme und Produktidenti-<br>fizierung                                                                                                    | 12                                                                                                    |
| <b>4</b><br>4.1                                                                                                    | Warenannahme und Produktidenti-<br>fizierung<br>Warenannahme                                                                                                    | <b>12</b><br>12                                                                                                    |
| <b>4</b><br>4.1<br>4.2                                                                                                    | Warenannahme und Produktidenti-<br>fizierung<br>Warenannahme<br>Produktidentifizierung                                                                                                    | <b>12</b><br>12<br>12                                                                                                   |
| <b>4</b><br>4.1<br>4.2                                                                                                    | Warenannahme und Produktidenti-         fizierung         Warenannahme         Produktidentifizierung         4.2.1       Messaufnehmer-Typenschild         4.2.2       Grunbala auf Massaufit                                                                                                    | <b>12</b><br>12<br>12<br>13                                                                                             |
| <b>4</b><br>4.1<br>4.2                                                                                                    | Warenannahme und Produktidenti-fizierungWarenannahmeProduktidentifizierung4.2.1Messaufnehmer-Typenschild4.2.2Symbole auf Messgerät                                                                                                    | <b>12</b><br>12<br>13<br>14                                                                                             |
| <b>4</b><br>4.1<br>4.2<br><b>5</b>                                                                                                    | Warenannahme und Produktidenti-<br>fizierungfizierungWarenannahmeProduktidentifizierung4.2.1Messaufnehmer-Typenschild4.2.2Symbole auf MessgerätLagerung und Transport                                                                                                    | 12<br>12<br>13<br>14<br><b>15</b>                                                                                       |
| <b>4</b><br>4.1<br>4.2<br><b>5</b><br>5.1                                                                                              | Warenannahme und Produktidenti-<br>fizierungMarenannahmeProduktidentifizierung4.2.1Messaufnehmer-Typenschild4.2.2Symbole auf MessgerätLagerung und TransportLagerbedingungen                                                                                                    | <b>12</b><br>12<br>13<br>14<br><b>15</b>                                                                                |
| <b>4</b><br>4.1<br>4.2<br><b>5</b><br>5.1<br>5.2<br>5.2                                                                                | Warenannahme und Produktidenti-         fizierung         Warenannahme         Produktidentifizierung         4.2.1         Messaufnehmer-Typenschild         4.2.2         Symbole auf Messgerät         Lagerung und Transport         Lagerbedingungen         Produkt transportieren                                                                                                    | <b>12</b><br>12<br>13<br>14<br><b>15</b><br>15<br>15                                                                    |
| <b>4</b><br>4.1<br>4.2<br><b>5</b><br>5.1<br>5.2<br>5.3                                                                                | Warenannahme und Produktidenti-<br>fizierungfizierungWarenannahmeProduktidentifizierung4.2.1Messaufnehmer-Typenschild4.2.2Symbole auf MessgerätLagerung und TransportLagerbedingungenProdukt transportierenVerpackungsentsorgung                                                                                                    | <ol> <li>12</li> <li>12</li> <li>13</li> <li>14</li> <li>15</li> <li>15</li> <li>15</li> </ol>                          |
| <ul> <li>4.1</li> <li>4.2</li> <li>5</li> <li>5.1</li> <li>5.2</li> <li>5.3</li> <li>6</li> </ul>                                      | Warenannahme und Produktidenti-<br>fizierungfizierungWarenannahmeProduktidentifizierung4.2.1Messaufnehmer-Typenschild4.2.2Symbole auf MessgerätLagerung und TransportLagerbedingungenProdukt transportierenVerpackungsentsorgungMontage                                                                                                    | <ol> <li>12</li> <li>12</li> <li>13</li> <li>14</li> <li>15</li> <li>15</li> <li>15</li> <li>15</li> <li>15</li> </ol>  |
| <ul> <li>4.1</li> <li>4.2</li> <li>5</li> <li>5.1</li> <li>5.2</li> <li>5.3</li> <li>6</li> <li>6.1</li> </ul>                         | Warenannahme und Produktidenti-         fizierung         Warenannahme         Produktidentifizierung         4.2.1         Messaufnehmer-Typenschild         4.2.2         Symbole auf Messgerät         Lagerung und Transport         Lagerbedingungen         Produkt transportieren         Verpackungsentsorgung         Montage         Montagebedingungen                                                                                                    | <ol> <li>12</li> <li>12</li> <li>13</li> <li>14</li> <li>15</li> <li>15</li> <li>15</li> <li>16</li> <li>16</li> </ol>  |
| <ul> <li>4.1</li> <li>4.2</li> <li>5</li> <li>5.1</li> <li>5.2</li> <li>5.3</li> <li>6</li> <li>6.1</li> </ul>                         | Warenannahme und Produktidenti-         fizierung         Warenannahme         Warenannahme         Produktidentifizierung         4.2.1         Messaufnehmer-Typenschild         4.2.2         Symbole auf Messgerät         Lagerung und Transport         Lagerbedingungen         Produkt transportieren         Verpackungsentsorgung         Montage         6.1.1         Montageposition         6.1.2         Anforderungen aus Umgebung und                                                                                                    | <b>12</b><br>12<br>13<br>14<br><b>15</b><br>15<br>15<br><b>16</b><br>16<br>16                                           |
| <ul> <li>4.1</li> <li>4.2</li> <li>5</li> <li>5.1</li> <li>5.2</li> <li>5.3</li> <li>6</li> <li>6.1</li> </ul>                         | Warenannahme und Produktidenti-         fizierung         Warenannahme         Produktidentifizierung         4.2.1         Messaufnehmer-Typenschild         4.2.2         Symbole auf Messgerät         4.2.2         Symbole auf Messgerät         Lagerung und Transport         Lagerbedingungen         Produkt transportieren         Verpackungsentsorgung         Montage         Montagebedingungen         6.1.1         Montageposition         6.1.2         Anforderungen aus Umgebung und<br>Prozess                                                                                                    | <b>12</b><br>12<br>13<br>14<br><b>15</b><br>15<br>15<br>15<br><b>16</b><br>16<br>16<br>16<br>16                         |
| <ul> <li>4.1</li> <li>4.2</li> <li>5</li> <li>5.1</li> <li>5.2</li> <li>5.3</li> <li>6</li> <li>6.1</li> </ul>                         | Warenannahme und Produktidenti-         fizierung         Warenannahme         Produktidentifizierung         4.2.1         Messaufnehmer-Typenschild         4.2.2         Symbole auf Messgerät         4.2.2         Symbole auf Messgerät         Lagerung und Transport         Lagerbedingungen         Produkt transportieren         Verpackungsentsorgung         Montage         6.1.1         Montagebedingungen aus Umgebung und Prozess         6.1.3       Spezielle Montagehinweise                                                                                                    | <b>12</b><br>12<br>13<br>14<br><b>15</b><br>15<br>15<br>15<br>16<br>16<br>16<br>16<br>19<br>20<br>22                    |
| <ul> <li>4</li> <li>4.1</li> <li>4.2</li> <li>5</li> <li>5.1</li> <li>5.2</li> <li>5.3</li> <li>6</li> <li>6.1</li> <li>6.2</li> </ul> | Warenannahme und Produktidenti-         fizierung         Warenannahme         Produktidentifizierung         4.2.1         Messaufnehmer-Typenschild         4.2.2         Symbole auf Messgerät         4.2.2         Symbole auf Messgerät         Lagerung und Transport         Lagerbedingungen         Produkt transportieren         Verpackungsentsorgung         Verpackungsentsorgung         6.1.1         Montagebedingungen         6.1.2         Anforderungen aus Umgebung und Prozess         6.1.3       Spezielle Montagehinweise         Messgerät montieren                                                                       | <b>12</b><br>12<br>13<br>14<br><b>15</b><br>15<br>15<br>15<br>16<br>16<br>16<br>19<br>20<br>22<br>22                    |
| <ul> <li>4.1</li> <li>4.2</li> <li>5</li> <li>5.1</li> <li>5.2</li> <li>5.3</li> <li>6</li> <li>6.1</li> <li>6.2</li> </ul>            | Warenannahme und Produktidenti-         fizierung         Warenannahme         Produktidentifizierung         4.2.1         Messaufnehmer-Typenschild         4.2.2         Symbole auf Messgerät         4.2.2         Symbole auf Messgerät         Lagerung und Transport         Lagerbedingungen         Produkt transportieren         Verpackungsentsorgung         Montagebedingungen         6.1.1       Montageposition         6.1.2       Anforderungen aus Umgebung und<br>Prozess         6.1.3       Spezielle Montagehinweise         Messgerät montieren       Messgerät vorbereiten                                                  | <b>12</b><br>12<br>13<br>14<br><b>15</b><br>15<br>15<br><b>16</b><br>16<br>16<br>16<br>16<br>20<br>22<br>22<br>22<br>23 |
| <ul> <li>4.1</li> <li>4.2</li> <li>5</li> <li>5.1</li> <li>5.2</li> <li>5.3</li> <li>6</li> <li>6.1</li> <li>6.2</li> </ul>            | Warenannahme und Produktidenti-         fizierung         Warenannahme         Produktidentifizierung         4.2.1         Messaufnehmer-Typenschild         4.2.2         Symbole auf Messgerät         4.2.2         Symbole auf Messgerät         Lagerung und Transport         Lagerbedingungen         Produkt transportieren         Verpackungsentsorgung         Montage         6.1.1         Montagebedingungen aus Umgebung und Prozess         6.1.3       Spezielle Montagehinweise         Messgerät montieren         6.2.1       Benötigtes Werkzeug         6.2.2       Messgerät montieren         6.2.3       Messgerät montieren | <b>12</b><br>12<br>13<br>14<br><b>15</b><br>15<br>15<br>15<br>16<br>16<br>16<br>16<br>19<br>20<br>22<br>22<br>23<br>23  |

| 7    | Elektrischer Anschluss                                                                                                    | 24                         |
|------|----------------------------------------------------------------------------------------------------|----------------------------|
| 7.1  | <ul> <li>Anschlussbedingungen</li> <li>7.1.1 Anforderungen an Anschlusskabel</li> <li>7.1.2 Klemmenbelegung</li> <li>7.1.3 Pinbelegung Gerätestecker</li> <li>7.1.4 Anforderungen an Speisegerät</li> </ul> | 24<br>24<br>24<br>25<br>27 |
| 7.2  | Messgerät anschließen                                                                                                    | 27                         |
| 73   | 7.2.1 Messumformer anschließen                                                                                                    | 27                         |
| 7.4  | Anschlusskontrolle                                                                                                    | 28                         |
| 8    | Bedienungsmöglichkeiten                                                                                                    | 29                         |
| 8.1  | Übersicht zu Bedienungsmöglichkeiten                                                                                                    | 29                         |
| 8.2  | Zugriff auf Bedienmenü via Bedientool                                                                                                    | 29                         |
|      | 8.2.1 Bedientool anschließen                                                                                                    | 29<br>30                   |
|      | 8.2.3 DeviceCare                                                                                                    | 31                         |
| 9    | Systemintegration                                                                                                    | 32                         |
| 9.1  | Übersicht zu Gerätebeschreibungsdateien $\ldots$ .                                                                                                    | 32                         |
|      | 9.1.1 Aktuelle Versionsdaten zum Gerät                                                                                                    | 32                         |
| 97   | 9.1.2 Bealentools                                                                                                    | 32<br>32                   |
| 7.4  | 9.2.1 Funktionscodes                                                                                                    | 32                         |
|      | 9.2.2 Register-Informationen                                                                                                    | 33                         |
|      | 9.2.3 Antwortzeit                                                                                                    | 33                         |
|      | 9.2.4 Datentypen                                                                                                    | 33                         |
|      | 9.2.6 Modbus-Data-Map                                                                                                    | 54<br>35                   |
| 10   | Inbetriebnahme                                                                                                    | 37                         |
| 10.1 | Installations- und Funktionskontrolle                                                                                                    | 37                         |
| 10.2 | Messgerät einschalten                                                                                                    | 37                         |
| 10.3 | Verbindungsaufbau via FieldCare                                                                                                    | 37                         |
| 10.4 | 10.4.1 Messstellenbezeichnung festlegen                                                                                                    | 38                         |
|      | 10.4.2 Systemeinheiten einstellen                                                                                                    | 38                         |
|      | <ul><li>10.4.3 Statuseingang konfigurieren</li><li>10.4.4 Schaltausgang (Batch) konfigurie-</li></ul>                                                                                                    | 39                         |
|      | ren<br>10.4.5 Kommunikationsschnittstelle konfi-                                                                                                    | 40                         |
|      | gurieren                                                                                                    | 41                         |
|      | 10.4.6 Schleichmengenunterdruckung                                                                                                    | 42                         |
| 10.5 | Erweiterte Einstellungen                                                                                                    | 43<br>44                   |
| 10.9 | 10.5.1 Sensorabgleich                                                                                                    | 44                         |
|      | 10.5.2 Summenzähler konfigurieren                                                                                                    | 45                         |
| 10.6 | Simulation                                                                                                    | 46                         |
| 11   | Betrieb                                                                                                    | 48                         |
| 11.1 | Status der Geräteverriegelung ablesen                                                                                                    | 48                         |
| 11.2 | ablesen                                                                                                    | 48                         |

| 113                                                                                                    | Messwerte ablesen                                                                                                    | 48                                                                                                    |
|----------------------------------------------------------------------------------------------------|----------------------------------------------------------------------------------------------------|----------------------------------------------------------------------------------------------------|
| 11.7                                                                                                    | 11.2.1 Drozogagrößen                                                                                                    | 10                                                                                                    |
|                                                                                                    |                                                                                                    | 40                                                                                                    |
|                                                                                                    | 11.3.2 Untermenu "Summenzahler"                                                                                                    | 49                                                                                                    |
|                                                                                                    | 11.3.3 Eingangswerte                                                                                                    | 50                                                                                                    |
| 11.4                                                                                                    | Summenzähler-Reset durchführen                                                                                                    | 50                                                                                                    |
|                                                                                                    | 11.4.1 Funktionsumfang von Parameter                                                                                                    |                                                                                                    |
|                                                                                                    | "Steverung Summenzähler"                                                                                                    | 51                                                                                                    |
|                                                                                                    | 11 4 2 Eupletiongumfang von Darameter                                                                                                    | 71                                                                                                    |
|                                                                                                    | 11.4.2 Funktionsummang von Parameter                                                                                                    | <b>F</b> 1                                                                                                    |
|                                                                                                    | "Alle Summenzahler zurucksetzen"                                                                                                    | 51                                                                                                    |
| 11.5                                                                                                    | Batching-Steuerung                                                                                                    | 52                                                                                                    |
|                                                                                                    |                                                                                                    |                                                                                                    |
| 12                                                                                                    | Diagnose und Störungshehehung                                                                                                    | 54                                                                                                    |
| 14                                                                                                    | Diagnose and Storangsbenebung                                                                                                    | <i>.</i>                                                                                                    |
| 12.1                                                                                                    | Allgemeine Störungsbehebungen                                                                                                    | 54                                                                                                    |
| 12.2                                                                                                    | Diagnoseinformation in FieldCare oder Devi-                                                                                                    |                                                                                                    |
|                                                                                                    | ceCare                                                                                                    | 54                                                                                                    |
|                                                                                                    | 12.2.1 Diagnosemöglichkeiten                                                                                                    | 54                                                                                                    |
|                                                                                                    | 12.2.1 Bughosemognemeter                                                                                                    | 56                                                                                                    |
| 177                                                                                                    | Diagnossinformation via Kommunikations                                                                                                    | 50                                                                                                    |
| 12.3                                                                                                    | Diagnoseinformation via Kommunikations-                                                                                                    |                                                                                                    |
|                                                                                                    | schnittstelle                                                                                                    | 56                                                                                                    |
|                                                                                                    | 12.3.1 Diagnoseinformation auslesen                                                                                                    | 56                                                                                                    |
|                                                                                                    | 12.3.2 Störungsverhalten konfigurieren                                                                                                    | 56                                                                                                    |
| 12.4                                                                                                    | Diagnoseinformationen anpassen                                                                                                    | 57                                                                                                    |
|                                                                                                    | 12.4.1 Diagnoseverhalten annassen                                                                                                    | 57                                                                                                    |
| 12 5                                                                                                    | Ühorsicht zu Diagnoscinformationon                                                                                                    | 57                                                                                                    |
| 12.7                                                                                                    | Austalian de Dissense australianian                                                                                                    |                                                                                                    |
| 12.0                                                                                                    | Anstenende Diagnoseereignisse                                                                                                    | 59                                                                                                    |
| 12.7                                                                                                    | Diagnoseliste                                                                                                    | 60                                                                                                    |
| 12.8                                                                                                    | Ereignis-Logbuch                                                                                                    | 60                                                                                                    |
|                                                                                                    | 12.8.1 Ereignishistorie                                                                                                    | 60                                                                                                    |
|                                                                                                    | 12.8.2 Ereignis-Logbuch filtern                                                                                                    | 60                                                                                                    |
|                                                                                                    | 12.8.3 Übersicht zu Informationsereignis-                                                                                                    |                                                                                                    |
|                                                                                                    | con                                                                                                    |                                                                                                    |
|                                                                                                    | NEU .                                                                                                    | 61                                                                                                    |
| 12.0                                                                                                    |                                                                                                    | 61                                                                                                    |
| 12.9                                                                                                    | Messgerät zurücksetzen                                                                                                    | 61<br>61                                                                                                    |
| 12.9                                                                                                    | Messgerät zurücksetzen<br>12.9.1 Funktionsumfang von Parameter                                                                                                    | 61<br>61                                                                                                    |
| 12.9                                                                                                    | Messgerät zurücksetzen<br>12.9.1 Funktionsumfang von Parameter<br>"Gerät zurücksetzen"                                                                                                    | 61<br>61<br>61                                                                                                    |
| 12.9<br>12.10                                                                                                    | Messgerät zurücksetzen<br>12.9.1 Funktionsumfang von Parameter<br>"Gerät zurücksetzen"<br>Geräteinformationen                                                                                                    | 61<br>61<br>61<br>61                                                                                                  |
| 12.9<br>12.10<br>12.11                                                                                                    | Messgerät zurücksetzen<br>12.9.1 Funktionsumfang von Parameter<br>"Gerät zurücksetzen"<br>Geräteinformationen<br>Firmware-Historie                                                                                                    | 61<br>61<br>61<br>61<br>63                                                                                            |
| 12.9<br>12.10<br>12.11                                                                                                    | Messgerät zurücksetzen<br>12.9.1 Funktionsumfang von Parameter<br>"Gerät zurücksetzen"<br>Geräteinformationen<br>Firmware-Historie                                                                                                    | 61<br>61<br>61<br>61<br>63                                                                                            |
| 12.9<br>12.10<br>12.11                                                                                                    | Messgerät zurücksetzen<br>12.9.1 Funktionsumfang von Parameter<br>"Gerät zurücksetzen"<br>Geräteinformationen<br>Firmware-Historie                                                                                                    | 61<br>61<br>61<br>63                                                                                                  |
| 12.9<br>12.10<br>12.11<br><b>13</b>                                                                                                    | Messgerät zurücksetzen                                                                                                    | 61<br>61<br>61<br>63<br>64                                                                                            |
| 12.9<br>12.10<br>12.11<br><b>13</b><br>13.1                                                                                                   | Messgerät zurücksetzen<br>12.9.1 Funktionsumfang von Parameter<br>"Gerät zurücksetzen"<br>Geräteinformationen<br>Firmware-Historie<br>Wartung<br>Wartungsarbeiten                                                                                                    | 61<br>61<br>61<br>63<br>64<br>64                                                                                      |
| 12.9<br>12.10<br>12.11<br><b>13</b><br>13.1                                                                                                   | Messgerät zurücksetzen<br>12.9.1 Funktionsumfang von Parameter<br>"Gerät zurücksetzen"<br>Geräteinformationen<br>Firmware-Historie<br>Wartung<br>Wartungsarbeiten<br>13.1.1 Außenreinigung                                                                                                    | 61<br>61<br>61<br>63<br><b>64</b><br>64                                                                               |
| 12.9<br>12.10<br>12.11<br><b>13</b><br>13.1                                                                                                   | Messgerät zurücksetzen<br>12.9.1 Funktionsumfang von Parameter<br>"Gerät zurücksetzen"<br>Geräteinformationen<br>Firmware-Historie<br>Wartung<br>Wartungsarbeiten<br>13.1.1 Außenreinigung                                                                                                    | 61<br>61<br>61<br>63<br><b>64</b><br>64<br>64                                                                         |
| 12.9<br>12.10<br>12.11<br><b>13</b><br>13.1                                                                                                   | Messgerät zurücksetzen<br>12.9.1 Funktionsumfang von Parameter<br>"Gerät zurücksetzen"<br>Geräteinformationen<br>Firmware-Historie<br>Wartung<br>Wartungsarbeiten<br>13.1.1 Außenreinigung<br>13.1.2 Innenreinigung                                                                                                    | 61<br>61<br>61<br>63<br><b>64</b><br>64<br>64<br>64                                                                   |
| 12.9<br>12.10<br>12.11<br><b>13</b><br>13.1                                                                                                   | Messgerät zurücksetzen<br>12.9.1 Funktionsumfang von Parameter<br>"Gerät zurücksetzen"<br>Geräteinformationen<br>Firmware-Historie<br>Wartung<br>Wartungsarbeiten<br>13.1.1 Außenreinigung<br>13.1.2 Innenreinigung<br>Mess- und Prüfmittel                                                                                                    | 61<br>61<br>61<br>63<br><b>64</b><br>64<br>64<br>64                                                                   |
| 12.9<br>12.10<br>12.11<br><b>13</b><br>13.1<br>13.2<br>13.3                                                                                   | Messgerät zurücksetzen         12.9.1       Funktionsumfang von Parameter         "Gerät zurücksetzen"         Geräteinformationen         Firmware-Historie         Wartung         Wartungsarbeiten         13.1.1         Außenreinigung         Mess- und Prüfmittel         Endress+Hauser Dienstleistungen                                                                                                    | 61<br>61<br>61<br>63<br><b>64</b><br>64<br>64<br>64<br>64<br>64                                                       |
| 12.9<br>12.10<br>12.11<br><b>13</b><br>13.1<br>13.2<br>13.3                                                                                   | Messgerät zurücksetzen         12.9.1       Funktionsumfang von Parameter         "Gerät zurücksetzen"         Geräteinformationen         Firmware-Historie         Wartungsarbeiten         13.1.1       Außenreinigung         13.1.2       Innenreinigung         Mess- und Prüfmittel         Endress+Hauser Dienstleistungen                                                                                                    | 61<br>61<br>61<br>63<br><b>64</b><br>64<br>64<br>64<br>64<br>64                                                       |
| 12.9<br>12.10<br>12.11<br><b>13</b><br>13.1<br>13.2<br>13.3<br><b>14</b>                                                                      | Messgerät zurücksetzen         12.9.1 Funktionsumfang von Parameter         "Gerät zurücksetzen"         Geräteinformationen         Firmware-Historie         Wartung         Wartungsarbeiten         13.1.1 Außenreinigung         13.1.2 Innenreinigung         Mess- und Prüfmittel         Endress+Hauser Dienstleistungen                                                                                                    | 61<br>61<br>61<br>63<br><b>64</b><br>64<br>64<br>64<br>64<br>64<br>64                                                 |
| 12.9<br>12.10<br>12.11<br><b>13</b><br>13.1<br>13.2<br>13.3<br><b>14</b>                                                                      | Messgerät zurücksetzen         12.9.1       Funktionsumfang von Parameter         "Gerät zurücksetzen"         Geräteinformationen         Firmware-Historie         Wartungsarbeiten         13.1.1         Außenreinigung         13.1.2         Innenreinigung         Mess- und Prüfmittel         Endress+Hauser Dienstleistungen                                                                                                    | 61<br>61<br>61<br>63<br><b>64</b><br>64<br>64<br>64<br>64<br>64<br>64<br>64                                           |
| 12.9<br>12.10<br>12.11<br><b>13</b><br>13.1<br>13.2<br>13.3<br><b>14</b><br>14.1                                                              | Messgerät zurücksetzen         12.9.1 Funktionsumfang von Parameter         "Gerät zurücksetzen"         Geräteinformationen         Firmware-Historie         Wartungsarbeiten         13.1.1 Außenreinigung         13.1.2 Innenreinigung         Mess- und Prüfmittel         Endress+Hauser Dienstleistungen         Allgemeine Hinweise                                                                                                    | 61<br>61<br>61<br>63<br><b>64</b><br>64<br>64<br>64<br>64<br>64<br>64<br>64<br>65                                     |
| 12.9<br>12.10<br>12.11<br><b>13</b><br>13.1<br>13.2<br>13.3<br><b>14</b><br>14.1<br>14.2                                                      | Messgerät zurücksetzen         12.9.1         Funktionsumfang von Parameter         "Gerät zurücksetzen"         Geräteinformationen         Firmware-Historie         Wartungsarbeiten         13.1.1         Außenreinigung         Mess- und Prüfmittel         Endress+Hauser Dienstleistungen         Allgemeine Hinweise         Ersatzteile                                                                                                    | 61<br>61<br>63<br>64<br>64<br>64<br>64<br>64<br>64<br>64<br>64<br>65<br>65                                            |
| 12.9<br>12.10<br>12.11<br><b>13</b><br>13.1<br>13.2<br>13.3<br><b>14</b><br>14.1<br>14.2<br>14.3                                              | Messgerät zurücksetzen         12.9.1       Funktionsumfang von Parameter         "Gerät zurücksetzen"         Geräteinformationen         Firmware-Historie         Wartungsarbeiten         13.1.1         Außenreinigung         Mess- und Prüfmittel         Endress+Hauser Dienstleistungen         Allgemeine Hinweise         Ersatzteile         Endress+Hauser Dienstleistungen                                                                                                    | 61<br>61<br>63<br>64<br>64<br>64<br>64<br>64<br>64<br>64<br>65<br>65<br>65<br>65                                      |
| 12.9<br>12.10<br>12.11<br><b>13</b><br>13.1<br>13.2<br>13.3<br><b>14</b><br>14.1<br>14.2<br>14.3<br>14.4                                      | Messgerät zurücksetzen         12.9.1         Funktionsumfang von Parameter         "Gerät zurücksetzen"         Geräteinformationen         Firmware-Historie         Wartungsarbeiten         13.1.1         Außenreinigung         Mess- und Prüfmittel         Endress+Hauser Dienstleistungen         Allgemeine Hinweise         Ersatzteile         Endress+Hauser Dienstleistungen                                                                                                    | 61<br>61<br>61<br>63<br><b>64</b><br>64<br>64<br>64<br>64<br>64<br>65<br>65<br>65<br>65<br>65                         |
| 12.9<br>12.10<br>12.11<br><b>13</b><br>13.1<br>13.2<br>13.3<br><b>14</b><br>14.1<br>14.2<br>14.3<br>14.4<br>14.5                              | Messgerät zurücksetzen         12.9.1         Funktionsumfang von Parameter         "Gerät zurücksetzen"         Geräteinformationen         Firmware-Historie         Wartungsarbeiten         13.1.1         Außenreinigung         Mess- und Prüfmittel         Endress+Hauser Dienstleistungen         Reparatur         Allgemeine Hinweise         Ersatzteile         Endress+Hauser Dienstleistungen         Rücksendung         Rücksendung                                                                                                    | 61<br>61<br>61<br>63<br><b>64</b><br>64<br>64<br>64<br>64<br>65<br>65<br>65<br>65<br>65<br>65<br>65<br>65<br>65<br>65 |
| 12.9<br>12.10<br>12.11<br><b>13</b><br>13.1<br>13.2<br>13.3<br><b>14</b><br>14.1<br>14.2<br>14.3<br>14.4<br>14.5                              | Messgerät zurücksetzen         12.9.1 Funktionsumfang von Parameter         "Gerät zurücksetzen"         Geräteinformationen         Firmware-Historie         Wartungs         Wartungsarbeiten         13.1.1 Außenreinigung         Mess- und Prüfmittel         Endress+Hauser Dienstleistungen         Allgemeine Hinweise         Ersatzteile         Endress+Hauser Dienstleistungen         Rücksendung         Linderser         14 5 1                                                                                                    | 61<br>61<br>61<br>63<br><b>64</b><br>64<br>64<br>64<br>64<br>65<br>65<br>65<br>65<br>65<br>65<br>65<br>65<br>65<br>65 |
| 12.9<br>12.10<br>12.11<br><b>13</b><br>13.1<br>13.2<br>13.3<br><b>14</b><br>14.1<br>14.2<br>14.3<br>14.4<br>14.5                              | Messgerät zurücksetzen         12.9.1         Funktionsumfang von Parameter         "Gerät zurücksetzen"         Geräteinformationen         Firmware-Historie         Wartungs         Wartungsarbeiten         13.1.1         Außenreinigung         Mess- und Prüfmittel         Endress+Hauser Dienstleistungen         Allgemeine Hinweise         Ersatzteile         Endress+Hauser Dienstleistungen         Rücksendung         Ruser Dienstleistungen         Rücksendung         Lentsorgung         14.5.1         Messgerät demontieren                                                                       | 61<br>61<br>61<br>63<br><b>64</b><br>64<br>64<br>64<br>64<br>65<br>65<br>65<br>65<br>65<br>65<br>65<br>65<br>65<br>65 |
| 12.9<br>12.10<br>12.11<br><b>13</b><br>13.1<br>13.2<br>13.3<br><b>14</b><br>14.1<br>14.2<br>14.3<br>14.4<br>14.5                              | Messgerät zurücksetzen         12.9.1         Funktionsumfang von Parameter         "Gerät zurücksetzen"         Geräteinformationen         Firmware-Historie         Wartungs         Wartungsarbeiten         13.1.1         Außenreinigung         Mess- und Prüfmittel         Endress+Hauser Dienstleistungen         Reparatur         Allgemeine Hinweise         Ersatzteile         Endress+Hauser Dienstleistungen         Rücksendung         Entsorgung         14.5.1         Messgerät demontieren         14.5.2                                                                                          | 61<br>61<br>63<br><b>64</b><br>64<br>64<br>64<br>64<br>64<br>65<br>65<br>65<br>65<br>65<br>65<br>65<br>65             |
| 12.9<br>12.10<br>12.11<br><b>13</b><br>13.1<br>13.2<br>13.3<br><b>14</b><br>14.1<br>14.2<br>14.3<br>14.4<br>14.5                              | Messgerät zurücksetzen         12.9.1         Funktionsumfang von Parameter         "Gerät zurücksetzen"         Geräteinformationen         Firmware-Historie         Wartungs         Wartungsarbeiten         13.1.1         Außenreinigung         Mess- und Prüfmittel         Endress+Hauser Dienstleistungen         Allgemeine Hinweise         Ersatzteile         Endress+Hauser Dienstleistungen         Rücksendung         Entsorgung         14.5.1         Messgerät demontieren         14.5.2                                                                                                    | 61<br>61<br>61<br>63<br><b>64</b><br>64<br>64<br>64<br>64<br>65<br>65<br>65<br>65<br>65<br>65<br>65<br>65<br>65<br>65 |
| 12.9<br>12.10<br>12.11<br><b>13</b><br>13.1<br>13.2<br>13.3<br><b>14</b><br>14.1<br>14.2<br>14.3<br>14.4<br>14.5<br><b>15</b>                 | Messgerät zurücksetzen         12.9.1 Funktionsumfang von Parameter         "Gerät zurücksetzen"         Geräteinformationen         Firmware-Historie         Wartungs         Wartungsarbeiten         13.1.1 Außenreinigung         13.1.2 Innenreinigung         Mess- und Prüfmittel         Endress+Hauser Dienstleistungen         Reparatur         Allgemeine Hinweise         Ersatzteile         Endress+Hauser Dienstleistungen         Rücksendung         14.5.1 Messgerät demontieren         14.5.2 Messgerät entsorgen                                                                                   | 61<br>61<br>63<br>64<br>64<br>64<br>64<br>64<br>65<br>65<br>65<br>65<br>65<br>65<br>65<br>65<br>65<br>65<br>65<br>65  |
| 12.9<br>12.10<br>12.11<br><b>13</b><br>13.1<br>13.2<br>13.3<br><b>14</b><br>14.1<br>14.2<br>14.3<br>14.4<br>14.5<br><b>15</b>                 | Messgerät zurücksetzen         12.9.1         Funktionsumfang von Parameter         "Gerät zurücksetzen"         Geräteinformationen         Firmware-Historie         Wartungsarbeiten         13.1.1         Außenreinigung         13.1.2         Innenreinigung         Mess- und Prüfmittel         Endress+Hauser Dienstleistungen         Reparatur         Allgemeine Hinweise         Ersatzteile         Endress+Hauser Dienstleistungen         Rücksendung         14.5.1         Messgerät demontieren         14.5.2         Messgerät entsorgen                                                            | 61<br>61<br>61<br>63<br>64<br>64<br>64<br>64<br>65<br>65<br>65<br>65<br>65<br>66<br>67<br>67<br>67                    |
| 12.9<br>12.10<br>12.11<br><b>13</b><br>13.1<br>13.2<br>13.3<br><b>14</b><br>14.1<br>14.2<br>14.3<br>14.4<br>14.5<br><b>15</b><br>15.1<br>15.2 | Messgerät zurücksetzen         12.9.1         Funktionsumfang von Parameter         "Gerät zurücksetzen"         Geräteinformationen         Firmware-Historie         Wartungsarbeiten         13.1.1         Außenreinigung         13.1.2         Innenreinigung         Mess- und Prüfmittel         Endress+Hauser Dienstleistungen         Reparatur         Allgemeine Hinweise         Ersatzteile         Endress+Hauser Dienstleistungen         Rücksendung         14.5.1         Messgerät demontieren         14.5.2         Messgerät entsorgen         Xubehör         Kommunikationsspezifisches Zubehör | 61<br>61<br>61<br>63<br>64<br>64<br>64<br>64<br>65<br>65<br>65<br>65<br>66<br>67<br>67<br>67<br>67<br>67<br>67        |

| 16    | Technische Daten              | 69 |
|-------|-------------------------------|----|
| 16.1  | Anwendungsbereich             | 69 |
| 16.2  | Arbeitsweise und Systemaufbau | 69 |
| 16.3  | Eingang                       | 69 |
| 16.4  | Ausgang                       | 70 |
| 16.5  | Energieversorgung             | 72 |
| 16.6  | Leistungsmerkmale             | 73 |
| 16.7  | Montage                       | 74 |
| 16.8  | Umgebung                      | 75 |
| 16.9  | Prozess                       | 76 |
| 16.10 | Konstruktiver Aufbau          | 78 |
| 16.11 | Bedienbarkeit                 | 79 |
| 16.12 | Zertifikate und Zulassungen   | 80 |
| 16.13 | Zubehör                       | 81 |
| 16.14 | Ergänzende Dokumentation      | 81 |
| Stich | wortverzeichnis               | 82 |

## 1 Hinweise zum Dokument

### 1.1 Dokumentfunktion

Diese Anleitung liefert alle Informationen, die in den verschiedenen Phasen des Lebenszyklus des Geräts benötigt werden: Von der Produktidentifizierung, Warenannahme und Lagerung über Montage, Anschluss, Bedienungsgrundlagen und Inbetriebnahme bis hin zur Störungsbeseitigung, Wartung und Entsorgung.

## 1.2 Verwendete Symbole

### 1.2.1 Warnhinweissymbole

| Symbol          | Bedeutung                                                                                                    |  |  |
|-----------------|----------------------------------------------------------------------------------------------------|--|--|
| <b>A</b> GEFAHR | <b>GEFAHR!</b><br>Dieser Hinweis macht auf eine gefährliche Situation aufmerksam, die, wenn sie nicht<br>vermieden wird, zu Tod oder schwerer Körperverletzung führen wird.              |  |  |
| A WARNUNG       | <b>WARNUNG!</b><br>Dieser Hinweis macht auf eine gefährliche Situation aufmerksam, die, wenn sie nicht<br>vermieden wird, zu Tod oder schwerer Körperverletzung führen kann.             |  |  |
|                 | <b>VORSICHT!</b><br>Dieser Hinweis macht auf eine gefährliche Situation aufmerksam, die, wenn sie nicht<br>vermieden wird, zu leichter oder mittelschwerer Körperverletzung führen kann. |  |  |
| HINWEIS         | HINWEIS!<br>Dieser Hinweis enthält Informationen zu Vorgehensweisen und weiterführenden<br>Sachverhalten, die keine Körperverletzung nach sich ziehen.                                   |  |  |

### 1.2.2 Elektrische Symbole

| Symbol   | Bedeutung                                                                                                    |
|----------|----------------------------------------------------------------------------------------------------|
|          | Gleichstrom                                                                                                    |
| $\sim$   | Wechselstrom                                                                                                    |
| $\sim$   | Gleich- und Wechselstrom                                                                                                    |
| <u> </u> | <b>Erdanschluss</b><br>Eine geerdete Klemme, die vom Gesichtspunkt des Benutzers über ein Erdungssystem<br>geerdet ist.                                                                                                    |
|          | Schutzerde (PE: Protective earth)<br>Erdungsklemmen, die geerdet werden müssen, bevor andere Anschlüsse hergestellt<br>werden dürfen.                                                                                                    |
|          | <ul> <li>Die Erdungsklemmen befinden sich innen und außen am Gerät:</li> <li>Innere Erdungsklemme: Schutzerde wird mit dem Versorgungsnetz verbunden.</li> <li>Äußere Erdungsklemme: Gerät wird mit dem Erdungssystem der Anlage verbunden.</li> </ul> |

### 1.2.3 Symbole für Informationstypen

| Symbol                 | Bedeutung                                                                          |
|------------------------|------------------------------------------------------------------------------------|
|                        | <b>Erlaubt</b><br>Abläufe, Prozesse oder Handlungen, die erlaubt sind.             |
| $\checkmark\checkmark$ | <b>Zu bevorzugen</b><br>Abläufe, Prozesse oder Handlungen, die zu bevorzugen sind. |

| Symbol    | Bedeutung                                                                |  |  |
|-----------|--------------------------------------------------------------------------|--|--|
| ×         | <b>Verboten</b><br>Abläufe, Prozesse oder Handlungen, die verboten sind. |  |  |
| i         | <b>Tipp</b><br>Kennzeichnet zusätzliche Informationen.                   |  |  |
|           | Verweis auf Dokumentation                                                |  |  |
|           | Verweis auf Seite                                                        |  |  |
|           | Verweis auf Abbildung                                                    |  |  |
| ►         | Zu beachtender Hinweis oder einzelner Handlungsschritt                   |  |  |
| 1., 2., 3 | Handlungsschritte                                                        |  |  |
| L.        | Ergebnis eines Handlungsschritts                                         |  |  |
| ?         | Hilfe im Problemfall                                                     |  |  |
|           | Sichtkontrolle                                                           |  |  |

### 1.2.4 Symbole in Grafiken

| Symbol         | Bedeutung                                              |
|----------------|--------------------------------------------------------|
| 1, 2, 3,       | Positionsnummern                                       |
| 1., 2., 3.,    | Handlungsschritte                                      |
| A, B, C,       | Ansichten                                              |
| A-A, B-B, C-C, | Schnitte                                               |
| EX             | Explosionsgefährdeter Bereich                          |
| ×              | Sicherer Bereich (nicht explosionsgefährdeter Bereich) |
| ≈➡             | Durchflussrichtung                                     |

### 1.3 Dokumentation

Eine Übersicht zum Umfang der zugehörigen Technischen Dokumentation bieten:

- *W@M Device Viewer* (www.endress.com/deviceviewer): Seriennummer vom Typenschild eingeben
- *Endress+Hauser Operations App*: Seriennummer vom Typenschild eingeben oder 2D-Matrixcode (QR-Code) auf dem Typenschild einscannen

P Detaillierte Auflistung der einzelnen Dokumente inklusive Dokumentationscode

| Dokumenttyp                  | Zweck und Inhalt des Dokuments                                                                                                    |  |
|------------------------------|----------------------------------------------------------------------------------------------------|--|
| Technische Information       | <b>Planungshilfe für Ihr Gerät</b><br>Das Dokument liefert alle technischen Daten zum Gerät und gibt einen<br>Überblick, was rund um das Gerät bestellt werden kann.                                                                                                    |  |
| Kurzanleitung Messaufnehmer  | Schnell zum 1. Messwert - Teil 1<br>Die Kurzanleitung Messaufnehmer richtet sich an Fachspezialisten, die<br>für die Montage des Messgeräts verantwortlich sind.                                                                                                    |  |
|                              | <ul> <li>Warenannahme und Produktidentifizierung</li> <li>Lagerung und Transport</li> <li>Montage</li> </ul>                                                                                                    |  |
| Kurzanleitung Messumformer   | <ul> <li>Schnell zum 1. Messwert - Teil 2</li> <li>Die Kurzanleitung Messumformer richtet sich an Fachspezialisten, die für die Inbetriebnahme, Konfiguration und Parametrierung des Messgeräts (bis zum ersten Messwert) verantwortlich sind.</li> <li>Produktbeschreibung</li> <li>Montage</li> <li>Elektrischer Anschluss</li> <li>Bedienungsmöglichkeiten</li> <li>Systemintegration</li> <li>Inbetriebnahme</li> <li>Diagnoseinformationen</li> </ul> |  |
| Beschreibung Geräteparameter | Referenzwerk für Ihre Parameter           Das Dokument liefert detaillierte Erläuterungen zu jedem einzelnen Parameter des Experten-Bedienmenü. Die Beschreibung richtet sich an Personen, die über den gesamten Lebenszyklus mit dem Gerät arbeiten und dabei spezifische Konfigurationen durchführen.           Das Dokument liefert Modbus-spezifische Informationen zu jedem einzelnen Parameter des Experten-Bedienmenü.                              |  |

### 1.3.1 Standarddokumentation

### 1.3.2 Geräteabhängige Zusatzdokumentation

Je nach bestellter Geräteausführung werden weitere Dokumente mitgeliefert: Anweisungen der entsprechenden Zusatzdokumentation konsequent beachten. Die Zusatzdokumentation ist fester Bestandteil der Dokumentation zum Gerät.

### 1.4 Eingetragene Marken

### Modbus®

Eingetragene Marke der SCHNEIDER AUTOMATION, INC.

### TRI-CLAMP®

Eingetragene Marke der Firma Ladish & Co., Inc., Kenosha, USA

## 2 Grundlegende Sicherheitshinweise

### 2.1 Anforderungen an das Personal

Das Personal für Installation, Inbetriebnahme, Diagnose und Wartung muss folgende Bedingungen erfüllen:

- Ausgebildetes Fachpersonal: Verfügt über Qualifikation, die dieser Funktion und Tätigkeit entspricht.
- ► Vom Anlagenbetreiber autorisiert.
- Mit den nationalen Vorschriften vertraut.
- ► Vor Arbeitsbeginn: Anweisungen in Anleitung und Zusatzdokumentation sowie Zertifikate (je nach Anwendung) lesen und verstehen.
- Anweisungen und Rahmenbedingungen befolgen.

Das Bedienpersonal muss folgende Bedingungen erfüllen:

- Entsprechend den Aufgabenanforderungen vom Anlagenbetreiber eingewiesen und autorisiert.
- Anweisungen in dieser Anleitung befolgen.

### 2.2 Bestimmungsgemäße Verwendung

### Anwendungsbereich und Messstoffe

Das in dieser Anleitung beschriebene Messgerät ist nur für die Durchflussmessung von Flüssigkeiten und Gasen bestimmt.

Je nach bestellter Ausführung kann das Messgerät auch potenziell explosionsgefährliche, entzündliche, giftige und brandfördernde Messstoffe messen.

Messgeräte zum Einsatz im explosionsgefährdeten Bereich, in hygienischen Anwendungen oder bei erhöhten Risiken durch Prozessdruck sind auf dem Typenschild speziell gekennzeichnet.

Um den einwandfreien Zustand des Messgeräts für die Betriebszeit zu gewährleisten:

- ► Spezifizierten Druck- und Temperaturbereich einhalten.
- Messgerät nur unter Einhaltung der Daten auf dem Typenschild und der in Anleitung und Zusatzdokumentation aufgelisteten Rahmenbedingungen einsetzen.
- Anhand des Typenschildes überprüfen, ob das bestellte Gerät für den vorgesehenen Gebrauch im zulassungsrelevanten Bereich eingesetzt werden kann (z.B. Explosionsschutz, Druckgerätesicherheit).
- Messgerät nur für Messstoffe einsetzen, gegen welche die prozessberührenden Materialien hinreichend beständig sind.
- Messgerät dauerhaft vor Korrosion durch Umwelteinflüsse schützen.

### Fehlgebrauch

Eine nicht bestimmungsgemäße Verwendung kann die Sicherheit beeinträchtigen. Der Hersteller haftet nicht für Schäden, die aus unsachgemäßer oder nicht bestimmungsgemäßer Verwendung entstehen.

### **WARNUNG**

# Bruchgefahr durch korrosive oder abrasive Messstoffe sowie Umgebungsbedingungen!

- ► Kompatibilität des Prozessmessstoffs mit dem Messaufnehmer abklären.
- ► Beständigkeit aller messstoffberührender Materialien im Prozess sicherstellen.
- Spezifizierten Druck- und Temperaturbereich einhalten.

### HINWEIS

#### Klärung bei Grenzfällen:

Bei speziellen Messstoffen und Medien für die Reinigung: Endress+Hauser ist bei der Abklärung der Korrosionsbeständigkeit messstoffberührender Materialien behilflich, übernimmt aber keine Garantie oder Haftung, da kleine Veränderungen der Temperatur, Konzentration oder des Verunreinigungsgrads im Prozess Unterschiede in der Korrosionsbeständigkeit bewirken können.

#### Restrisiken

#### **WARNUNG**

# Die Oberflächen können durch die Elektronik und den Messstoff erwärmt werden. Es besteht dadurch eine Verbrennungsgefahr!

► Bei erhöhter Messstofftemperatur: Berührungsschutz sicherstellen.

### 2.3 Arbeitssicherheit

Bei Arbeiten am und mit dem Gerät:

• Erforderliche persönliche Schutzausrüstung gemäß nationaler Vorschriften tragen.

Bei Schweißarbeiten an der Rohrleitung:

Schweißgerät nicht über das Messgerät erden.

Bei Arbeiten am und mit dem Gerät mit feuchten Händen:

• Aufgrund der erhöhten Stromschlaggefahr Handschuhe tragen.

### 2.4 Betriebssicherheit

Verletzungsgefahr!

- ▶ Das Gerät nur in technisch einwandfreiem und betriebssicherem Zustand betreiben.
- ► Der Betreiber ist für den störungsfreien Betrieb des Geräts verantwortlich.

### Umbauten am Gerät

Eigenmächtige Umbauten am Gerät sind nicht zulässig und können zu unvorhersehbaren Gefahren führen:

▶ Wenn Umbauten trotzdem erforderlich sind: Rücksprache mit Endress+Hauser halten.

### Reparatur

Um die Betriebssicherheit weiterhin zu gewährleisten:

- ► Nur wenn die Reparatur ausdrücklich erlaubt ist, diese am Gerät durchführen.
- ► Die nationalen Vorschriften bezüglich Reparatur eines elektrischen Geräts beachten.
- ▶ Nur Original-Ersatzteile und Zubehör von Endress+Hauser verwenden.

### 2.5 Produktsicherheit

Dieses Messgerät ist nach dem Stand der Technik und guter Ingenieurspraxis betriebssicher gebaut und geprüft und hat das Werk in sicherheitstechnisch einwandfreiem Zustand verlassen.

Es erfüllt die allgemeinen Sicherheitsanforderungen und gesetzlichen Anforderungen. Zudem ist es konform zu den EU-Richtlinien, die in der gerätespezifischen EU-Konformitätserklärung aufgelistet sind. Mit der Anbringung des CE-Zeichens bestätigt Endress+Hauser diesen Sachverhalt.

## 2.6 IT-Sicherheit

Eine Gewährleistung unsererseits ist nur gegeben, wenn das Gerät gemäß der Betriebsanleitung installiert und eingesetzt wird. Das Gerät verfügt über Sicherheitsmechanismen, um es gegen versehentliche Veränderung der Einstellungen zu schützen.

IT-Sicherheitsmaßnahmen gemäß dem Sicherheitsstandard des Betreibers, die das Gerät und dessen Datentransfer zusätzlich schützen, sind vom Betreiber selbst zu implementieren.

## 3 Produktbeschreibung

Das Gerät besteht aus Messumformer und Messaufnehmer.

Das Gerät ist als Kompaktausführung verfügbar: Messumformer und Messaufnehmer bilden eine mechanische Einheit.

## 3.1 Produktaufbau

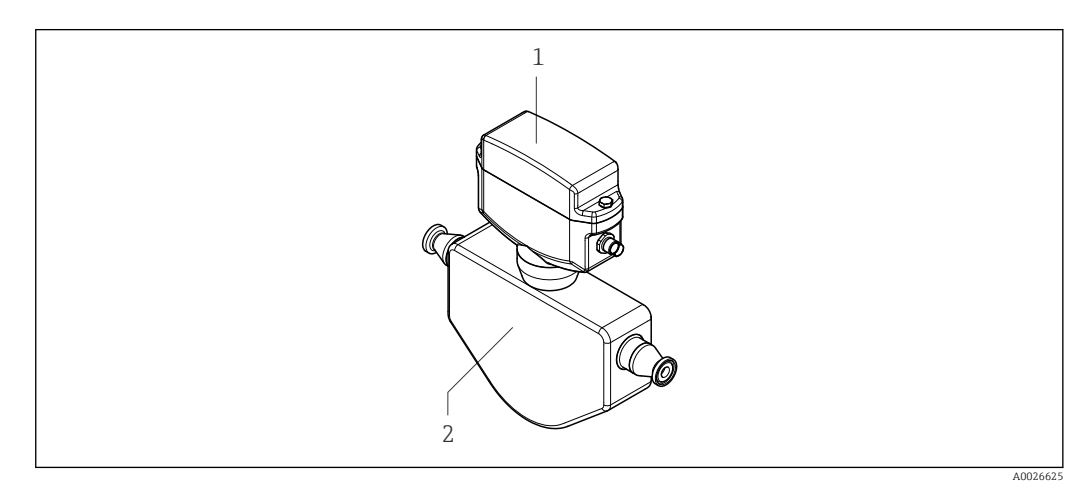

Wichtige Komponenten des Messgeräts

1 Messumformer

2 Messaufnehmer

## 4 Warenannahme und Produktidentifizierung

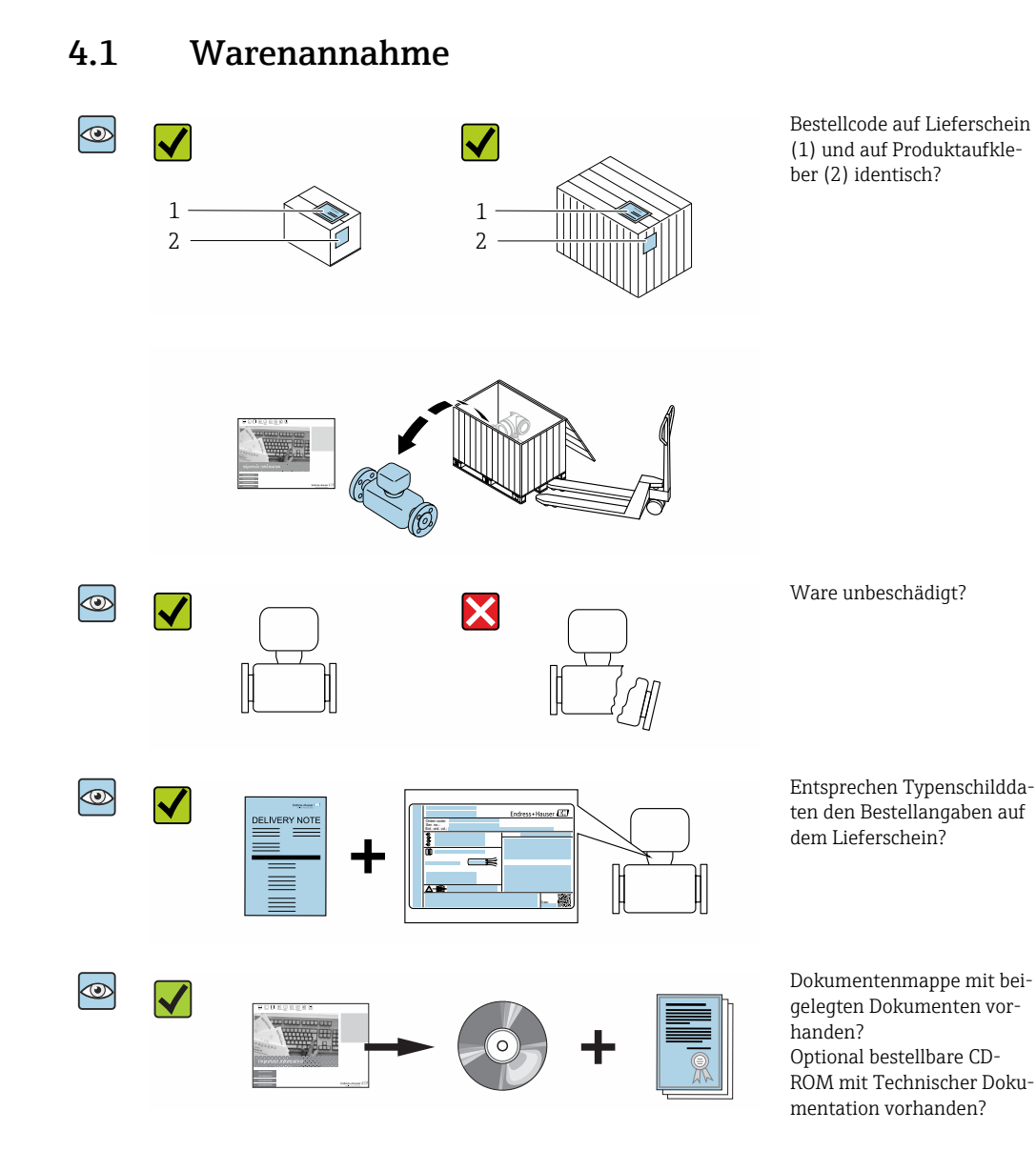

- Wenn eine der Bedingungen nicht erfüllt ist: Wenden Sie sich an Ihre Endress+Hauser Vertriebszentrale.

## 4.2 Produktidentifizierung

Folgende Möglichkeiten stehen zur Identifizierung des Geräts zur Verfügung:

- Typenschildangaben
- Bestellcode (Order code) mit Aufschlüsselung der Gerätemerkmale auf dem Lieferschein
- Seriennummer von Typenschildern in W@M Device Viewer eingeben (www.endress.com/deviceviewer): Alle Angaben zum Gerät werden angezeigt.
- Seriennummer von Typenschildern in die *Endress+Hauser Operations App* eingeben oder mit der *Endress+Hauser Operations App* den 2-D-Matrixcode (QR-Code) auf dem Typenschild scannen: Alle Angaben zum Gerät werden angezeigt.

Eine Übersicht zum Umfang der zugehörigen Technischen Dokumentation bieten:

- Der W@M Device Viewer: Seriennummer vom Typenschild eingeben (www.endress.com/deviceviewer)
- Die *Endress+Hauser Operations App*: Seriennummer vom Typenschild eingeben oder den 2-D-Matrixcode (QR-Code) auf dem Typenschild scannen.

### 4.2.1 Messaufnehmer-Typenschild

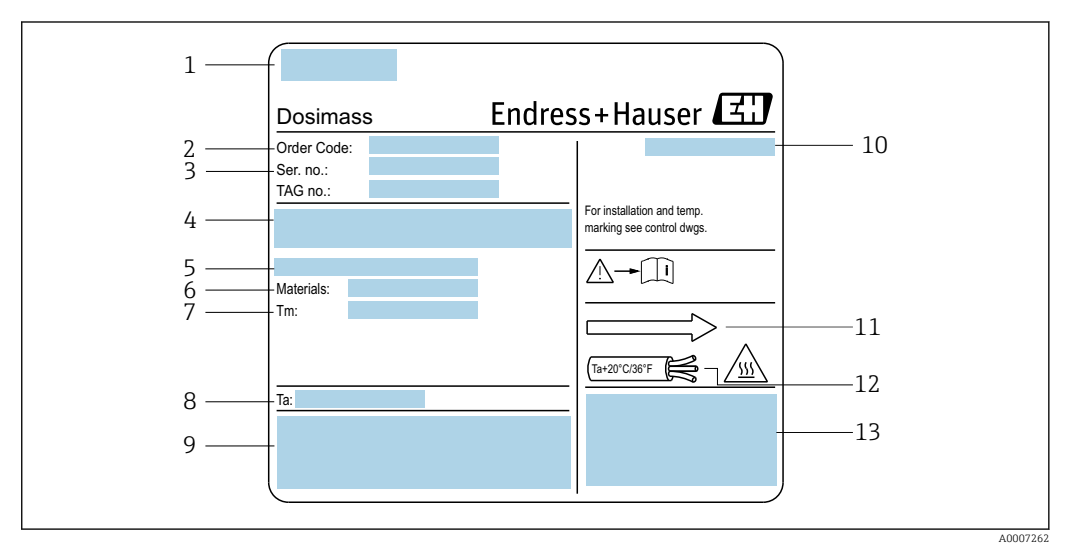

🗟 2 Beispiel für ein Messaufnehmer-Typenschild

1 Herstellungsort

- 2 Bestellcode: die Bedeutung der einzelnen Buchstaben und Ziffern kann den Angaben der Auftragsbestätigung entnommen werden
- 3 Seriennummer
- 4 Versorgungsspannung und Leistungsaufnahme
- 5 Prozessanschluss
- 6 Medienberührende Werkstoffe
- 7 Maximale Prozesstemperatur
- 8 Zulässige Umgebungstemperatur
- 9 Raum für Zusatzangaben zur Ausführung (Zulassungen, Zertifikate)
- 10 Schutzart
- 11 Durchflussrichtung
- 12 Kabeltemperatur
- 13 Raum für Zusatzangaben zur Ausführung (Zulassungen, Zertifikate)

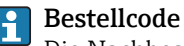

Die Nachbestellung des Messgeräts erfolgt über den Bestellcode (Order code).

#### Erweiterter Bestellcode

- Gerätetyp (Produktwurzel) und Grundspezifikationen (Muss-Merkmale) werden immer aufgeführt.
- Von den optionalen Spezifikationen (Kann-Merkmale) werden nur die sicherheitsund zulassungsrelevanten Spezifikationen aufgeführt (z.B. LA). Wurden noch andere optionale Spezifikationen bestellt, werden diese gemeinsam durch das Platzhaltersymbol # dargestellt (z.B. #LA#).
- Enthalten die bestellten optionalen Spezifikationen keine sicherheits- und zulassungsrelevanten Spezifikationen, werden sie durch das Platzhaltersymbol + dargestellt (z.B. XXXXXX-AACCCAAD2S1+).

| Symbol | Bedeutung                                                                                                    |
|--------|----------------------------------------------------------------------------------------------------|
| Δ      | <b>WARNUNG!</b><br>Dieser Hinweis macht auf eine gefährliche Situation aufmerksam, die, wenn sie nicht vermieden wird, zu Tod oder schwerer Körperverletzung führen kann. |
| Ĩ      | <b>Verweis auf Dokumentation</b><br>Verweist auf die entsprechende Dokumentation zum Gerät.                                                                               |
|        | Schutzleiteranschluss<br>Eine Klemme, die geerdet werden muss, bevor andere Anschlüsse hergestellt werden dürfen.                                                         |

### 4.2.2 Symbole auf Messgerät

## 5 Lagerung und Transport

### 5.1 Lagerbedingungen

Folgende Hinweise bei der Lagerung beachten:

- Um Stoßsicherheit zu gewährleisten, in Originalverpackung lagern.
- Auf Prozessanschlüsse montierte Schutzscheiben oder Schutzkappen nicht entfernen. Sie verhindern mechanische Beschädigungen an den Dichtflächen sowie Verschmutzungen im Messrohr.
- Vor Sonneneinstrahlung schützen, um unzulässig hohe Oberflächentemperaturen zu vermeiden.
- Trocken und staubfrei lagern.
- Nicht im Freien aufbewahren.

Lagerungstemperatur: -40 ... +80 °C (-40 ... +176 °F), vorzugsweise bei +20 °C (+68 °F)

### 5.2 Produkt transportieren

Gerät in Originalverpackung zur Messstelle transportieren.

### 5.3 Verpackungsentsorgung

Alle Verpackungsmaterialien sind umweltverträglich und 100 % recyclebar:

- Umverpackung des Geräts
- Stretchfolie aus Polymer entsprechend der EU Richtlinie 2002/95/EC (RoHS)
- Verpackung
  - Holzkiste gemäß Standard ISPM 15 behandelt, Bestätigung durch angebrachtes IPPC-Logo
  - Karton gemäß europäischer Verpackungsrichtlinie 94/62EG, Bestätigung der Recyclebarkeit durch angebrachtes Resy-Symbol
- Träger- und Befestigungsmaterial
  - Kunststoff-Einwegpalette
  - Kunststoffbänder
  - Kunststoff-Klebestreifen
- Auffüllmaterial Papierpolster

Auf Prozessanschlüssen montierte Schutzscheiben oder -kappen nicht entfernen. Sie verhindern mechanische Beschädigungen an den Dichtflächen sowie Verschmutzungen im Messrohr.

## 6 Montage

## 6.1 Montagebedingungen

Grundsätzlich sind keine besonderen Montagevorkehrungen wie Abstützungen o.Ä. erforderlich. Externe Kräfte werden durch konstruktive Gerätemerkmale abgefangen.

### 6.1.1 Montageposition

### Montageort

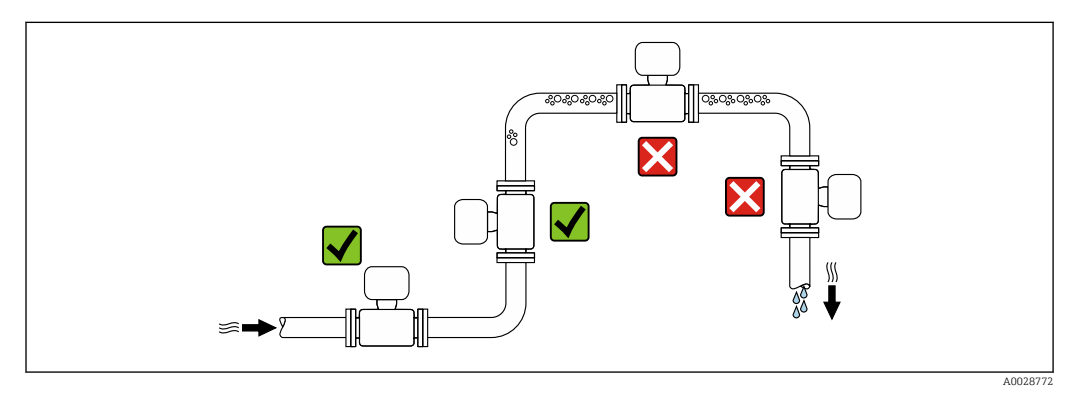

Um Messfehler aufgrund von Gasblasenansammlungen im Messrohr zu vermeiden, folgende Einbauorte in der Rohrleitung vermeiden:

- Einbau am höchsten Punkt der Leitung
- Einbau unmittelbar vor einem freien Rohrauslauf in einer Fallleitung

### Bei einer Fallleitung

Folgender Installationsvorschlag ermöglicht dennoch den Einbau in eine offene Fallleitung. Rohrverengungen oder die Verwendung einer Blende mit kleinerem Querschnitt als die Nennweite verhindern das Leerlaufen des Messaufnehmers während der Messung.

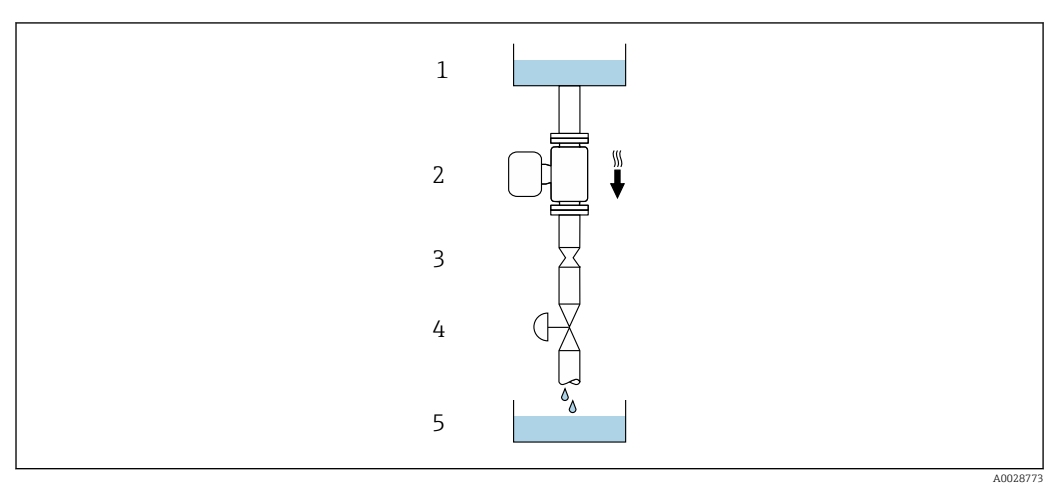

Einbau in eine Fallleitung (z.B. bei Abfüllanwendungen)

- 1 Vorratstank
- 2 Messaufnehmer
- 3 Blende, Rohrverengung
- 4 Ventil
- 5 Abfüllbehälter

| DN   |      | Ø Blende, Rohrverengung |      |
|------|------|-------------------------|------|
| [mm] | [in] | [mm]                    | [in] |
| 8    | 3⁄8  | 6                       | 0,24 |
| 15   | 1⁄2  | 10                      | 0,40 |
| 25   | 1    | 14                      | 0,55 |

#### Einbaulage

Die Pfeilrichtung auf dem Messaufnehmer-Typenschild hilft, den Messaufnehmer entsprechend der Durchflussrichtung einzubauen (Fließrichtung des Messstoffs durch die Rohrleitung).

|   | Empfehlung                                        |          |                                  |
|---|---------------------------------------------------|----------|----------------------------------|
| A | Vertikale Einbaulage                              | A0015591 |                                  |
| В | Horizontale Einbaulage Messumfor-<br>mer oben     | ۲        | ✓ ✓ <sup>1)</sup><br>→ € 4, 🗎 17 |
| С | Horizontale Einbaulage Messumfor-<br>mer unten    | A0015590 | ✓ ✓ <sup>2)</sup><br>→ € 4, 🗎 17 |
| D | Horizontale Einbaulage Messumfor-<br>mer seitlich | A0015592 | ×                                |

1) Anwendungen mit tiefen Prozesstemperaturen können die Umgebungstemperatur senken. Um die minimale Umgebungstemperatur für den Messumformer einzuhalten, wird diese Einbaulage empfohlen.

2) Anwendungen mit hohen Prozesstemperaturen können die Umgebungstemperatur erhöhen. Um die maximale Umgebungstemperatur für den Messumformer einzuhalten, wird diese Einbaulage empfohlen.

Wenn ein Messaufnehmer mit gebogenem Messrohr horizontal eingebaut wird: Messaufnehmerposition auf die Messstoffeigenschaften abstimmen.

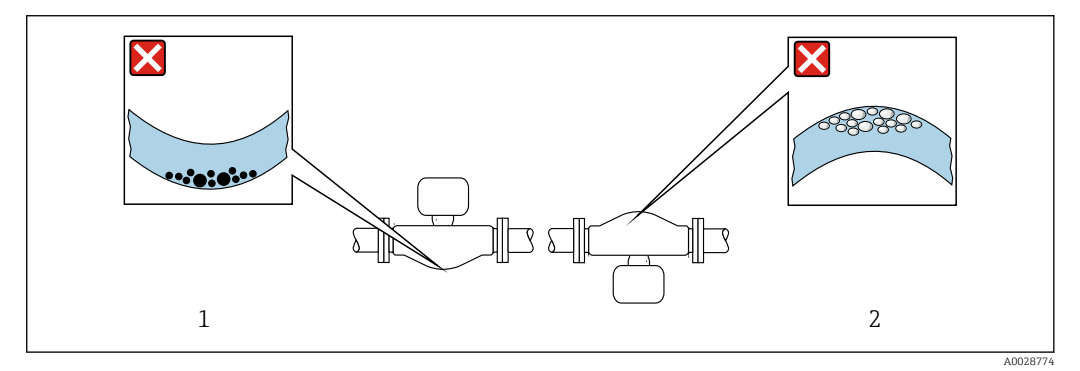

Einbaulage Messaufnehmer mit gebogenem Messrohr

1 Vermeiden bei feststoffbeladenen Messstoffen: Gefahr von Feststoffansammlungen

2 Vermeiden bei ausgasenden Messstoffen: Gefahr von Gasansammlungen

### Ventile

1

Den Messaufnehmer nicht nach einem Abfüllventil einbauen. Eine vollständige Leerung des Messaufnehmers verursacht eine hohe Verfälschung des Messwerts.

Eine korrekte Messung ist nur bei vollständig gefüllter Rohrleitung möglich. Vor dem produktiven Abfüllen Probefüllungen durchführen.

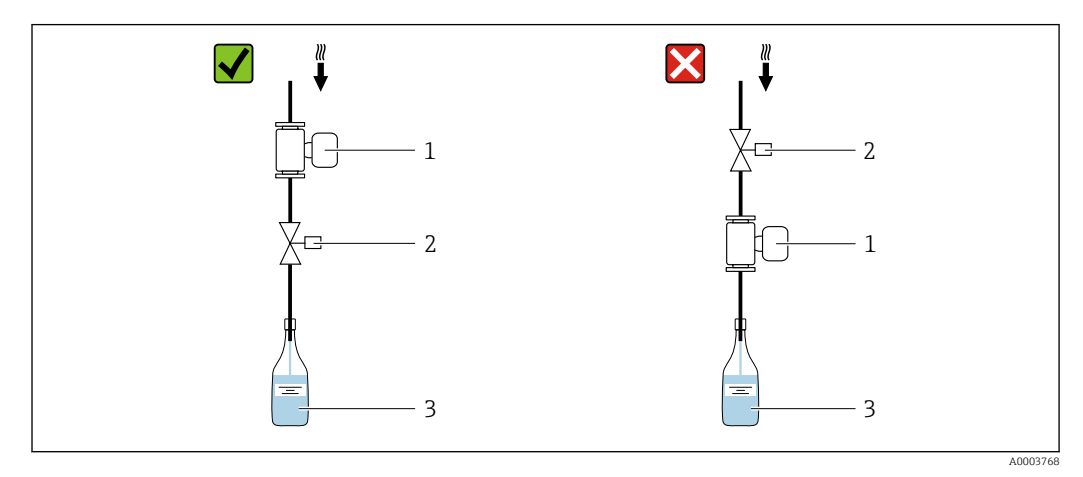

- 1 Messgerät
- 2 Abfüllventil

3 Behälter

### Füllanlagen

Ein vollständig gefülltes Rohrsystem ist für eine optimale Messung erforderlich.

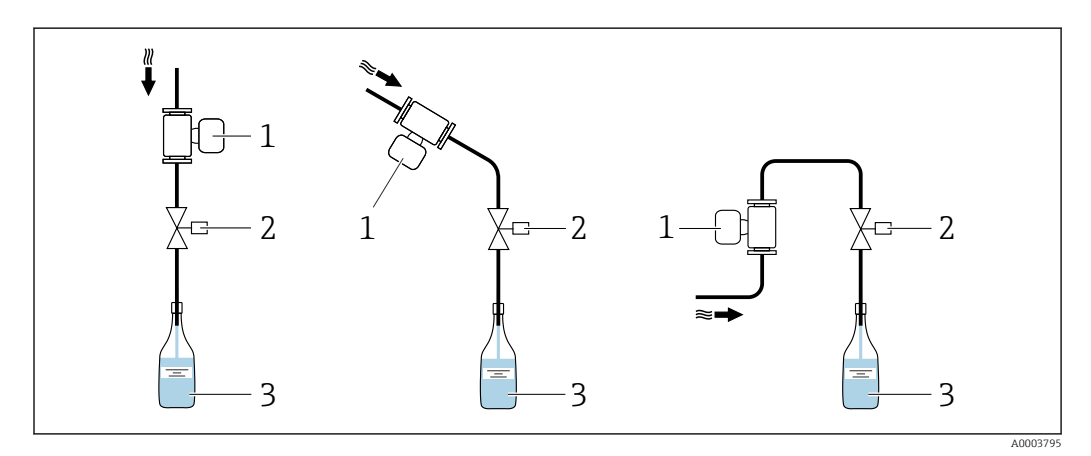

🖻 5 🛛 Füllanlage

- 1 Messgerät
- 2 Abfüllventil
- 3 Behälter

### Ein- und Auslaufstrecken

Bei der Montage muss keine Rücksicht auf Turbulenz erzeugende Armaturen wie Ventile, Krümmer oder T-Stücke genommen werden, solange keine Kavitationseffekte entstehen  $\rightarrow \cong 19$ .

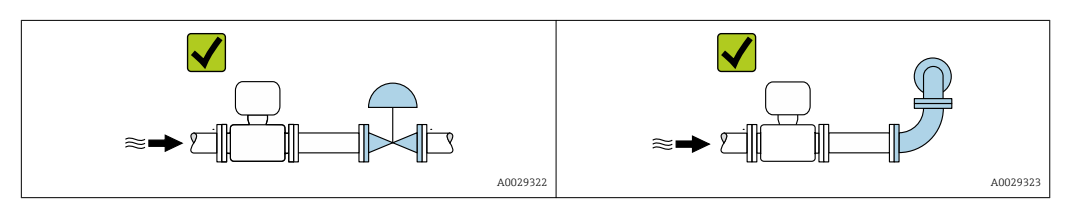

#### Einbaumaße

Angaben zu den Abmessungen und Einbaulängen des Geräts: Dokument "Technische Information", Kapitel "Konstruktiver Aufbau" .

### 6.1.2 Anforderungen aus Umgebung und Prozess

#### Umgebungstemperaturbereich

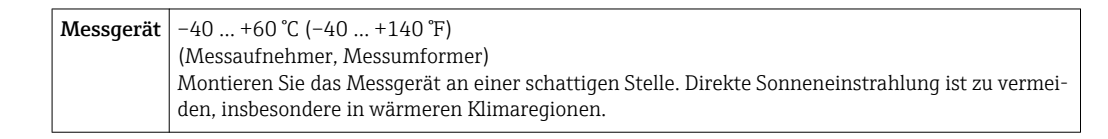

#### Temperaturtabellen

Für den Einsatz im explosionsgefährdeten Bereich die Abhängigkeit von zulässiger Umgebungs- und Messstofftemperatur beachten.

Detaillierte Angaben zu den Temperaturtabellen: Separates Dokument "Sicherheitshinweise" (XA) zum Gerät.

#### Systemdruck

Es ist wichtig, dass keine Kavitation und kein Ausgasen der in Flüssigkeiten enthaltenen Gase auftritt.

Kavitation wird durch das Unterschreiten des Dampfdrucks verursacht:

- Bei leicht siedenden Flüssigkeiten (z.B. Kohlenwasserstoffe, Lösungsmittel, Flüssiggase)
- Bei Saugförderung
- Um Kavitation und Ausgasen zu verhindern: Für einen genügend hohen Systemdruck sorgen.

Deshalb werden folgende Montageorte empfohlen:

- Am tiefsten Punkt einer Steigleitung
- Auf der Druckseite von Pumpen (keine Unterdruckgefahr)

#### Wärmeisolation

Bei einigen Messstoffen ist es wichtig, dass die Abstrahlungswärme vom Messaufnehmer zum Messumformer gering gehalten wird. Für die erforderliche Isolation sind verschiedenste Materialien verwendbar.

### HINWEIS

### Überhitzung der Messelektronik durch Wärmeisolierung!

- ▶ Empfohlene Einbaulage: Horizontale Einbaulage, nach unten gerichtet.
- ► Das nicht mit isolieren.
- ► Maximal zulässige Temperatur am unteren Ende des : 80 °C (176 °F)
- Wärmeisolation mit freiem Halsrohr: Wir empfehlen das Halsrohr nicht zu isolieren, um eine optimale Wärmeabfuhr zu gewährleisten.

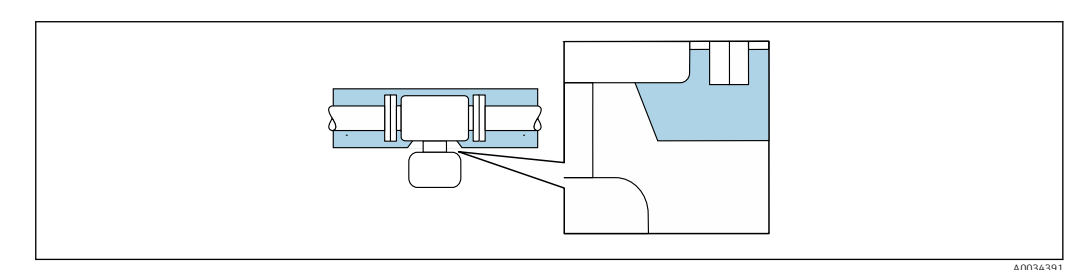

🖻 6 Wärmeisolation mit freiem Halsrohr

### Beheizung

### HINWEIS

### Überhitzung der Messelektronik durch zu hohe Umgebungstemperatur!

- ► Maximal zulässige Umgebungstemperatur für den Umformer einhalten.
- ► Je nach Messstofftemperatur Anforderungen an die Einbaulage beachten.

### HINWEIS

### Gefahr der Überhitzung bei Beheizung

- ► Sicherstellen, dass die Temperatur am unteren Ende des Messumformergehäuses nicht höher ist als 80 °C (176 °F).
- Gewährleisten, dass am Messumformerhals eine genügend grosse Konvektion vorhanden ist.
- Sicherstellen, dass eine genügend große Oberfläche der Messumformerhals frei bleibt. Der nicht abgedeckte Teil dient der Wärmeabfuhr und schützt die Messelektronik vor Überhitzung und Unterkühlung.

#### Beheizungsmöglichkeiten

Wenn ein Messstoff bedingt, dass im Bereich des Messaufnehmers kein Wärmeverlust stattfinden darf, gibt es folgende Beheizungsmöglichkeiten:

- Elektrisch, z.B. mit Heizbändern
- Über heißwasser- oder dampfführende Rohre
- Über Heizmäntel

#### Einsatz einer elektrischen Begleitheizung

Wenn die Heizregelung über Phasenanschnittsteuerung oder durch Pulspakete stattfindet, können die Messwerte aufgrund von auftretenden Magnetfeldern beeinflusst werden (= bei Werten, die größer sind als die von der EN-Norm zugelassenen Werte (Sinus 30 A/m)).

Deshalb ist eine magnetische Abschirmung des Messaufnehmers erforderlich: Die Abschirmung des Messaufnehmergehäuses ist durch Weißblech oder Elektroblech ohne Vorzugsrichtung (z.B. V330-35A) möglich.

Das Blech muss folgende Eigenschaften aufweisen:

- Relative magnetische Permeabilität  $\mu r \ge 300$
- Blechdicke  $d \ge 0.35 \text{ mm} (d \ge 0.014 \text{ in})$

### Vibrationen

Anlagenvibrationen haben aufgrund hoher Messrohr-Schwingfrequenz keinen Einfluss auf die Funktionstüchtigkeit des Messsystems.

### 6.1.3 Spezielle Montagehinweise

### Hinweise für Füllanlagen

Eine korrekte Messung ist nur bei vollständig gefüllter Rohrleitung möglich. Wir empfehlen deshalb, vor dem produktiven Abfüllen Probefüllungen vorzunehmen.

#### Rundfüllanlage

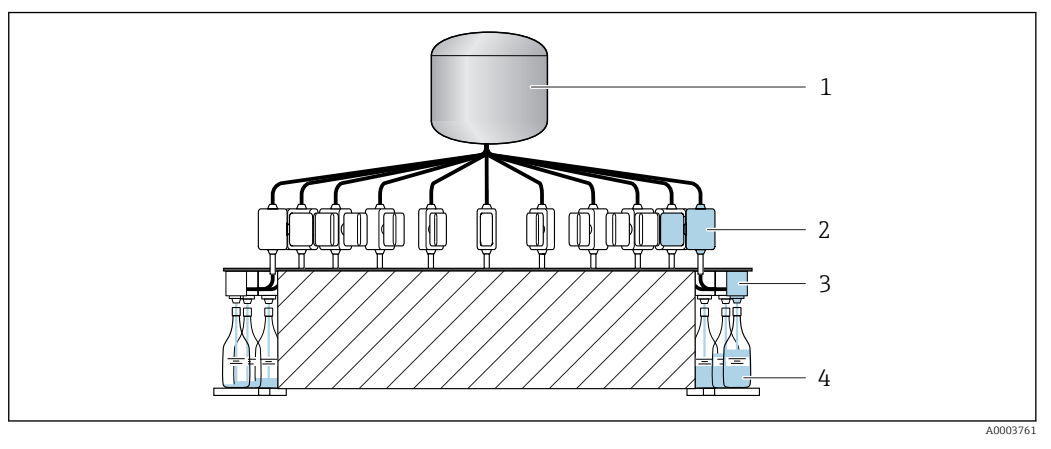

- 1 Tank
- Messgerät Abfüllventil Behälter 2 3 4

### Linienfüllanlage

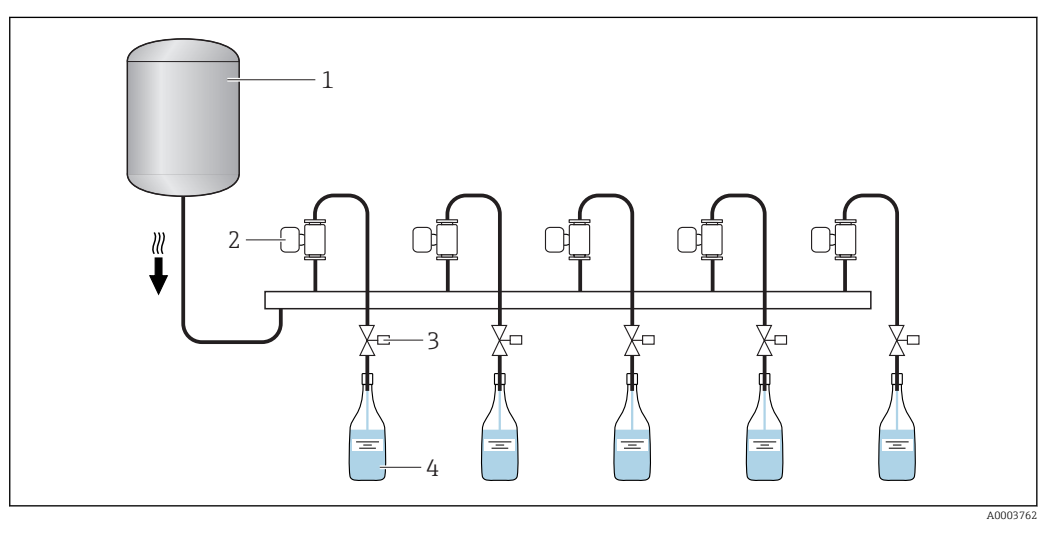

- 1 Tank
- 2 3 Messgerät
- Abfüllventil
- 4 Behälter

### Nullpunktabgleich

Das Untermenü Sensorabgleich enthält Parameter, die für den Nullpunktabgleich benötigt werden.

### HINWEIS

### Alle Dosimass-Messgeräte werden nach dem neusten Stand der Technik kalibriert. Die Kalibrierung erfolgt unter Referenzbedingungen.

Ein Nullpunktabgleich ist deshalb bei Dosimass grundsätzlich nicht erforderlich.

- Ein Nullpunktabgleich ist erfahrungsgemäß nur in speziellen Fällen empfehlenswert.
- Bei höchsten Ansprüchen an die Messgenauigkeit und sehr geringen Durchflussmengen.
- Bei extremen Prozess- oder Betriebsbedingungen, z.B. bei sehr hohen Prozesstemperaturen oder sehr hoher Viskosität des Messstoffes.

P Detaillierte Angaben zu den Referenzbedingungen→ 🗎 73

#### Voraussetzungen für den Nullpunktabgleich

Folgende Punkte vor dem Durchführen des Abgleichs beachten:

- Der Abgleich kann nur bei Messstoffen ohne Gas- oder Feststoffanteile durchgeführt werden.
- Der Nullpunktabgleich findet bei vollständig gefüllten Messrohren und Nulldurchfluss statt (v = 0 m/s (0 ft/s)). Dazu können z.B. Absperrventile vor bzw. hinter dem Messaufnehmer vorgesehen werden oder bereits vorhandene Ventile und Schieber benutzt werden.
  - Normaler Messbetrieb  $\rightarrow$  Ventile 1 und 2 offen
  - Nullpunktabgleich mit Pumpendruck  $\rightarrow$  Ventil 1 offen und Ventil 2 geschlossen
  - Nullpunktabgleich ohne Pumpendruck  $\rightarrow$  Ventil 1 geschlossen und Ventil 2 offen

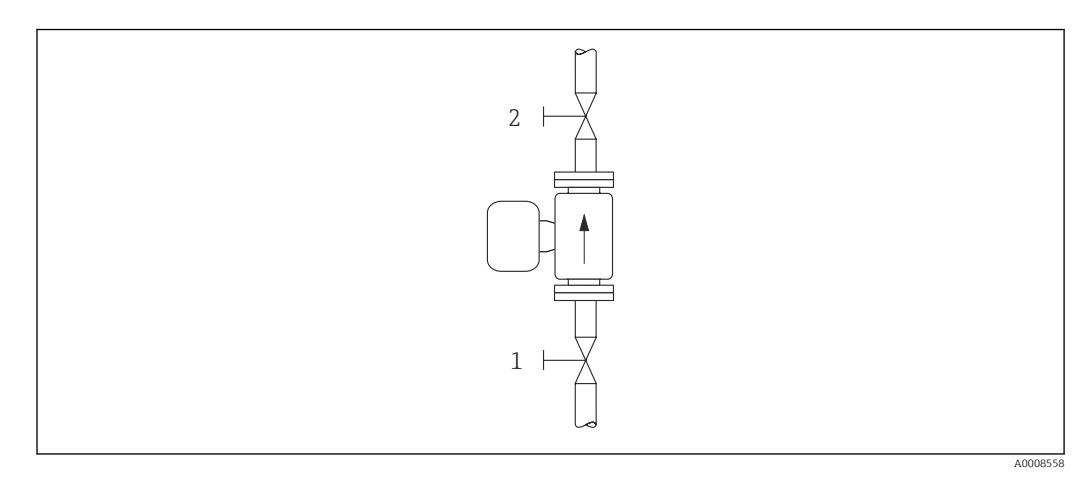

• 7

Durchführung des Nullpunktabgleichs

- 1. Die Anlage so lange laufen lassen, bis normale Betriebsbedingungen herrschen.
- 2. Den Durchfluss stoppen (v = 0 m/s (0 ft/s)).
- 3. Absperrventile auf Leckagen kontrollieren.
- 4. Den erforderlichen Betriebsdruck kontrollieren.
- **5.** Den Abgleich über die Funktion NULLPUNKT ABGLEICH  $\rightarrow \square$  44 durchführen.

### 6.2 Messgerät montieren

### 6.2.1 Benötigtes Werkzeug

Für Prozessanschlüsse: Entsprechendes Montagewerkzeug

### 6.2.2 Messgerät vorbereiten

1. Sämtliche Reste der Transportverpackung entfernen.

- 2. Vorhandene Schutzscheiben oder Schutzkappen vom Messaufnehmer entfernen.
- 3. Aufkleber auf dem Elektronikraumdeckel entfernen.

### 6.2.3 Messgerät montieren

### **WARNUNG**

#### Gefahr durch mangelnde Prozessdichtheit!

- Darauf achten, dass der Innendurchmesser der Dichtungen gleich oder größer ist als derjenige von Prozessanschluss und Rohrleitung.
- ▶ Darauf achten, dass die Dichtungen unbeschädigt und sauber sind.
- ► Dichtungen korrekt befestigen.
- Sicherstellen, dass die Pfeilrichtung auf dem Typenschild des Messaufnehmers mit der Durchflussrichtung des Messstoffs übereinstimmt.

### 6.3 Montagekontrolle

| Ist das Messgerät unbeschädigt (Sichtkontrolle)?                                                                                                    |  |
|----------------------------------------------------------------------------------------------------|--|
| Erfüllt das Messgerät die Messstellenspezifikationen?<br>Zum Beispiel:<br>• Prozesstemperatur<br>• Prozessdruck (siehe Dokument "Technische Information, Kapitel "Druck-Temperatur-Kurven")<br>• Umgebungstemperatur<br>• Messbereich |  |
| Wurde die richtige Einbaulage für den Messaufnehmer gewählt ?<br>• Gemäß Messaufnehmertyp<br>• Gemäß Messstofftemperatur<br>• Gemäß Messstoffeigenschaften (ausgasend, feststoffbeladen)                                              |  |
| Stimmt die Pfeilrichtung auf dem Messaufnehmer-Typenschild mit der tatsächlichen Messstoff-<br>Fließrichtung in der Rohrleitung überein → 🗎 17?                                                                                       |  |
| Sind Messstellenkennzeichnung und Beschriftung korrekt (Sichtkontrolle)?                                                                                                    |  |
| Ist das Gerät gegen Niederschlag und direkte Sonneneinstrahlung ausreichend geschützt?                                                                                                    |  |
| Sind Befestigungsschraube und Sicherungskralle fest angezogen?                                                                                                    |  |

## 7 Elektrischer Anschluss

Das Messgerät besitzt keine interne Trennvorrichtung. Ordnen Sie deshalb dem Messgerät einen Schalter oder Leistungsschalter zu, mit welchem die Versorgungsleitung leicht vom Netz getrennt werden kann.

### 7.1 Anschlussbedingungen

### 7.1.1 Anforderungen an Anschlusskabel

Die kundenseitig bereitgestellten Anschlusskabel müssen die folgenden Anforderungen erfüllen.

### Elektrische Sicherheit

Gemäß national gültiger Vorschriften.

### Zulässiger Temperaturbereich

- Die im jeweiligen Land geltenden Installationsrichtlinien sind zu beachten.
- Die Kabel müssen für die zu erwartenden Minimal- und Maximaltemperaturen geeignet sein.

### Signalkabel

A Kabel sind nicht Teil des Lieferumfangs, sie sind als Zubehör bestellbar → 🗎 67.

Statuseingang und Schaltausgang (Batch)

Normales Installationskabel ausreichend.

### Modbus RS485

- Eine gute elektrische Verbindung der Abschirmung auf das Gehäuse des Geräts ist zu gewährleisten (z.B. über Rändelmutter).
  - Für die Belastung des Kabels sind zu beachten:
    - Der Spannungsabfall aufgrund der Kabellänge und des Kabeltyps.
    - Die Leistung der Ventile.

Gesamtlänge des Kabels im Modbus-Netzwerk ≤ 50 m

Geschirmtes Kabel verwenden.

### Beispiel:

Konfektionierter Gerätestecker mit Kabel: Lumberg RKWTH 8-299/10

Gesamtlänge des Kabels im Modbus-Netzwerk > 50 m

Geschirmtes Kabel mit paarweise verdrillten Adern für RS485-Applikationen verwenden.

### Beispiel:

- Kabel: Belden Art. No. 9842 (bei 4-adriger Ausführung kann die Energieversorgung kann über das gleiche Kabel erfolgen)
- Konfektionierbarer Gerätestecker: Lumberg RKCS 8/9 (schirmbare Ausführung)

### 7.1.2 Klemmenbelegung

Der Anschluss erfolgt ausschließlich über Gerätestecker.

Es sind verschiedene Geräteausführungen verfügbar. Bestellmerkmal "Ausgang, Eingang":

- Option 4: Modbus RS485, 1 Statusausgang (Batch),1 Statuseingang → 
   <sup>(B)</sup> 25
   Option 5: Modbus RS485, 2 Statusausgänge (Batch),1 Statuseingang → 
   <sup>(B)</sup> 26
  - Endress+Hauser

### 7.1.3 Pinbelegung Gerätestecker

### Geräteausführung: Modbus RS485, Statusausgang und Statuseingang

Bestellmerkmal "Ausgang, Eingang", Option 4: Modbus RS485, 1 Schaltausgang (Batch), 1 Statuseingang

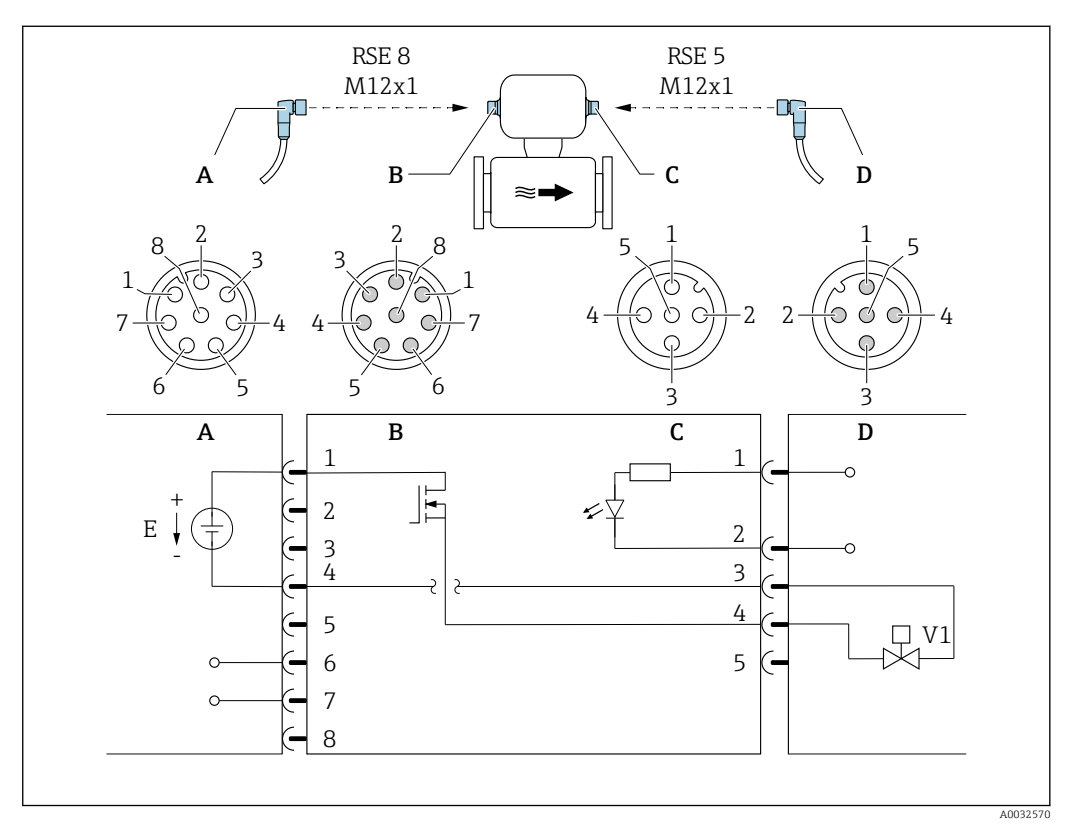

🖻 8 Anschluss am Gerät

- A Kupplung: Versorgungsspannung, Modbus RS485
- B Stecker: Versorgungsspannung, Modbus RS485
- C Kupplung: Schaltausgang (Batch), Statuseingang
- D Stecker: Schaltausgang (Batch), Statuseingang
- E PELV- oder SELV-Spannungsversorgung
- V1 Ventil 1 (Batch)

1...8 Pinbelegung

#### Pinbelegung

| Anschluss: Kupplung (A) – Stecker (B) |                  | Anschluss: Kupplung (C) – Stecker (D) |          |   |                       |
|---------------------------------------|------------------|---------------------------------------|----------|---|-----------------------|
| Pin Belegung                          |                  | Pin                                   | Belegung |   |                       |
| 1                                     | Ľ+               | Versorgungsspannung                   | 1        | + | Statuseingang         |
| 2                                     | +                | Service-Schnittstelle RX              | 2        | - | Statuseingang         |
| 3                                     | +                | Service-Schnittstelle TX              | 3        | - | Schaltausgang (Batch) |
| 4                                     | L-               | Versorgungsspannung                   | 4        | + | Schaltausgang (Batch) |
| 5                                     | 5 Nicht belegt   |                                       | 5        |   | Nicht belegt          |
| 6                                     | 6 A Modbus RS485 |                                       |          |   |                       |
| 7                                     | 7 B Modbus RS485 |                                       |          |   |                       |
| 8 – Service-Schnittstelle GND         |                  |                                       |          |   |                       |

#### Geräteausführung: Modbus RS485, 2 Statusausgänge und Statuseingang

Bestellmerkmal "Ausgang, Eingang", Option 5: Modbus RS485, 2 Schaltausgänge (Batch), 1 Statuseingang

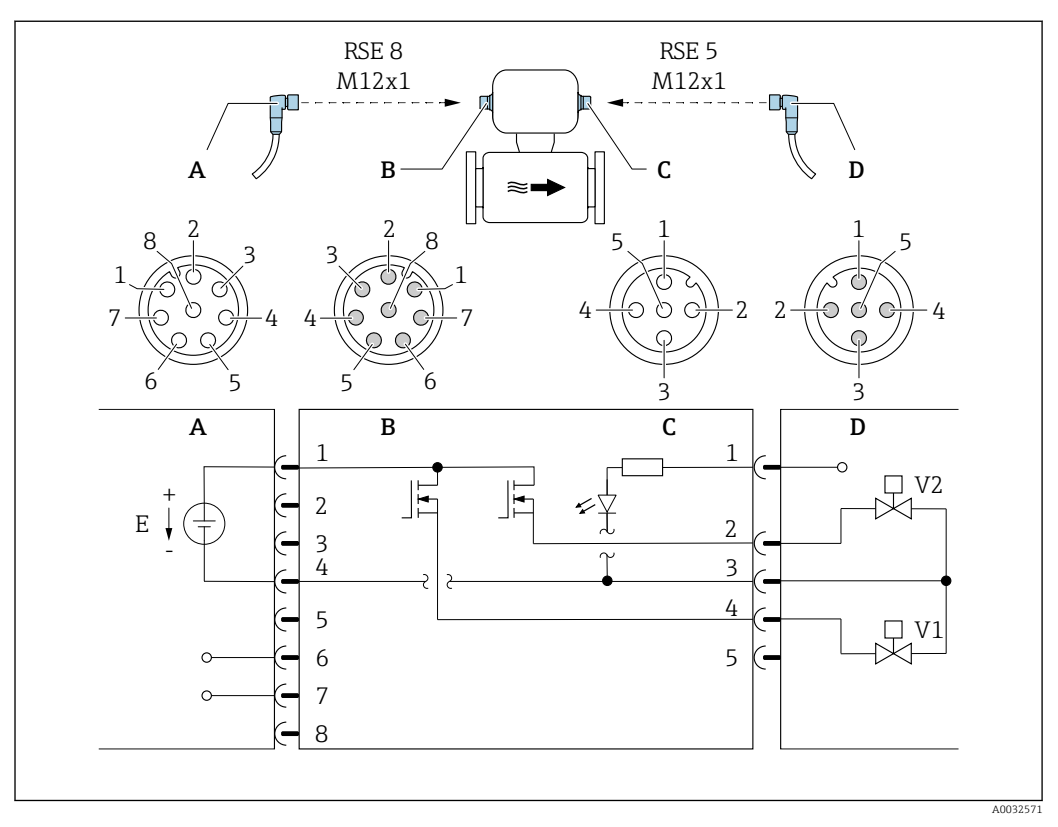

#### 🗷 9 🛛 Anschluss am Gerät

- A Kupplung: Versorgungsspannung, Modbus RS485
- *B* Stecker: Versorgungsspannung, Modbus RS485
- C Kupplung: Schaltausgänge (Batch), Statuseingang
- D Stecker: Schaltausgänge (Batch), Statuseingang
- E PELV- oder SELV-Spannungsversorgung
- V1 Ventil (Batch), Stufe 1
- V2 Ventil (Batch), Stufe 2

1...8 Pinbelegung

#### Pinbelegung

| Anschluss: Kupplung (A) – Stecker (B) |                  |                          | Anschluss: Kupplung (C) – Stecker (D) |                           |                               |
|---------------------------------------|------------------|--------------------------|---------------------------------------|---------------------------|-------------------------------|
| Pin                                   | Pin Belegung     |                          | Pin                                   | n Belegung                |                               |
| 1                                     | L+               | Versorgungsspannung      | 1                                     | +                         | Statuseingang                 |
| 2                                     | +                | Service-Schnittstelle RX | 2                                     | +                         | Schaltausgang (Batch) 2       |
| 3                                     | +                | Service-Schnittstelle TX | 3                                     | -                         | Schaltausgänge, Statuseingang |
| 4                                     | L-               | Versorgungsspannung      | 4                                     | + Schaltausgang (Batch) 1 |                               |
| 5                                     | 5 Nicht belegt   |                          | 5                                     |                           | Nicht belegt                  |
| 6                                     | 6 A Modbus RS485 |                          |                                       |                           |                               |
| 7                                     | В                | Modbus RS485             |                                       |                           |                               |
| 8 – Service-Schnittstelle GND         |                  |                          |                                       |                           |                               |

### 7.1.4 Anforderungen an Speisegerät

#### Versorgungsspannung

DC 24 V (Nennspannung: DC 20 ... 30 V)

- Das Netzteil muss sicherheitstechnisch geprüft sein (z.B. PELV, SELV).
- Die Versorgungsspannung darf einen maximalen Kurzschlussstrom von 50 A nicht überschreiten.

### 7.2 Messgerät anschließen

### HINWEIS

#### Einschränkung der elektrischen Sicherheit durch falschen Anschluss!

- Elektrische Anschlussarbeiten nur von entsprechend ausgebildetem Fachpersonal ausführen lassen.
- ▶ National gültige Installationsvorschriften beachten.
- Die örtlichen Arbeitsschutzvorschriften einhalten.
- ► Vor dem Anschluss weiterer Kabel: Immer erst das Schutzleiterkabel ⊕ anschließen.
- Bei Einsatz im explosionsgefährdeten Bereich: Hinweise in der gerätespezifischen Ex-Dokumentation beachten.
- ▶ Das Netzteil muss sicherheitstechnisch geprüft sein (z.B. PELV, SELV).

### 7.2.1 Messumformer anschließen

#### Anschluss über Gerätestecker

Der Anschluss erfolgt ausschließlich über Gerätestecker.

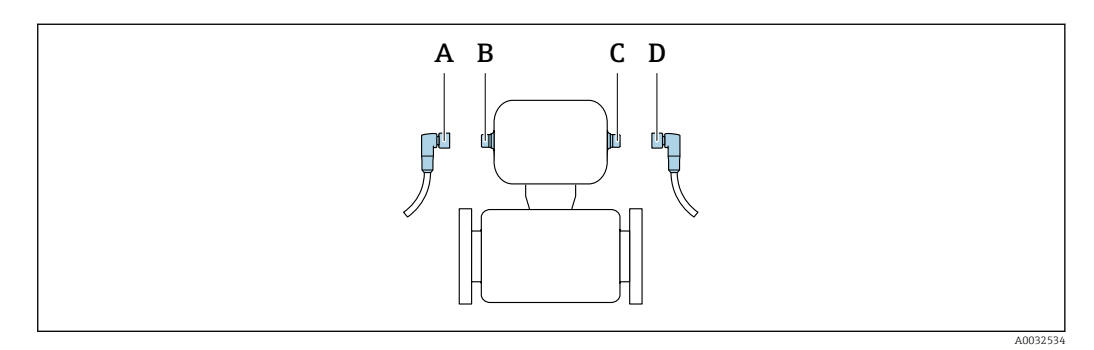

A, C Kupplung

B, D Stecker

#### Erdung

Die Erdung erfolgt über einen Kabelschuh.

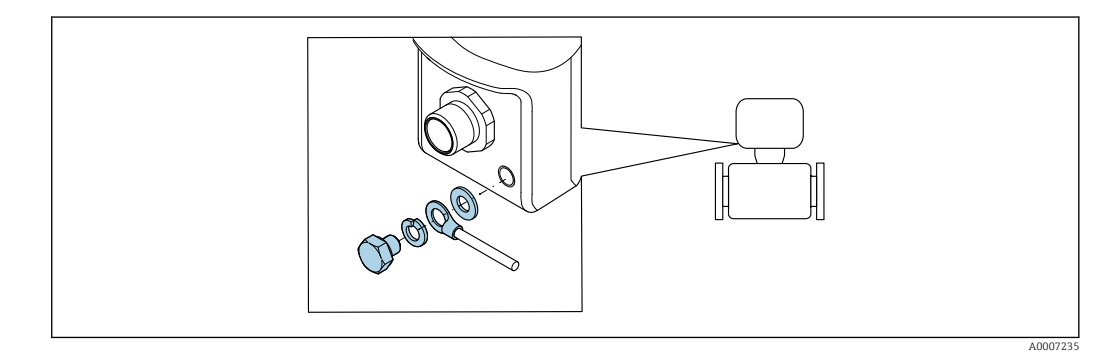

### 7.3 Schutzart sicherstellen

Das Messgerät erfüllt alle Anforderungen gemäß der Schutzart IP67, Type 4X enclosure.

Um die Schutzart IP67, Type 4X enclosure zu gewährleisten, folgende Schritte nach dem elektrischen Anschluss durchführen:

► Sämtliche Gerätestecker fest anziehen.

## 7.4 Anschlusskontrolle

| Ist das Messgerät unbeschädigt (Sichtkontrolle)?                                                               |  |
|----------------------------------------------------------------------------------------------------|--|
| Stimmt die Versorgungsspannung in der Anlage mit den Angaben auf dem Typenschild des Mess-<br>gerätes überein? |  |
| Erfüllen die verwendeten Kabel die erforderlichen Spezifikationen?                                             |  |
| Werden die Maximalwerte für Spannung und Strom an Impuls- und Statusausgang eingehalten?<br>→ 🗎 70             |  |

## 8 Bedienungsmöglichkeiten

### 8.1 Übersicht zu Bedienungsmöglichkeiten

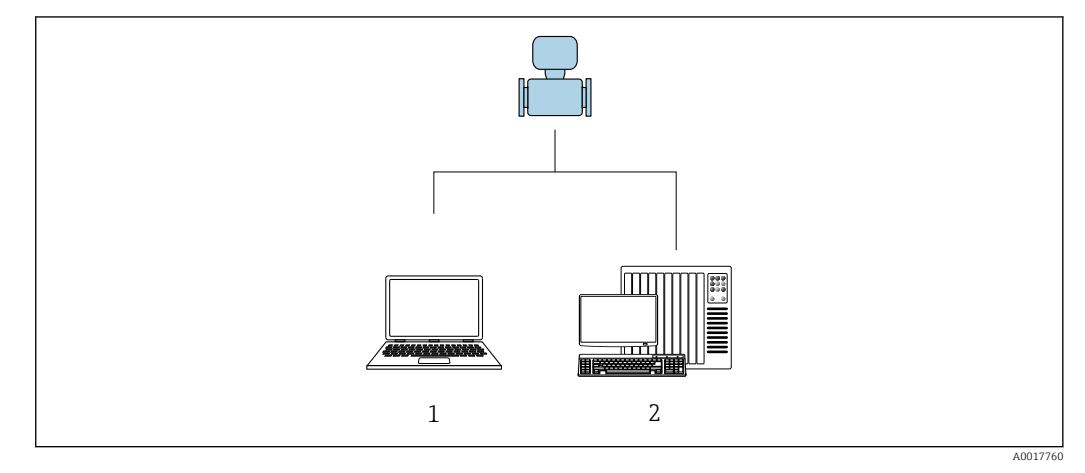

1 Computer mit Bedientool "FieldCare" oder "DeviceCare"

2 Automatisierungssystem (z.B. SPS)

### 8.2 Zugriff auf Bedienmenü via Bedientool

### 8.2.1 Bedientool anschließen

#### Via Service-Adapter und Commubox FXA291

Die Bedienung und Parametrierung kann über die Endress+Hauser Service- und Konfigurationssoftware FieldCare oder DeviceCare erfolgen.

Der Anschluss vom Gerät erfolgt via Service-Adapter und Commubox FXA291 an die USB-Schnittstelle des Computers.

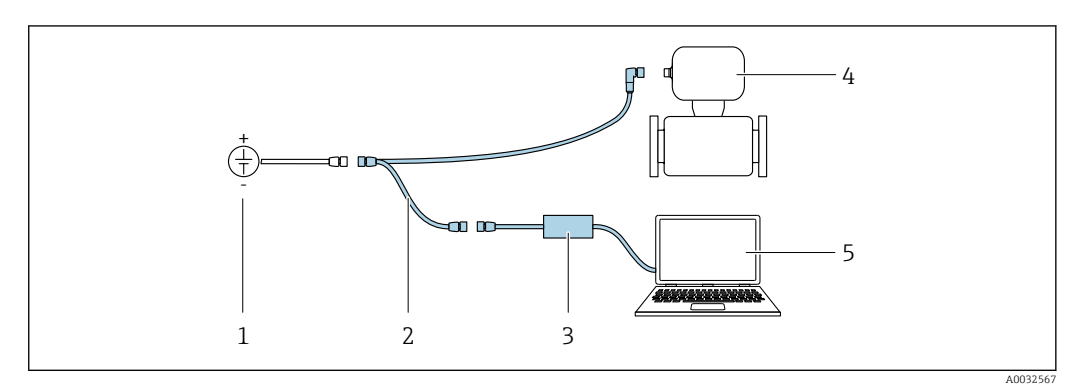

- 1 Versorgungsspannung 24 V DC
- 2 Service-Adapter
- 3 Dosimag
- 4 Commubox FXA291
- 5 Computer mit Bedientool "FieldCare" oder "DeviceCare"

Service-Adapter, Kabel und Commubox FXA291 sind nicht Teil des Lieferumfangs. Diese Komponenten sind als Zubehör bestellbar  $\rightarrow \cong 67$ .

### 8.2.2 FieldCare

### Funktionsumfang

FDT-basiertes Anlagen-Asset-Management-Tool von Endress+Hauser. Es kann alle intelligenten Feldeinrichtungen in einer Anlage konfigurieren und unterstützt bei deren Verwaltung. Durch Verwendung von Statusinformationen stellt es darüber hinaus ein einfaches, aber wirkungsvolles Mittel dar, deren Zustand zu kontrollieren.

Der Zugriff erfolgt via: Service-Adapter und Commubox FXA291

Typische Funktionen:

- Parametrierung von Messumformern
- Laden und Speichern von Gerätedaten (Upload/Download)
- Dokumentation der Messstelle
- Visualisierung des Messwertspeichers (Linienschreiber) und Ereignis-Logbuchs

Weitere Informationen zu FieldCare: Betriebsanleitung BA00027S und BA00059S

### Bezugsquelle für Gerätebeschreibungsdateien

Siehe Angaben  $\rightarrow \implies 32$ 

### Verbindungsaufbau

Service-Adapter, Commubox FXA291 und Bedientool "FieldCare"

- 1. FieldCare starten und Projekt aufrufen.
- 2. Im Netzwerk: Neues Gerät hinzufügen.
  - ← Fenster **Neues Gerät hinzufügen** öffnet sich.
- 3. Option CDI Communication FXA291 aus Liste wählen und mit OK bestätigen.
- 4. Rechter Mausklick auf CDI Communication FXA291 und im geöffneten Kontextmenü Eintrag Gerät hinzufügen wählen.
- 5. Gewünschtes Gerät aus Liste wählen und mit **OK** bestätigen.
- 6. Online-Verbindung mit Gerät aufbauen.
- Weitere Informationen: Betriebsanleitung BA00027S und BA00059S

#### Bedienoberfläche

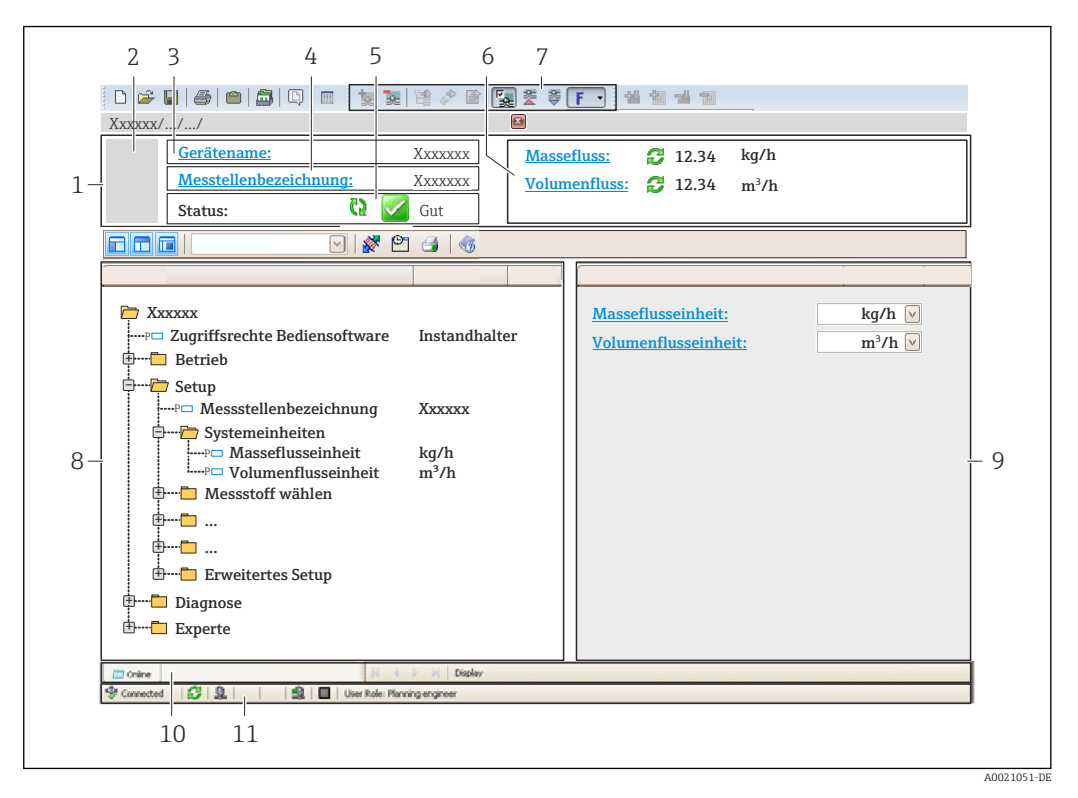

- 1 Kopfzeile
- 2 Gerätebild
- 3 Gerätename
- 4 Messstellenbezeichnung
- 5 Statusbereich mit Statussignal  $\rightarrow \square 55$
- 6 Anzeigebereich für aktuelle Messwerte
- 7 Bearbeitungsleiste mit weiteren Funktionen wie Speichern/Laden, Ereignisliste und Dokumentationserstellung
- 8 Navigationsbereich mit Bedienmenüstruktur
- 9 Arbeitsbereich
- 10 Aktionsbereich
- 11 Statusbereich

### 8.2.3 DeviceCare

#### Funktionsumfang

Tool zum Verbinden und Konfigurieren von Endress+Hauser Feldgeräten.

Am schnellsten lassen sich Feldgeräte von Endress+Hauser mit dem dedizierten Tool "DeviceCare" konfigurieren. Es stellt zusammen mit den DTMs (Device Type Managers) eine komfortable und umfassende Lösung dar.

Zu Einzelheiten: Innovation-Broschüre IN01047S

#### Bezugsquelle für Gerätebeschreibungsdateien

Siehe Angaben  $\rightarrow \cong 32$ 

## 9 Systemintegration

## 9.1 Übersicht zu Gerätebeschreibungsdateien

### 9.1.1 Aktuelle Versionsdaten zum Gerät

| Firmware-Version               | 03.00.zz | <ul> <li>Auf Titelseite der Anleitung</li> <li>Auf Messumformer-Typenschild</li> <li>Firmwareversion</li> <li>Menü Diagnose → Untermenü Geräteinformation</li> <li>→ Parameter Firmwareversion</li> </ul> |
|--------------------------------|----------|----------------------------------------------------------------------------------------------------|
| Freigabedatum Firmware-Version | 05.2015  |                                                                                                    |

Zur Übersicht der verschiedenen Firmware-Versionen zum Gerät

### 9.1.2 Bedientools

Im Folgenden ist für die einzelnen Bedientools die passende Gerätebeschreibungsdatei mit Bezugsquelle aufgelistet.

| Bedientool | Bezugsquellen der Gerätebeschreibungen                                                                                                    |
|------------|----------------------------------------------------------------------------------------------------|
| FieldCare  | <ul> <li>www.endress.com → Download-Area</li> <li>CD-ROM (Endress+Hauser kontaktieren)</li> <li>DVD (Endress+Hauser kontaktieren)</li> </ul> |
| DeviceCare | <ul> <li>www.endress.com → Download-Area</li> <li>CD-ROM (Endress+Hauser kontaktieren)</li> <li>DVD (Endress+Hauser kontaktieren)</li> </ul> |

## 9.2 Modbus RS485-Informationen

### 9.2.1 Funktionscodes

Mit dem Funktionscode wird bestimmt, welche Lese- oder Schreibaktion über das Modbus-Protokoll ausgeführt wird. Das Messgerät unterstützt die folgenden Funktionscodes:

| Code | Name                     | Beschreibung                                                                                                    | Anwendung                                                                                       |
|------|--------------------------|----------------------------------------------------------------------------------------------------|-------------------------------------------------------------------------------------------------|
| 03   | Read holding<br>register | Master liest ein oder mehrere Mod-<br>bus-Register vom Messgerät.<br>Mit 1 Telegramm lassen sich max.<br>125 aufeinanderfolgende Register<br>lesen: 1 Register = 2 Byte | Lesen von Geräteparametern mit<br>Lese- und Schreibzugriff<br>Beispiel:<br>Lesen vom Massefluss |
|      |                          | Der Messgerät unterscheidet<br>nicht zwischen den beiden<br>Funktionscodes 03 und 04, so<br>dass diese Codes zum selben<br>Ergebnis führen.                             |                                                                                                 |
| 04   | Read input regis-<br>ter | Master liest ein oder mehrere Mod-<br>bus-Register vom Messgerät.<br>Mit 1 Telegramm lassen sich max.<br>125 aufeinanderfolgende Register<br>lesen: 1 Register = 2 Byte | Lesen von Geräteparametern mit<br>Lesezugriff<br>Beispiel:<br>Lesen vom Summenzählerwert        |
|      |                          | Das Messgerät unterscheidet<br>nicht zwischen den beiden<br>Funktionscodes 03 und 04, so<br>dass diese Codes zum selben<br>Ergebnis führen.                             |                                                                                                 |

| Code | Name                                  | Beschreibung                                                                                                    | Anwendung                                                                                                    |
|------|---------------------------------------|----------------------------------------------------------------------------------------------------|----------------------------------------------------------------------------------------------------|
| 06   | Write single<br>registers             | Master beschreibt <b>ein</b> Modbus-<br>Register vom Messgerät mit einem<br>neuen Wert.                                                                                                    | Beschreiben von nur 1 Gerätepara-<br>meter<br>Beispiel: Summenzähler rücksetzen                                             |
|      |                                       | Mehrere Register nur über 1<br>Telegramm zu beschreiben,<br>funktioniert mit Funktions-<br>code 16.                                                                                                 |                                                                                                    |
| 08   | Diagnostics                           | Master überprüft die Kommunikati-<br>onsverbindung zum Messgerät.                                                                                                    |                                                                                                    |
|      |                                       | <ul> <li>Folgende "Diagnostics codes" werden unterstützt:</li> <li>Sub-function 00 = Return Query Data (Loopback-Test)</li> <li>Sub-function 02 = Return Diagnostics Register</li> </ul>            |                                                                                                    |
| 16   | Write multiple<br>registers           | Master beschreibt mehrere Mod-<br>bus-Register vom Messgerät mit<br>einem neuen Wert.<br>Mit 1 Telegramm lassen sich max.<br>120 aufeinanderfolgende Register<br>beschreiben.                       | Beschreiben von mehreren Geräte-<br>parametern<br>Beispiel:<br>• Masseflusseinheit<br>• Masseeinheit                        |
|      |                                       | Wenn die gewünschten Gerä-<br>teparameter nicht als Gruppe<br>verfügbar sind und trotzdem<br>über ein einzelnes Telegramm<br>angesprochen werden müs-<br>sen: Modbus-Data-Map ver-<br>wenden → 🗎 35 |                                                                                                    |
| 23   | Read/Write<br>multiple regis-<br>ters | Master liest und schreibt gleichzei-<br>tig max. 118 Modbus-Register des<br>Messgeräts in 1 Telegramm. Der<br>Schreibzugriff wird <b>vor</b> dem Lese-<br>zugriff ausgeführt.                       | Beschreiben und Lesen von mehre-<br>ren Geräteparametern<br>Beispiel:<br>• Lesen vom Massfluss<br>• Summenzähler rücksetzen |

Broadcast-Messages sind nur mit den Funktionscodes 06, 16 und 23 zulässig.

### 9.2.2 Register-Informationen

Zur Übersicht der Geräteparameter mit ihrer jeweiligen Modbus-Register-Information: Dokumentation "Beschreibung Geräteparameter", Kapitel "Modbus RS485-Register-Informationen" .

### 9.2.3 Antwortzeit

Antwortzeit vom Messgerät auf das Anforderungstelegramm des Modbus-Masters: Typisch 3 ... 5 ms

### 9.2.4 Datentypen

Folgende Datentypen werden vom Messgerät unterstützt:

| <b>FLOAT</b> (Gleitkommazahlen IEEE 754)<br>Datenlänge = 4 Byte (2 Register) |                                   |  |  |  |  |
|------------------------------------------------------------------------------|-----------------------------------|--|--|--|--|
| Byte 3                                                                       | Byte 3   Byte 2   Byte 1   Byte 0 |  |  |  |  |
| SEEEEEE EMMMMMMM MMMMMMMM MMMMMMMM                                           |                                   |  |  |  |  |
| S = Vorzeichen, E = Exponent, M = Mantisse                                   |                                   |  |  |  |  |

| INTEGER<br>Datenlänge = 2 Byte (1 Register) |                              |
|---------------------------------------------|------------------------------|
| Byte 1                                      | Byte 0                       |
| Höchstwertiges Byte (MSB)                   | Niedrigstwertiges Byte (LSB) |

#### STRING

Datenlänge = abhängig vom Geräteparameter, z.B. Darstellung eines Geräteparameters mit einer Datenlänge = 18 Byte (9 Register)

| Byte 17                   | Byte 16 | <br>Byte 1 | Byte 0                       |
|---------------------------|---------|------------|------------------------------|
| Höchstwertiges Byte (MSB) |         |            | Niedrigstwertiges Byte (LSB) |

### 9.2.5 Byte-Übertragungsreihenfolge

In der Modbus-Spezifikation ist die Adressierung der Bytes, d.h. die Übertragungsreihenfolge der Bytes, nicht festgelegt. Deshalb ist es wichtig, die Adressierungsweise zwischen Master und Slave bei der Inbetriebnahme abzustimmen oder anzugleichen. Dies kann im Messgerät über den Parameter **Bytereihenfolge** konfiguriert werden.

Die Übertragung der Bytes erfolgt abhängig von der Auswahl im Parameter **Bytereihen-***folge*:

| FLOAT                                                           |             |            |            |            |  |
|-----------------------------------------------------------------|-------------|------------|------------|------------|--|
|                                                                 | Reihenfolge |            |            |            |  |
| Auswahl                                                         | 1.          | 2.         | 3.         | 4.         |  |
| 1 - 0 - 3 - 2 *                                                 | Byte 1      | Byte 0     | Byte 3     | Byte 2     |  |
|                                                                 | (MMMMMMMM)  | (MMMMMMMM) | (SEEEEEEE) | (EMMMMMMM) |  |
| 0 - 1 - 2 - 3                                                   | Byte 0      | Byte 1     | Byte 2     | Byte 3     |  |
|                                                                 | (MMMMMMMM)  | (MMMMMMMM) | (EMMMMMMM) | (SEEEEEEE) |  |
| 2 - 3 - 0 - 1                                                   | Byte 2      | Byte 3     | Byte 0     | Byte 1     |  |
|                                                                 | (EMMMMMMM)  | (SEEEEEEE) | (MMMMMMM)  | (MMMMMMM)  |  |
| 3 - 2 - 1 - 0                                                   | Byte 3      | Byte 2     | Byte 1     | Byte 0     |  |
|                                                                 | (SEEEEEEE)  | (EMMMMMMM) | (MMMMMMMM) | (MMMMMMMM) |  |
| * = Werkeinstellung, S = Vorzeichen, E = Exponent, M = Mantisse |             |            |            |            |  |

| INTEGER                                                                      |                 |                 |  |  |
|------------------------------------------------------------------------------|-----------------|-----------------|--|--|
|                                                                              | Reihenfolge     |                 |  |  |
| Auswahl                                                                      | 1.              | 2.              |  |  |
| <b>1</b> - <b>0</b> - 3 - 2 *<br>3 - 2 - <b>1</b> - <b>0</b>                 | Byte 1<br>(MSB) | Byte 0<br>(LSB) |  |  |
| <b>0</b> - <b>1</b> - 2 - 3<br>2 - 3 - <b>0</b> - <b>1</b>                   | Byte 0<br>(LSB) | Byte 1<br>(MSB) |  |  |
| * = Werkeinstellung, MSB = Höchstwertiges Byte, LSB = Niedrigstwertiges Byte |                 |                 |  |  |

| <b>STRING</b><br>Darstellung am Beispiel eines Geräteparameters mit einer Datenlänge von 18 Bytes. |                  |         |  |        |                 |
|----------------------------------------------------------------------------------------------------|------------------|---------|--|--------|-----------------|
|                                                                                                    | Reihenfolge      |         |  |        |                 |
| Auswahl                                                                                            | 1.               | 2.      |  | 17.    | 18.             |
| <b>1</b> - <b>0</b> -3-2*<br>3-2- <b>1</b> - <b>0</b>                                              | Byte 17<br>(MSB) | Byte 16 |  | Byte 1 | Byte 0<br>(LSB) |

| 0-1-2-3<br>2-3-0-1                                                           | Byte 16 | Byte 17<br>(MSB) |  | Byte 0<br>(LSB) | Byte 1 |
|------------------------------------------------------------------------------|---------|------------------|--|-----------------|--------|
| * = Werkeinstellung, MSB = Höchstwertiges Byte, LSB = Niedrigstwertiges Byte |         |                  |  |                 |        |

### 9.2.6 Modbus-Data-Map

#### Funktion der Modbus-Data-Map

Damit das Abrufen von Geräteparametern via Modbus RS485 nicht mehr auf einzelne Geräteparameter oder eine Gruppe aufeinanderfolgender Geräteparameter begrenzt ist, bietet das Messgerät einen speziellen Speicherbereich: die Modbus-Data-Map für max. 16 Geräteparameter.

Geräteparameter können flexibel gruppiert werden und gleichzeitig kann der Modbus-Master den gesamten Datenblock über ein einzelnes Anforderungstelegramm lesen oder schreiben.

#### Aufbau der Modbus-Data-Map

Die Modbus-Data-Map besteht aus zwei Datensätzen:

- Scan-Liste: Konfigurationsbereich
  - Die zu gruppierenden Geräteparameter werden in einer Liste festgelegt, indem ihre Modbus RS485-Registeradressen in die Liste eingetragen werden.
- Datenbereich
   Das Messgerät liest die in der Scan-Liste eingetragenen Registeradressen zyklisch aus und schreibt die zugehörigen Gerätedaten (Werte) in den Datenbereich.

Zur Übersicht der Geräteparameter mit ihrer jeweiligen Modbus-Register-Information: Dokumentation "Beschreibung Geräteparameter", Kapitel "Modbus RS485-Register-Informationen".

### Konfiguration der Scan-Liste

Bei der Konfiguration müssen die Modbus RS485-Registeradressen der zu gruppierenden Geräteparameter in die Scan-Liste eingetragen werden. Dabei folgende Rahmenbedingungen der Scan-Liste beachten:

| Max. Einträge                     | 16 Geräteparameter                                                                                                    |
|-----------------------------------|----------------------------------------------------------------------------------------------------|
| Unterstützte Geräteparame-<br>ter | Unterstützt werden nur Parameter mit folgenden Eigenschaften:<br>• Zugriffsart: Lese- oder Schreibzugriff<br>• Datentyp: Float oder Integer |

#### Konfiguration der Scan-Liste via FieldCare oder DeviceCare

Erfolgt über das Bedienmenü vom Messgerät: Experte  $\rightarrow$  Kommunikation  $\rightarrow$  Modbus-Data-Map  $\rightarrow$  Scan-List-Register 0...15

| Scan-Liste |                        |  |
|------------|------------------------|--|
| Nr.        | Konfigurationsregister |  |
| 0          | Scan-List-Register 0   |  |
|            |                        |  |
| 15         | Scan-List-Register 15  |  |

### Konfiguration der Scan-Liste via Modbus RS485

Erfolgt über die Registeradressen 5001...5016

| Scan-Liste |                       |          |                        |  |  |
|------------|-----------------------|----------|------------------------|--|--|
| Nr.        | Modbus RS485-Register | Datentyp | Konfigurationsregister |  |  |
| 0          | 5001                  | Integer  | Scan-List-Register 0   |  |  |
|            |                       | Integer  |                        |  |  |
| 15         | 5016                  | Integer  | Scan-List-Register 15  |  |  |

### Daten auslesen via Modbus RS485

Um die die aktuellen Werte der Geräteparameter, die in der Scan Liste definiert wurden, auszulesen, greift der Modbus-Master auf den Datenbereich der Modbus-Data-Map zu.

| Master-Zugriff auf Datenbereich | Via Registeradressen 50515081 |
|---------------------------------|-------------------------------|

| Datenbereich                                                                    |                       |                             |               |            |  |  |
|---------------------------------------------------------------------------------|-----------------------|-----------------------------|---------------|------------|--|--|
| Geräreparameterwert                                                             | Modbus RS485-Register |                             | Datentyp*     | Zugriff**  |  |  |
|                                                                                 | Start-Register        | End-Register<br>(nur Float) |               |            |  |  |
| Wert von Scan-List-Register 0                                                   | 5051                  | 5052                        | Integer/Float | read/write |  |  |
| Wert von Scan-List-Register 1                                                   | 5053                  | 5054                        | Integer/Float | read/write |  |  |
| Wert von Scan-List-Register                                                     |                       |                             |               |            |  |  |
| Wert von Scan-List-Register 15                                                  | 5081                  | 5082                        | Integer/Float | read/write |  |  |
| * Datantim ict abhängig von dom in der Scan-Licte eingetragenen Cerätenaremeter |                       |                             |               |            |  |  |

\* Datentyp ist abhängig von dem in der Scan-Liste eingetragenen Geräteparameter.

\*\* Datenzugriff ist abhängig von dem in der Scan-Liste eingetragenen Geräteparameter. Wenn der eingetragene Geräteparameter einen Lese- und Schreibzugriff unterstützt, kann auch über den Datenbereich entsprechend auf den Parameter zugegriffen werden.
# 10 Inbetriebnahme

# 10.1 Installations- und Funktionskontrolle

Vor der Inbetriebnahme des Messgeräts:

- ► Sicherstellen, dass die Einbau- und Anschlusskontrolle durchgeführt sind.
- Checkliste "Montagekontrolle"  $\rightarrow$   $\cong$  23
- Checkliste "Anschlusskontrolle"  $\rightarrow$  🗎 28

# 10.2 Messgerät einschalten

- Die Installations- und Funktionskontrolle wurde erfolgreich abgeschlossen. Die Versorgungsspannung einschalten.
  - 🛏 Das Messgerät durchläuft interne Testfunktionen.

Das Gerät ist betriebsbereit und der Messbetrieb wird aufgenommen.

Wird das Messgerät nicht erfolgreich aufgestartet, wird je nach Ursache eine Diagnosemeldung im Anlagen-Asset-Management-Tool "FieldCare" angezeigt .

# 10.3 Verbindungsaufbau via FieldCare

- Zum Anschließen von FieldCare
- Zum Verbindungsaufbau via FieldCare → 
   <sup>B</sup> 30
- Zur Bedienoberfläche von FieldCare  $\rightarrow$   $\implies$  31

# 10.4 Messgerät konfigurieren

Das Menü **Setup** mit seinen Untermenüs enthält alle Parameter, die für den Standard-Messbetrieb benötigt werden.

### Navigation

Menü "Setup"

| 🖌 Setup                       |        |
|-------------------------------|--------|
| Messstellenbezeichnung        | → 🗎 38 |
| ► Systemeinheiten             | → 🗎 38 |
| ► Statuseingang               | → 🗎 39 |
| ► Batch-Ausgang               | → 🗎 40 |
| ► Kommunikation               | → 🗎 41 |
| ► Schleichmengenunterdrückung | → 🗎 42 |

| ► Überwachung teilgefülltes Rohr | } → 🗎 43 |
|----------------------------------|----------|
| ► Erweitertes Setup              | ) → 🗎 44 |

# 10.4.1 Messstellenbezeichnung festlegen

Um die Messstelle innerhalb der Anlage schnell identifizieren zu können, kann mithilfe von Parameter **Messstellenbezeichnung** eine eindeutige Bezeichnung eingegeben und damit die Werkseinstellung geändert werden.

Eingabe der Messstellenbezeichnung im Bedientool "FieldCare" → 🗎 31

### Navigation

Menü "Setup" → Messstellenbezeichnung

### Parameterübersicht mit Kurzbeschreibung

| Parameter              | Beschreibung                         | Eingabe                                                                             | Werkseinstellung |
|------------------------|--------------------------------------|-------------------------------------------------------------------------------------|------------------|
| Messstellenbezeichnung | Bezeichnung für Messstelle eingeben. | Max. 16 Zeichen wie Buchsta-<br>ben, Zahlen oder Sonderzei-<br>chen (z.B. @, %, /). | Dosimass         |

# 10.4.2 Systemeinheiten einstellen

Im Untermenü **Systemeinheiten** können die Einheiten aller Messwerte eingestellt werden.

### Navigation

Menü "Setup" → Systemeinheiten

| ► Systemeinheiten   |        |
|---------------------|--------|
| Masseflusseinheit   | → 🗎 39 |
| Masseeinheit        | → 🗎 39 |
| Volumenflusseinheit | → 🗎 39 |
| Volumeneinheit      | → 🗎 39 |
| Dichteeinheit       | → 🗎 39 |
| Temperatureinheit   | → 🗎 39 |

| Parameter                                                                                                    | Parameter Beschreibung                                                                                                    |                        | Werkseinstellung                                                              |  |
|----------------------------------------------------------------------------------------------------|----------------------------------------------------------------------------------------------------|------------------------|-------------------------------------------------------------------------------|--|
| Masseflusseinheit                                                                                                    | Einheit für Massefluss wählen.<br>Auswirkung<br>Die gewählte Einheit gilt für:<br>• Schleichmenge<br>• Simulationswert Prozessgröße                                                                            | Einheiten-Auswahlliste | Abhängig vom Land:<br>• g/s<br>• oz/s                                         |  |
| Masseeinheit                                                                                                    | Einheit für Masse wählen.                                                                                                    | Einheiten-Auswahlliste | Abhängig vom Land:<br>• kg<br>• lb<br>Abhängig vom Land:<br>• g<br>• oz       |  |
| Volumenflusseinheit                                                                                                    | Einheit für Volumenfluss wählen.<br>Auswirkung<br>Die gewählte Einheit gilt für:<br>• Schleichmenge<br>• Simulationswert Prozessgröße                                                                          | Einheiten-Auswahlliste | Abhängig vom Land:<br>• ml/s<br>• fl oz/s (us)                                |  |
| Volumeneinheit                                                                                                    | Einheit für Volumen wählen.                                                                                                    | Einheiten-Auswahlliste | Abhängig vom Land:<br>I<br>gal (us)<br>Abhängig vom Land:<br>ml<br>fl oz (us) |  |
| Dichteeinheit       Einheit für Messstoffdichte wählen.       I         Auswirkung       Die gewählte Einheit gilt für:       I         Simulationswert Prozessgröße       Dichteabgleich (Menü Experte) |                                                                                                    | Einheiten-Auswahlliste | Abhängig vom Land:<br>• kg/l<br>• g/cm <sup>3</sup>                           |  |
| Temperatureinheit                                                                                                    | Einheit für Temperatur wählen.<br><i>Auswirkung</i><br>Die gewählte Einheit gilt für:<br>• Parameter <b>Maximaler Wert</b> (6108)<br>• Parameter <b>Minimaler Wert</b> (6109)<br>• Parameter <b>Temperatur</b> | Einheiten-Auswahlliste | Abhängig vom Land:<br>● °C<br>● °F                                            |  |

# 10.4.3 Statuseingang konfigurieren

# Navigation

Menü "Setup" → Statuseingang

### Aufbau des Untermenüs

| ► Statuseingang            |          |
|----------------------------|----------|
| Zuordnung Statuseingang    | → 🗎 40   |
| Aktiver Pegel              | → 🗎 40   |
| Ansprechzeit Statuseingang | ) → 🗎 40 |

| Parameter                  | Voraussetzung                                                                                                    | Beschreibung                                                                                                    | Auswahl / Eingabe                                                                                                    | Werkseinstellung |
|----------------------------|----------------------------------------------------------------------------------------------------|----------------------------------------------------------------------------------------------------|----------------------------------------------------------------------------------------------------|------------------|
| Zuordnung Statuseingang    | <ul> <li>Startbedingung für einen<br/>Abfüllvorgang:</li> <li>Es liegt keine Diagnosemel-<br/>dung der Kategorie Alarm<br/>vor.</li> <li>Die Abfüllmenge muss &gt; 0<br/>sein.</li> <li>In Parameter Funktion<br/>Schaltausgang ist die<br/>Option Batching ausge-<br/>wählt.</li> </ul> | Funktion für Statuseingang<br>wählen.                                                                                      | <ul> <li>Aus</li> <li>Start Batch</li> <li>Start &amp; Stop Batch</li> <li>Summenzähler<br/>rücksetzen 1</li> <li>Summenzähler<br/>rücksetzen 2</li> <li>Summenzähler<br/>rücksetzen 3</li> <li>Alle Summenzäh-<br/>ler zurücksetzen</li> <li>Messwertunter-<br/>drückung</li> </ul> | Aus              |
| Aktiver Pegel              | -                                                                                                    | Festlegen, bei welchem Ein-<br>gangssignalpegel die zugeord-<br>nete Funktion ausgelöst wird.                              | <ul><li>Hoch</li><li>Tief</li></ul>                                                                                                    | Hoch             |
| Ansprechzeit Statuseingang | -                                                                                                    | Zeitdauer festlegen, die der<br>Eingangssignalpegel mindes-<br>tens anliegen muss, um die<br>gewählte Funktion auszulösen. | 10 200 ms                                                                                                    | 50 ms            |

# 10.4.4 Schaltausgang (Batch) konfigurieren

Im Untermenü **Batch-Ausgang** kann dem Schaltausgang (Batch) ein Batch-Profil (1...6) zugeordnet werden.

Die Konfiguration der einzelnen Batch-Profile erfolgt im Untermenü **Einstellungen** Batch-Profil 1 ... n.

### Navigation

Menü "Setup" → Batch-Ausgang

| ► Batch-Ausgang                  |          |
|----------------------------------|----------|
| Batch-Profil                     | → 🗎 40   |
| ► Einstellungen Batch-Profil 1 n | ) → 🗎 40 |

### Parameterübersicht mit Kurzbeschreibung

| Parameter    | Beschreibung                                                                 | Auswahl                                                                                                    | Werkseinstellung |
|--------------|------------------------------------------------------------------------------|----------------------------------------------------------------------------------------------------|------------------|
| Batch-Profil | Passendes Profil für Messstoff wählen, das<br>vom Kunden konfiguriert wurde. | <ul> <li>Profil 1</li> <li>Profil 2</li> <li>Profil 3</li> <li>Profil 4</li> <li>Profil 5</li> <li>Profil 6</li> </ul> | Profil 1         |

## Einstellungen Batch-Profil

Das Untermenü **Einstellungen Batch-Profil 1 … n** enthält alle Parameter, die für die Konfiguration der Batch-Profile eingestellt werden müssen.

### Navigation

Menü "Setup"  $\rightarrow$  Batch-Ausgang  $\rightarrow$  Einstellungen Batch-Profil 1 ... n

| ► Einstellungen Batch-Profil 1 n |        |
|----------------------------------|--------|
| Auswahl Eingang                  | → 🗎 41 |
| Batch-Einheit                    | → 🗎 41 |
| Batch-Menge                      | → 🗎 41 |
| Modus Nachlaufkorrektur          | → 🗎 41 |

### Parameterübersicht mit Kurzbeschreibung

| Parameter               | Voraussetzung                                                                                                    | Beschreibung                                                                                                    | Auswahl / Eingabe                                                                      | Werkseinstellung                                           |
|-------------------------|----------------------------------------------------------------------------------------------------|----------------------------------------------------------------------------------------------------|----------------------------------------------------------------------------------------|------------------------------------------------------------|
| Auswahl Eingang         | -                                                                                                    | Prozessgröße für Batch-Profil<br>wählen.                                                                                                    | <ul><li>Aus</li><li>Massefluss</li><li>Volumenfluss</li></ul>                          | Massefluss                                                 |
| Batch-Einheit           | In Parameter <b>Auswahl Ein-<br/>gang</b> ist eine der folgenden<br>Optionen ausgewählt:<br>• Massefluss<br>• Volumenfluss | Einheit für Prozessgröße des<br>Batch-Profils wählen.<br>Auswirkung<br>Die gewählte Einheit gilt<br>für:<br>• Batch-Menge<br>• Feste Korrekturmenge<br>• Batch-Einheit | Einheiten-Auswahl-<br>liste                                                            | Abhängig vom Land<br>• g (Massefluss)<br>• oz (Massefluss) |
| Batch-Menge             | In Parameter <b>Auswahl Ein-<br/>gang</b> ist eine der folgenden<br>Optionen ausgewählt:<br>• Massefluss<br>• Volumenfluss | Menge der gewählten Prozess-<br>größe für Batch-Profil einge-<br>ben.<br>Abhängigkeit<br>Die Einheit wird über-<br>nommen aus: Parameter<br>Batch-Einheit              | Positive Gleitkomma-<br>zahl                                                           | Abhängig vom Land:<br>• 0 g<br>• 0 oz                      |
| Modus Nachlaufkorrektur | In Parameter <b>Auswahl Ein-<br/>gang</b> ist eine der folgenden<br>Optionen ausgewählt:<br>• Massefluss<br>• Volumenfluss | Nachlaufkorrektur wählen.                                                                                                    | <ul> <li>Aus</li> <li>Feste Zeit</li> <li>Feste Zeit oder<br/>Schleichmenge</li> </ul> | Aus                                                        |

# 10.4.5 Kommunikationsschnittstelle konfigurieren

Das Untermenü **Kommunikation** führt den Anwender systematisch durch alle Parameter, die für die Auswahl und das Einstellen der Kommunikationsschnittstelle konfiguriert werden müssen.

### Navigation

Menū́ "Setup" → Kommunikation

| ► Kommunikation |  |        |
|-----------------|--|--------|
| Busadresse      |  | → 🗎 42 |

| Baudrate                    | → 🗎 42                                                                                                    |
|-----------------------------|----------------------------------------------------------------------------------------------------|
| Modus Datenübertragung      | → 🗎 42                                                                                                    |
| Parität                     | → 🗎 42                                                                                                    |
| Bytereihenfolge             | → 🗎 42                                                                                                    |
| Zuordnung Diagnoseverhalten | → 🗎 42                                                                                                    |
| Fehlerverhalten             | → 🗎 42                                                                                                    |
|                             | Baudrate         Modus Datenübertragung         Parität         Bytereihenfolge         Zuordnung Diagnoseverhalten         Fehlerverhalten |

| Parameter                   | Beschreibung                                                                                                    | Eingabe / Auswahl                                                                                                    | Werkseinstellung |
|-----------------------------|----------------------------------------------------------------------------------------------------|----------------------------------------------------------------------------------------------------|------------------|
| Busadresse                  | Geräteadresse eingeben.                                                                                           | 1 247                                                                                                    | 247              |
| Baudrate                    | Übertragungsgeschwindigkeit festlegen.                                                                            | <ul> <li>1200 BAUD</li> <li>2400 BAUD</li> <li>4800 BAUD</li> <li>9600 BAUD</li> <li>19200 BAUD</li> <li>38400 BAUD</li> <li>57600 BAUD</li> <li>115200 BAUD</li> </ul>                                                             | 19200 BAUD       |
| Modus Datenübertragung      | Modus für Übertragung der Daten wählen.                                                                           | <ul><li>ASCII</li><li>RTU</li></ul>                                                                                                    | RTU              |
| Parität                     | Parität-Bits wählen.                                                                                              | Auswahlliste Option ASCII:<br>• 0 = Option Gerade<br>• 1 = Option Ungerade<br>Auswahlliste Option RTU:<br>• 0 = Option Gerade<br>• 1 = Option Ungerade<br>• 2 = Option Keine / 1 Stop<br>Bit<br>• 3 = Option Keine / 2 Stop<br>Bits | Gerade           |
| Bytereihenfolge             | Übertragungsreihenfolge der Bytes wählen.                                                                         | <ul> <li>0-1-2-3</li> <li>3-2-1-0</li> <li>1-0-3-2</li> <li>2-3-0-1</li> </ul>                                                                                                    | 1-0-3-2          |
| Zuordnung Diagnoseverhalten | Diagnoseverhalten für MODBUS-Kommuni-<br>kation wählen.                                                           | <ul><li>Aus</li><li>Alarm oder Warnung</li><li>Warnung</li><li>Alarm</li></ul>                                                                                                    | Alarm            |
| Fehlerverhalten             | Messwertausgabe bei Auftreten einer Diag-<br>nosemeldung via Modbus-Kommunikation<br>wählen.<br>NaN <sup>1)</sup> | <ul><li>NaN-Wert</li><li>Letzter gültiger Wert</li></ul>                                                                                                    | NaN-Wert         |

1) Not a Number

# 10.4.6 Schleichmengenunterdrückung

Das Untermenü **Schleichmengenunterdrückung** enthält Parameter, die für die Konfiguration der Schleichmengenunterdrückung eingestellt werden müssen.

### Navigation

Menü "Setup" → Schleichmengenunterdrückung

| ► Schleichmengenunterdrückung                 |          |
|-----------------------------------------------|----------|
| Zuordnung Prozessgröße                        | } ⇒ ≌ 43 |
| Einschaltpunkt Schleichmengenunter-<br>drück. | ) → 🗎 43 |
| Ausschaltpunkt Schleichmengenunter-<br>drück. | → 🗎 43   |
| Druckstoßunterdrückung                        | ] → 🗎 43 |

### Parameterübersicht mit Kurzbeschreibung

| Parameter                                     | Voraussetzung                                                                                 | Beschreibung                                                                           | Auswahl / Eingabe                                             | Werkseinstellung                                         |
|-----------------------------------------------|-----------------------------------------------------------------------------------------------|----------------------------------------------------------------------------------------|---------------------------------------------------------------|----------------------------------------------------------|
| Zuordnung Prozessgröße                        | -                                                                                             | Prozessgröße für Schleichmen-<br>genunterdrückung wählen.                              | <ul><li>Aus</li><li>Massefluss</li><li>Volumenfluss</li></ul> | Massefluss                                               |
| Einschaltpunkt Schleichmengenun-<br>terdrück. | In Parameter <b>Zuordnung Pro-</b><br>zessgröße (→ 🗎 43) ist eine<br>Prozessgröße ausgewählt. | Einschaltpunkt für Schleich-<br>mengenunterdrückung einge-<br>ben.                     | Positive Gleitkomma-<br>zahl                                  | Bei Flüssigkeiten:<br>Abhängig von Land<br>und Nennweite |
| Ausschaltpunkt Schleichmengenun-<br>terdrück. | In Parameter <b>Zuordnung Pro-</b><br>zessgröße (→ 🗎 43) ist eine<br>Prozessgröße ausgewählt. | Ausschaltpunkt für Schleich-<br>mengenunterdrückung einge-<br>ben.                     | 0 100,0 %                                                     | 50 %                                                     |
| Druckstoßunterdrückung                        | In Parameter <b>Zuordnung Pro-</b><br>zessgröße (→ 🗎 43) ist eine<br>Prozessgröße ausgewählt. | Zeitspanne für Signalunterdrü-<br>ckung eingeben (= aktive<br>Druckstoßunterdrückung). | 0 100 s                                                       | 0 s                                                      |

# 10.4.7 Überwachung teilgefülltes Rohr

Das Untermenü **Überwachung teilgefülltes Rohr** enthält Parameter, die für die Konfiguration der Überwachung teilgefülltes Rohr eingestellt werden müssen.

# Navigation

Menü "Setup" → Überwachung teilgefülltes Rohr

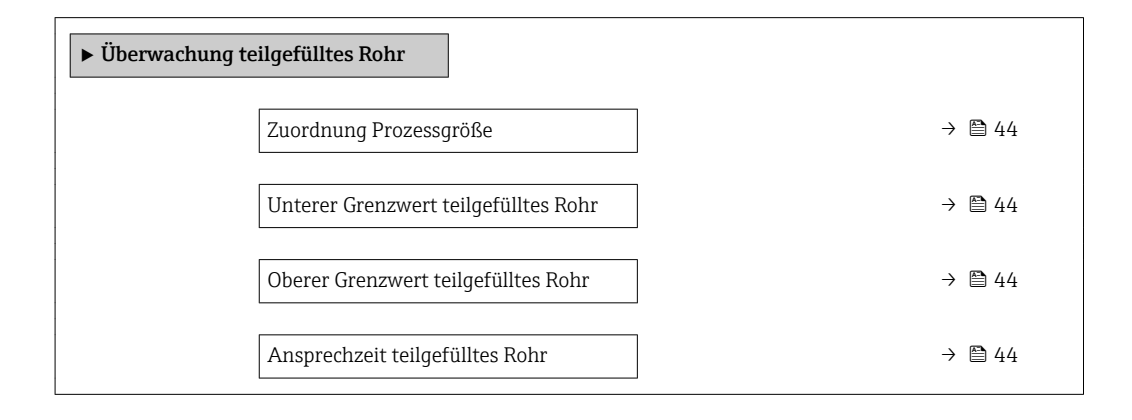

| Parameter                            | Voraussetzung                                                                                 | Beschreibung                                                                                          | Auswahl / Eingabe                    | Werkseinstellung                                                             |
|--------------------------------------|-----------------------------------------------------------------------------------------------|----------------------------------------------------------------------------------------------------|--------------------------------------|------------------------------------------------------------------------------|
| Zuordnung Prozessgröße               | -                                                                                             | Prozessgröße für Messrohr-<br>überwachung wählen.                                                     | <ul><li>Aus</li><li>Dichte</li></ul> | Aus                                                                          |
| Unterer Grenzwert teilgefülltes Rohr | In Parameter <b>Zuordnung Pro-</b><br>zessgröße (→ 🗎 44) ist eine<br>Prozessgröße ausgewählt. | Unteren Grenzwert für Akti-<br>vierung der Messrohrüberwa-<br>chung eingeben.                         | Gleitkommazahl mit<br>Vorzeichen     | Abhängig vom Land:<br>• 200 kg/m <sup>3</sup><br>• 12,5 lb/ft <sup>3</sup>   |
| Oberer Grenzwert teilgefülltes Rohr  | In Parameter <b>Zuordnung Pro-</b><br>zessgröße (→ 🗎 44) ist eine<br>Prozessgröße ausgewählt. | Oberen Grenzwert für Aktivie-<br>rung der Messrohrüberwa-<br>chung eingeben.                          | Gleitkommazahl mit<br>Vorzeichen     | Abhängig vom Land:<br>• 6000 kg/m <sup>3</sup><br>• 374,6 lb/ft <sup>3</sup> |
| Ansprechzeit teilgefülltes Rohr      | In Parameter <b>Zuordnung Pro-</b><br>zessgröße (→ 🗎 44) ist eine<br>Prozessgröße ausgewählt. | Zeitspanne eingeben, bis Diag-<br>nosemeldung bei teilgefülltem<br>oder leerem Messrohr<br>erscheint. | 0 100 s                              | 1 s                                                                          |

# 10.5 Erweiterte Einstellungen

Das Untermenü **Erweitertes Setup** mit seinen Untermenüs enthält Parameter für spezifische Einstellungen.

### Navigation

Menü "Setup" → Erweitertes Setup

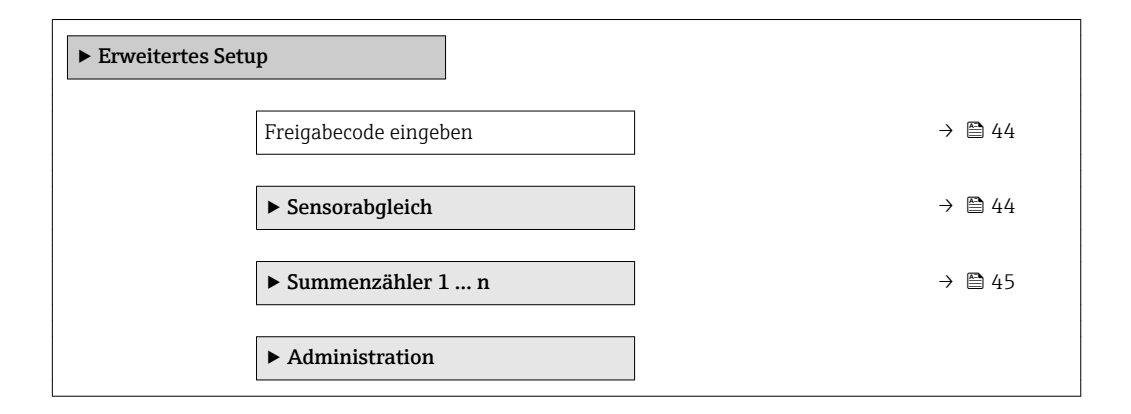

### Parameterübersicht mit Kurzbeschreibung

| Parameter             | Beschreibung                                                                | Eingabe                                                                   |
|-----------------------|-----------------------------------------------------------------------------|---------------------------------------------------------------------------|
| Freigabecode eingeben | Parameterschreibschutz mit anwenderspezifischem Freigabec-<br>ode aufheben. | Max. 16-stellige Zeichenfolge aus Zahlen,<br>Buchstaben und Sonderzeichen |

# 10.5.1 Sensorabgleich

Das Untermenü **Sensorabgleich** enthält Parameter, die die Funktionalität des Sensors betreffen.

### Navigation

Menü "Setup" → Erweitertes Setup → Sensorabgleich

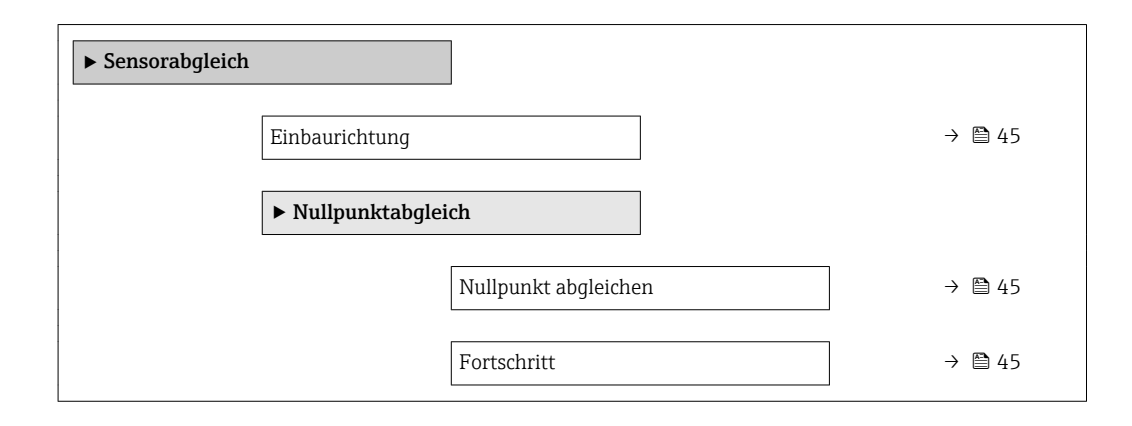

### Parameterübersicht mit Kurzbeschreibung

| Parameter            | Beschreibung                                                                           | Auswahl / Anzeige                                                                                  | Werkseinstellung            |
|----------------------|----------------------------------------------------------------------------------------|----------------------------------------------------------------------------------------------------|-----------------------------|
| Einbaurichtung       | Vorzeichen der Messstoff-Fließrichtung an<br>Pfeilrichtung auf dem Aufnehmer anpassen. | <ul> <li>Durchfluss in Pfeilrichtung</li> <li>Durchfluss gegen Pfeilrichtung</li> </ul>            | Durchfluss in Pfeilrichtung |
| Nullpunkt abgleichen | Nullpunktabgleich starten.                                                             | <ul><li>Abbrechen</li><li>In Arbeit</li><li>Fehler bei Nullpunktabgleich</li><li>Starten</li></ul> | Abbrechen                   |
| Fortschritt          | Zeigt den Fortschritt des Vorgangs.                                                    | 0100%                                                                                              | -                           |

# 10.5.2 Summenzähler konfigurieren

In dem Untermenü **Summenzähler 1 … n** kann der jeweilige Summenzähler konfiguriert werden.

### Navigation

Menü "Setup" → Erweitertes Setup → Summenzähler 1 ... n

| ► Summenzähler 1 n       |        |
|--------------------------|--------|
| Zuordnung Prozessgröße   | → 🗎 46 |
| Masseeinheit             | → 🖺 46 |
| Volumeneinheit           | → 🖺 46 |
| Betriebsart Summenzähler | → 🗎 46 |
| Fehlerverhalten          | → 🗎 46 |

| Parameter                | Voraussetzung                                                                                                    | Beschreibung                                                             | Auswahl                                                                                    | Werkseinstellung                                                              |
|--------------------------|----------------------------------------------------------------------------------------------------|--------------------------------------------------------------------------|--------------------------------------------------------------------------------------------|-------------------------------------------------------------------------------|
| Zuordnung Prozessgröße   | -                                                                                                    | Prozessgröße für Summenzäh-<br>ler wählen.                               | <ul><li>Aus</li><li>Volumenfluss</li><li>Massefluss</li></ul>                              | Massefluss                                                                    |
| Masseeinheit             | In Parameter <b>Zuordnung Pro-</b><br><b>zessgröße</b> (→                                                                                                    | Einheit für Masse wählen.                                                | Einheiten-Auswahl-<br>liste                                                                | Abhängig vom Land:<br>• kg<br>• lb<br>Abhängig vom Land:<br>• g<br>• oz       |
| Volumeneinheit           | In Parameter <b>Zuordnung Pro-</b><br><b>zessgröße</b> (→ ) ■ 46) von<br>Untermenü <b>Summenzähler</b><br><b>1 n</b> ist die Option <b>Volumen-</b><br><b>fluss</b> ausgewählt. | Einheit für Volumen wählen.                                              | Einheiten-Auswahl-<br>liste                                                                | Abhängig vom Land:<br>I<br>gal (us)<br>Abhängig vom Land:<br>Ml<br>fl oz (us) |
| Betriebsart Summenzähler | In Parameter <b>Zuordnung Pro-</b><br><b>zessgröße</b> (→ 🗎 46) von<br>Untermenü <b>Summenzähler</b><br><b>1 n</b> ist eine Prozessgröße<br>ausgewählt.                         | Für Summenzähler festlegen,<br>wie der Durchfluss aufsum-<br>miert wird. | <ul> <li>Nettomenge</li> <li>Menge Förderrich-<br/>tung</li> <li>Rückflussmenge</li> </ul> | Nettomenge                                                                    |
| Fehlerverhalten          | In Parameter <b>Zuordnung Pro-</b><br><b>zessgröße</b> (→ 🗎 46) von<br>Untermenü <b>Summenzähler</b><br><b>1 n</b> ist eine Prozessgröße<br>ausgewählt.                         | Summenzählerverhalten bei<br>Gerätealarm festlegen.                      | <ul> <li>Anhalten</li> <li>Aktueller Wert</li> <li>Letzter gültiger<br/>Wert</li> </ul>    | Anhalten                                                                      |

# 10.6 Simulation

Das Untermenü **Simulation** ermöglicht es ohne reale Durchflusssituation unterschiedliche Prozessgrößen im Prozess und das Gerätealarmverhalten zu simulieren sowie nachgeschaltete Signalketten zu überprüfen (Schalten von Ventilen oder Regelkreisen).

# Navigation

Menü "Diagnose" → Simulation

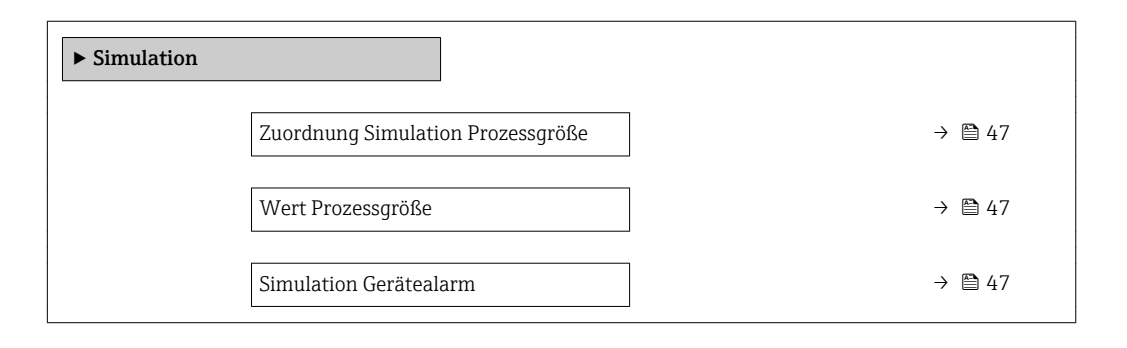

| Parameter                         | Voraussetzung                                                                                                    | Beschreibung                                                          | Auswahl / Eingabe                                                                                     | Werkseinstellung |
|-----------------------------------|----------------------------------------------------------------------------------------------------|-----------------------------------------------------------------------|----------------------------------------------------------------------------------------------------|------------------|
| Zuordnung Simulation Prozessgröße | -                                                                                                    | Prozessgröße für Simulation<br>wählen, die dadurch aktiviert<br>wird. | <ul> <li>Aus</li> <li>Massefluss</li> <li>Volumenfluss</li> <li>Dichte</li> <li>Temperatur</li> </ul> | Aus              |
| Wert Prozessgröße                 | In Parameter <b>Zuordnung</b><br>Simulation Prozessgröße<br>$(\rightarrow \bigoplus 47)$ ist eine Prozess-<br>größe ausgewählt. | Simulationswert für gewählte<br>Prozessgröße eingeben.                | Abhängig von der<br>ausgewählten Pro-<br>zessgröße                                                    | 0                |
| Simulation Gerätealarm            | -                                                                                                    | Gerätealarm ein- und aus-<br>schalten.                                | <ul><li>Aus</li><li>An</li></ul>                                                                      | Aus              |

# 11 Betrieb

# 11.1 Status der Geräteverriegelung ablesen

Anzeige aktiver Schreibschutz: Parameter Status Verriegelung

### Navigation

Menü "Betrieb" → Status Verriegelung

Funktionsumfang von Parameter "Status Verriegelung"

| Optionen                 | Beschreibung                                                                                                    |
|--------------------------|----------------------------------------------------------------------------------------------------|
| Vorübergehend verriegelt | Aufgrund interner Verarbeitungen im Gerät (z.B. Up-/Download von Daten, Reset)<br>ist der Schreibzugriff auf die Parameter kurzzeitig gesperrt. Nach Abschluss der<br>Verarbeitung sind die Parameter wieder änderbar. |

### Parameterübersicht mit Kurzbeschreibung

| Parameter           | Beschreibung                                               | Anzeige                  | Werkseinstellung         |
|---------------------|------------------------------------------------------------|--------------------------|--------------------------|
| Status Verriegelung | Zeigt den höchsten Schreibschutz, der<br>gerade aktiv ist. | Vorübergehend verriegelt | Vorübergehend verriegelt |

# **11.2** Status Zugriffsrechte auf Bediensoftware ablesen

Anzeige der aktiven Zugriffsrechte: Parameter Zugriffsrechte Bediensoftware

### Navigation

Menü "Betrieb" → Zugriffsrechte Bediensoftware

### Parameterübersicht mit Kurzbeschreibung

| Parameter                     | Beschreibung                                               | Anzeige                                          | Werkseinstellung |
|-------------------------------|------------------------------------------------------------|--------------------------------------------------|------------------|
| Zugriffsrechte Bediensoftware | Zeigt die Zugriffsrechte auf die Parameter via Bedientool. | <ul><li>Bediener</li><li>Instandhalter</li></ul> | Instandhalter    |

# 11.3 Messwerte ablesen

Mithilfe des Untermenü **Messwerte** können alle Messwerte abgelesen werden.

# 11.3.1 Prozessgrößen

Das Untermenü **Prozessgrößen** enthält alle Parameter, um die aktuellen Messwerte zu jeder Prozessgröße anzuzeigen.

# Navigation

Menü "Diagnose"  $\rightarrow$  Messwerte  $\rightarrow$  Prozessgrößen

| ► Prozessgrößen |            |  |        |
|-----------------|------------|--|--------|
|                 | Massefluss |  | → 🗎 49 |

| Volumenfluss | ] → 🗎 49 |
|--------------|----------|
| Dichte       | ] → 🗎 49 |
| Temperatur   | ] → 🗎 49 |

| Parameter    | Beschreibung                                                                                        | Anzeige                       |
|--------------|----------------------------------------------------------------------------------------------------|-------------------------------|
| Massefluss   | Zeigt aktuell gemessenen Massefluss an.                                                             | Gleitkommazahl mit Vorzeichen |
|              | Abhängigkeit<br>Die Einheit wird übernommen aus: Parameter <b>Masseflussein-</b><br>heit (→ 🗎 39)   |                               |
| Volumenfluss | Zeigt aktuell berechneten Volumenfluss an.                                                          | Gleitkommazahl mit Vorzeichen |
|              | Abhängigkeit<br>Die Einheit wird übernommen aus: Parameter <b>Volumenfluss-</b><br>einheit (→ 🗎 39) |                               |
| Dichte       | Zeigt aktuell gemessene Dichte.                                                                     | Gleitkommazahl mit Vorzeichen |
|              | Abhängigkeit<br>Die Einheit wird übernommen aus: Parameter <b>Dichteeinheit</b><br>(→ 🗎 39)         |                               |
| Temperatur   | Zeigt aktuell gemessene Messstofftemperatur.                                                        | Gleitkommazahl mit Vorzeichen |
|              | Abhängigkeit<br>Die Einheit wird übernommen aus: Parameter <b>Temperaturein-</b><br>heit (→ 🗎 39)   |                               |

# 11.3.2 Untermenü "Summenzähler"

Das Untermenü **Summenzähler** enthält alle Parameter, um die aktuellen Messwerte zu jedem Summenzähler anzuzeigen.

### Navigation

Menü "Diagnose"  $\rightarrow$  Messwerte  $\rightarrow$  Summenzähler

| ► Summenzähler           |          |
|--------------------------|----------|
| Summenzählerwert 1 n     | ) → 🗎 50 |
| Summenzählerüberlauf 1 n | ) → 🗎 50 |

| Parameter            | Voraussetzung                                                                                                    | Beschreibung                                       | Anzeige                            |
|----------------------|----------------------------------------------------------------------------------------------------|----------------------------------------------------|------------------------------------|
| Summenzählerwert     | <ul> <li>In Parameter Zuordnung Prozessgröße</li> <li>(→          <sup>(⇒)</sup> 46) von Untermenü Summen-<br/>zähler 1 n ist eine der folgenden</li> <li>Optionen ausgewählt:</li> <li>Volumenfluss</li> <li>Massefluss</li> </ul> | Zeigt aktuellen Zählerstand vom Sum-<br>menzähler. | Gleitkommazahl mit Vor-<br>zeichen |
| Summenzählerüberlauf | <ul> <li>In Parameter Zuordnung Prozessgröße</li> <li>(→          <sup>(⇒)</sup> 46) von Untermenü Summen-<br/>zähler 1 n ist eine der folgenden</li> <li>Optionen ausgewählt:</li> <li>Volumenfluss</li> <li>Massefluss</li> </ul> | Zeigt aktuellen Überlauf vom Summen-<br>zähler.    | Ganzzahl mit Vorzeichen            |

# 11.3.3 Eingangswerte

Das Untermenü **Eingangswerte** führt den Anwender systematisch zu den einzelnen Eingangswerten.

### Navigation

Menü "Diagnose" → Messwerte → Eingangswerte

| ► Eingangswerte    |  |        |
|--------------------|--|--------|
| Wert Statuseingang |  | → 🗎 50 |

### Parameterübersicht mit Kurzbeschreibung

| Parameter          | Beschreibung                         | Anzeige                             |
|--------------------|--------------------------------------|-------------------------------------|
| Wert Statuseingang | Zeigt aktuellen Eingangssignalpegel. | <ul><li>Hoch</li><li>Tief</li></ul> |

# 11.4 Summenzähler-Reset durchführen

Im Untermenü **Betrieb** erfolgt das Zurücksetzen der Summenzähler:

- Steuerung Summenzähler
- Alle Summenzähler zurücksetzen

### Navigation

Menü "Betrieb" → Summenzähler-Bedienung

| ► Summenzähler-Bedienung       |        |  |
|--------------------------------|--------|--|
| Steuerung Summenzähler 1 n     | → 🗎 51 |  |
| Vorwahlmenge 1 n               | → ➡ 51 |  |
| Alle Summenzähler zurücksetzen | → 🗎 51 |  |

| Parameter                      | Voraussetzung                                                                                                    | Beschreibung                                                                                                    | Auswahl / Eingabe                                                                                                    | Werkseinstellung                       |
|--------------------------------|----------------------------------------------------------------------------------------------------|----------------------------------------------------------------------------------------------------|----------------------------------------------------------------------------------------------------|----------------------------------------|
| Steuerung Summenzähler         | In Parameter <b>Zuordnung Pro-</b><br>zessgröße (→ 🗎 46) von<br>Untermenü <b>Summenzähler</b><br>1 n ist eine Prozessgröße<br>ausgewählt.               | Summenzählerwert steuern.                                                                                                    | <ul> <li>Totalisieren</li> <li>Zurücksetzen +<br/>Anhalten</li> <li>Vorwahlmenge +<br/>Anhalten</li> <li>Zurücksetzen +<br/>Starten</li> <li>Vorwahlmenge +<br/>Starten</li> <li>Anhalten</li> </ul> | Totalisieren                           |
| Vorwahlmenge                   | In Parameter <b>Zuordnung Pro-</b><br><b>zessgröße</b> (→ ) 46) von<br>Untermenü <b>Summenzähler</b><br><b>1 n</b> ist eine Prozessgröße<br>ausgewählt. | <ul> <li>Startwert für Summenzähler vorgeben.</li> <li>Abhängigkeit</li> <li>Für den Summenzähler wird die Einheit der ausgewählten Prozessgröße in Abhängigkeit von der Auswahl in Parameter Zuordnung Prozess-größe festgelegt: <ul> <li>Option Volumenfluss: Parameter Volumenflusseinheit</li> <li>Option Massefluss: Parameter Massefluss: Parameter Massef</li></ul></li></ul> | Gleitkommazahl mit<br>Vorzeichen                                                                                                    | Abhängig vom Land:<br>• 0 kg<br>• 0 lb |
| Alle Summenzähler zurücksetzen | -                                                                                                    | Alle Summenzähler auf Wert 0<br>zurücksetzen und starten.                                                                                                    | <ul> <li>Abbrechen</li> <li>Zurücksetzen +<br/>Starten</li> </ul>                                                                                                    | Abbrechen                              |

# 11.4.1 Funktionsumfang von Parameter "Steuerung Summenzähler"

| Optionen                     | Beschreibung                                                                                                    |
|------------------------------|----------------------------------------------------------------------------------------------------|
| Totalisieren                 | Der Summenzähler wird gestartet oder läuft weiter.                                                                                                |
| Zurücksetzen + Anhalten      | Die Summierung wird angehalten und der Summenzähler auf Wert 0 zurückge-<br>setzt.                                                                |
| Vorwahlmenge + Anhal-<br>ten | Die Summierung wird angehalten und der Summenzähler auf seinen definierten<br>Startwert aus Parameter <b>Vorwahlmenge</b> gesetzt.                |
| Zurücksetzen + Starten       | Der Summenzähler wird auf Wert 0 zurückgesetzt und die Summierung erneut gestartet.                                                               |
| Vorwahlmenge + Starten       | Der Summenzähler wird auf seinen definierten Startwert aus Parameter <b>Vorwahl-</b><br><b>menge</b> gesetzt und die Summierung erneut gestartet. |

# 11.4.2 Funktionsumfang von Parameter "Alle Summenzähler zurücksetzen"

| Optionen               | Beschreibung                                                                                                    |
|------------------------|----------------------------------------------------------------------------------------------------|
| Abbrechen              | Der Parameter wird ohne Aktion verlassen.                                                                                                    |
| Zurücksetzen + Starten | Zurücksetzen aller Summenzähler auf den Wert 0 und Neustart der Summierung.<br>Alle bisherigen aufsummierten Durchflussmengen werden dadurch gelöscht. |

# 11.5 Batching-Steuerung

Das Untermenü **Batching** enthält alle Parameter, die für die Batching-Steuerung benötigt werden.

# Navigation

Untermenü "Betrieb" → Batching

| ► Batching |                                          |        |
|------------|------------------------------------------|--------|
|            | Batch-Steuerung                          | → 🖺 52 |
|            | Batch-Anzahl                             | → 🗎 52 |
|            | Menge letzter Batch                      | → 🖺 52 |
|            | Letzte Nachlaufmenge                     | → 🖺 52 |
|            | Aktuelle Nachlaufkorrekturmenge          | → 🗎 53 |
|            | Batching-Gesamtmenge                     | → 🗎 53 |
|            | Überlaufanzahl Batching-Gesamt-<br>menge | → 🗎 53 |
|            | Funktion Schaltausgang 1                 | → 🖺 53 |
|            | Schaltzustand 1                          | → 🖺 53 |
|            | Funktion Schaltausgang 2                 | → 🖺 53 |
|            | Schaltzustand 2                          | → 🗎 53 |
|            | Batching-Gesamtmenge zurücksetzen        | → 🗎 53 |

# Parameterübersicht mit Kurzbeschreibung

| Parameter            | Beschreibung                                                                                                    | Auswahl / Anzeige                          | Werkseinstellung |
|----------------------|----------------------------------------------------------------------------------------------------|--------------------------------------------|------------------|
| Batch-Steuerung      | Batch ein- oder ausschalten.                                                                                                    | <ul><li>Starten</li><li>Anhalten</li></ul> | Anhalten         |
| Batch-Anzahl         | Zeigt Anzahl der durchgeführten Batch-Vor-<br>gänge.                                                                             | Positive Ganzzahl                          | -                |
| Menge letzter Batch  | Zeigt die Gesamtmenge vom letzten Batch.<br>Abhängigkeit<br>Die Einheit wird übernommen aus:<br>Parameter <b>Batch-Einheit</b>   | Gleitkommazahl mit Vorzei-<br>chen         | -                |
| Letzte Nachlaufmenge | Zeigt die Nachlaufmenge vom letzten Batch.<br>Abhängigkeit<br>Die Einheit wird übernommen aus:<br>Parameter <b>Batch-Einheit</b> | Gleitkommazahl mit Vorzei-<br>chen         | -                |

| Parameter                                | Beschreibung                                                                        | Auswahl / Anzeige                                          | Werkseinstellung                                                                                              |
|------------------------------------------|-------------------------------------------------------------------------------------|------------------------------------------------------------|----------------------------------------------------------------------------------------------------|
| Aktuelle Nachlaufkorrekturmenge          | Zeigt die Nachlaufkorrekturmenge vom aktuellen Batch.                               | Gleitkommazahl mit Vorzei-<br>chen                         | -                                                                                                    |
|                                          | Abhängigkeit                                                                        |                                                            |                                                                                                    |
|                                          | Die Einheit wird übernommen aus:<br>Parameter <b>Batch-Einheit</b>                  |                                                            |                                                                                                    |
| Batching-Gesamtmenge                     | Zeigt die Gesamtmenge aller durchgeführten<br>Batch-Vorgänge des aktuellen Profils. | Gleitkommazahl mit Vorzei-<br>chen                         | -                                                                                                    |
|                                          | Abhängigkeit                                                                        |                                                            |                                                                                                    |
|                                          | Die Einheit wird übernommen aus:<br>Parameter <b>Batch-Einheit</b>                  |                                                            |                                                                                                    |
| Überlaufanzahl Batching-Gesamt-<br>menge | Zeigt, wie oft ein Überlauf der Batching-<br>Gesamtmenge eingetreten ist.           | -32 000,0 32 000,0                                         | -                                                                                                    |
| Funktion Schaltausgang 1 n               | Funktion für den Schaltausgang auswählen.                                           | <ul><li>Schließen</li><li>Offen</li><li>Batching</li></ul> | <ul> <li>Batching (Funktion Schalt-<br/>ausgang 1)</li> <li>Offen (Funktion Schaltaus-<br/>gang 2)</li> </ul> |
| Schaltzustand 1 n                        | Zustand vom Schaltausgang wählen.                                                   | <ul><li>Geschlossen</li><li>Offen</li></ul>                | -                                                                                                    |
| Batching-Gesamtmenge zurückset-<br>zen   | Gesamtmenge aller durchgeführten Batch-<br>Vorgänge auf Null zurücksetzen.          | <ul><li>Zurücksetzen</li><li>Abbrechen</li></ul>           | Abbrechen                                                                                                    |

# 12 Diagnose und Störungsbehebung

# 12.1 Allgemeine Störungsbehebungen

# Zum Zugriff

| Fehler                                       | Mögliche Ursachen                                                                              | Behebung                                                                                           |
|----------------------------------------------|------------------------------------------------------------------------------------------------|----------------------------------------------------------------------------------------------------|
| Kein Schreibzugriff auf Parameter<br>möglich | Aktuelle Anwenderrolle hat einge-<br>schränkte Zugriffsrechte                                  | Status Zugriffsrechte prüfen .                                                                     |
| Keine Verbindung via Modbus<br>RS485         | Gerätestecker falsch angeschlossen                                                             | Pinbelegung der Gerätestecker prü-<br>fen .                                                        |
| Keine Verbindung via Modbus<br>RS485         | Modbus RS485-Leitung nicht kor-<br>rekt terminiert                                             | Abschlusswiderstand prüfen .                                                                       |
| Keine Verbindung via Modbus<br>RS485         | Einstellungen der Kommunikati-<br>onsschnittstelle nicht korrekt                               | Modbus RS485-Konfiguration prüfen $\rightarrow \square 41$ .                                       |
| Keine Verbindung via Serviceadap-<br>ter     | Falsche Einstellung der USB-<br>Schnittstelle am PC oder Treiber<br>nicht richtig installiert. | Dokumentation zur Commubox<br>beachten.<br>FXA291: Dokument "Techni-<br>sche Information" TI00/05C |
|                                              |                                                                                                | sche mormation 1100405C                                                                            |

# 12.2 Diagnoseinformation in FieldCare oder DeviceCare

# 12.2.1 Diagnosemöglichkeiten

Störungen, die das Messgerät erkennt, werden im Bedientool nach dem Verbindungsaufbau auf der Startseite angezeigt.

| Gerätename: X xx<br>Messtellenbezeichnung: X xx<br>Status: 2                                                                                        | cxxx<br>cxxx<br>Funktionskontroll        | <u>Massefluss:</u> ₽ 12.34 kg/h<br><u>Volumenfluss:</u> ₽ 12.34 m³/h<br>e(C)                                                                                                    |
|----------------------------------------------------------------------------------------------------|------------------------------------------|----------------------------------------------------------------------------------------------------|
| <ul> <li>XXXXXX</li> <li>PD Diagnose 1:</li> <li>PD Fehlerbehebungsmaßnahme:</li> <li>PD Zugriffsrechte Bediensoftware</li> <li> Betrieb</li> </ul> | C485 Simu<br>Simulation<br>Instandhalter | Instrument health status  Ausfall (F)  Funktionskontrolle (C)                                                                                                    |
| Herrico Setup<br>Herrico Diagnose<br>Herrico Experte                                                                                                |                                          | Diagnose 1:       C485 Simulation Prozessgröße         Fehlerbehebungsmaßnahme:       Simulation ausschalten (Service)         Image: Außerhalb der Spezifikation (S)         Image: Wartungsbedarf (M) |
|                                                                                                    |                                          | ♦ Wartungsbedarf (M)                                                                                                    |

- 1 Statusbereich mit Statussignal
- 2 Diagnoseinformation  $\rightarrow \square 55$
- 3 Behebungsmaßnahmen mit Service-ID

Zusätzlich lassen sich im Menü **Diagnose** aufgetretene Diagnoseereignisse anzeigen: • Via Parameter

■ Via Untermenü → 🗎 60

### Statussignale

Die Statussignale geben Auskunft über den Zustand und die Verlässlichkeit des Geräts, indem sie die Ursache der Diagnoseinformation (Diagnoseereignis) kategorisieren.

| Symbol       | Bedeutung                                                                                                    |
|--------------|----------------------------------------------------------------------------------------------------|
| $\otimes$    | Ausfall<br>Es liegt ein Gerätefehler vor. Der Messwert ist nicht mehr gültig.                                                                                      |
| <b>V</b>     | <b>Funktionskontrolle</b><br>Das Gerät befindet sich im Service-Modus (z.B. während einer Simulation).                                                             |
|              | Außerhalb der Spezifikation<br>Das Gerät wird betrieben:<br>Außerhalb seiner technischen Spezifikationsgrenzen (z.B. außerhalb des Prozesstempera-<br>turbereichs) |
| $\bigotimes$ | Wartungsbedarf<br>Es ist eine Wartung erforderlich. Der Messwert ist weiterhin gültig.                                                                             |

Die Statussignale sind gemäß VDI/VDE 2650 und NAMUR-Empfehlung NE 107 klassifiziert.

### Diagnoseinformation

Die Störung kann mithilfe der Diagnoseinformation identifiziert werden. Der Kurztext hilft dabei, indem er einen Hinweis zur Störung liefert.

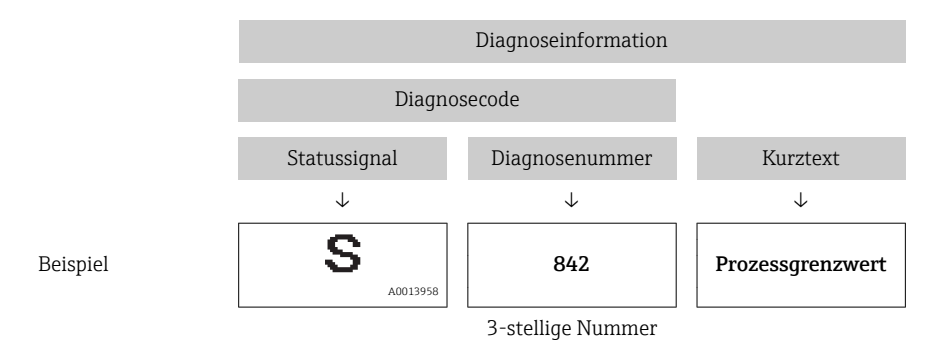

# 12.2.2 Behebungsmaßnahmen aufrufen

Um Störungen schnell beseitigen zu können, stehen zu jedem Diagnoseereignis Behebungsmaßnahmen zur Verfügung:

Auf der Startseite

Behebungsmaßnahmen werden unterhalb der Diagnoseinformation in einem separaten Feld angezeigt.

Im Menü Diagnose
 Behebungsmaßnahmen sind im Arbeitsbereich der Bedienoberfläche abrufbar.

Der Anwender befindet sich innerhalb des Menü **Diagnose**.

- 1. Den gewünschten Parameter aufrufen.
- 2. Rechts im Arbeitsbereich mit dem Cursor über den Parameter fahren.
  - 🕒 Ein Tooltipp mit Behebungsmaßnahmen zum Diagnoseereignis erscheint.

# 12.3 Diagnoseinformation via Kommunikationsschnittstelle

# 12.3.1 Diagnoseinformation auslesen

Die Diagnoseinformation kann über die Modbus RS485-Registeradressen ausgelesen werden.

- Via Registeradresse **6821** (Datentyp = String): Diagnosecode, z.B. F270
- Via Registeradresse 6859 (Datentyp = Integer): Diagnosenummer, z.B. 270

# 12.3.2 Störungsverhalten konfigurieren

Das Störungsverhalten für die Modbus RS485-Kommunikation kann im Untermenü **Kommunikation** über 2 Parameter konfiguriert werden.

**Navigationspfad** Setup  $\rightarrow$  Kommunikation

| Parameter       | Beschreibung                                                                                                    | Auswahl                                                                                 | Werkseinstellung |
|-----------------|----------------------------------------------------------------------------------------------------|-----------------------------------------------------------------------------------------|------------------|
| Fehlerverhalten | Messwertausgabe bei<br>Auftreten einer Diagnose-<br>meldung via Modbus-<br>Kommunikation wählen.<br>Dieser Parameter<br>wirkt sich je nach<br>gewählter Option in<br>Parameter Zuord-<br>nung Diagnosever-<br>halten aus. | <ul> <li>NaN-Wert</li> <li>Letzter gültiger Wert</li> <li>NaN = not a number</li> </ul> | NaN-Wert         |

# 12.4 Diagnoseinformationen anpassen

# 12.4.1 Diagnoseverhalten anpassen

Jeder Diagnoseinformation ist ab Werk ein bestimmtes Diagnoseverhalten zugeordnet. Diese Zuordnung kann der Anwender bei bestimmten Diagnoseinformationen im Untermenü **Diagnoseverhalten** ändern.

Experte  $\rightarrow$  System  $\rightarrow$  Diagnoseeinstellungen  $\rightarrow$  Diagnoseverhalten

Folgende Optionen können der Diagnosenummer als Diagnoseverhalten zugeordnet werden:

| Optionen           | Beschreibung                                                                                                    |
|--------------------|----------------------------------------------------------------------------------------------------|
| Alarm              | Das Gerät unterbricht die Messung. Die Messwertausgabe via Modbus RS485 und Sum-<br>menzähler nehmen den definierten Alarmzustand an. Eine Diagnosemeldung wird gene-<br>riert. |
| Warnung            | Das Gerät misst weiter. Die Messwertausgabe via Modbus RS485 und Summenzähler werden nicht beeinflusst. Es wird eine Diagnosemeldung generiert.                                 |
| Nur Logbucheintrag | Das Gerät misst weiter. Die Diagnosemeldung wird nur im Untermenü <b>Ereignis-Logbuch</b> eingetragen.                                                                          |
| Aus                | Das Diagnoseereignis wird ignoriert und weder eine Diagnosemeldung generiert noch eingetragen.                                                                                  |

# 12.5 Übersicht zu Diagnoseinformationen

Bei einigen Diagnoseinformationen ist das Diagnoseverhalten veränderbar. Diagnoseinformation anpassen  $\rightarrow \cong 57$ 

| Diagnose-<br>nummer | Kurztext                  | Behebungsmaßnahmen                                                         | Statussignal<br>[ab Werk] | Diagnosever-<br>halten<br>[ab Werk] |
|---------------------|---------------------------|----------------------------------------------------------------------------|---------------------------|-------------------------------------|
| Diagnose zur        | n Sensor                  |                                                                            |                           |                                     |
| 022                 | Sensortemperatur          | <ol> <li>Hauptelektronikmodul tauschen</li> <li>Sensor tauschen</li> </ol> | F                         | Alarm                               |
| 046                 | Sensorlimit überschritten | <ol> <li>Sensor prüfen</li> <li>Prozessbedingungen prüfen</li> </ol>       | S                         | Alarm <sup>1)</sup>                 |
| 062                 | Sensorverbindung          | <ol> <li>Hauptelektronikmodul tauschen</li> <li>Sensor tauschen</li> </ol> | F                         | Alarm                               |
| 082                 | Datenspeicher             | <ol> <li>Modulverbindungen prüfen</li> <li>Sevice kontaktieren</li> </ol>  | F                         | Alarm                               |
| 083                 | Speicherinhalt            | <ol> <li>Gerät neu starten</li> <li>Service kontaktieren</li> </ol>        | F                         | Alarm                               |

| Diagnose-<br>nummer | Kurztext                        | Behebungsmaßnahmen                                                                                                    | Statussignal<br>[ab Werk] | Diagnosever-<br>halten<br>[ab Werk] |
|---------------------|---------------------------------|----------------------------------------------------------------------------------------------------|---------------------------|-------------------------------------|
| 140                 | Sensorsignal                    | 1. Hauptelektronik prüfen oder                                                                                               | S                         | Alarm <sup>1)</sup>                 |
|                     |                                 | 2. Sensor tauschen                                                                                                    |                           |                                     |
| 190                 | Special event 1                 | Contact service                                                                                                    | F                         | Alarm                               |
| 191                 | Special event 5                 | Contact service                                                                                                    | F                         | Alarm                               |
| 192                 | Special event 9                 | Contact service                                                                                                    | F                         | Alarm <sup>1)</sup>                 |
| Diagnose zur        | Elektronik                      |                                                                                                    |                           |                                     |
| 242                 | Software inkompatibel           | <ol> <li>Software prüfen</li> <li>Hauptelektronik flashen oder<br/>tauschen</li> </ol>                                       | F                         | Alarm                               |
| 270                 | Hauptelektronik-Fehler          | Hauptelektronikmodul tauschen                                                                                                | F                         | Alarm                               |
| 271                 | Hauptelektronik-Fehler          | <ol> <li>Gerät neu starten</li> <li>Hauptelektronikmodul tauschen</li> </ol>                                                 | F                         | Alarm                               |
| 272                 | Hauptelektronik-Fehler          | <ol> <li>Gerät neu starten</li> <li>Service kontaktieren</li> </ol>                                                          | F                         | Alarm                               |
| 273                 | Hauptelektronik-Fehler          | Elektronik tauschen                                                                                                    | F                         | Alarm                               |
| 274                 | Hauptelektronik-Fehler          | Elektronik tauschen                                                                                                    | S                         | Warning <sup>1)</sup>               |
| 311                 | Elektronikfehler                | <ol> <li>Gerät rücksetzen</li> <li>Service kontaktieren</li> </ol>                                                           | F                         | Alarm                               |
| 390                 | Special event 2                 | Contact service                                                                                                    | F                         | Alarm                               |
| 391                 | Special event 6                 | Contact service                                                                                                    | F                         | Alarm                               |
| 392                 | Special event 10                | Contact service                                                                                                    | F                         | Alarm <sup>1)</sup>                 |
| Diagnose zur        | Konfiguration                   |                                                                                                    |                           |                                     |
| 410                 | Datenübertragung                | <ol> <li>Verbindung prüfen</li> <li>Datenübertragung wiederholen</li> </ol>                                                  | F                         | Alarm                               |
| 411                 | Up-/Download aktiv              | Up-/Download aktiv, bitte warten                                                                                             | С                         | Warning                             |
| 438                 | Datensatz                       | <ol> <li>Datensatzdatei prüfen</li> <li>Geräteparametrierung prüfen</li> <li>Up- und Download der neuen<br/>Konf.</li> </ol> | М                         | Warning                             |
| 442                 | Frequenzausgang 1 n             | <ol> <li>Prozess prüfen</li> <li>Einstellung Frequenzausgang<br/>prüfen</li> </ol>                                           | S                         | Warning <sup>1)</sup>               |
| 443                 | Impulsausgang 1 n               | <ol> <li>Prozess prüfen</li> <li>Einstellung Impulsausgang prü-<br/>fen</li> </ol>                                           | S                         | Warning <sup>1)</sup>               |
| 453                 | Messwertunterdrückung           | Messwertunterdrückung ausschal-<br>ten                                                                                       | С                         | Warning                             |
| 484                 | Simulation Fehlermodus          | Simulation ausschalten                                                                                                    | С                         | Alarm                               |
| 485                 | Simulation Prozessgröße         | Simulation ausschalten                                                                                                    | С                         | Warning                             |
| 590                 | Special event 3                 | Contact service                                                                                                    | F                         | Alarm                               |
| 591                 | Special event 7                 | Contact service                                                                                                    | F                         | Alarm                               |
| 592                 | Special event 11                | Contact service                                                                                                    | F                         | Alarm <sup>1)</sup>                 |
| Diagnose zun        | n Prozess                       |                                                                                                    |                           |                                     |
| 834                 | Prozesstemperatur zu<br>hoch    | Prozesstemperatur reduzieren                                                                                                 | S                         | Warning <sup>1)</sup>               |
| 835                 | Prozesstemperatur zu<br>niedrig | Prozesstemperatur erhöhen                                                                                                    | S                         | Warning <sup>1)</sup>               |

| Diagnose-<br>nummer | Kurztext                              | Behebungsmaßnahmen                                                                             | Statussignal<br>[ab Werk] | Diagnosever-<br>halten<br>[ab Werk] |
|---------------------|---------------------------------------|------------------------------------------------------------------------------------------------|---------------------------|-------------------------------------|
| 862                 | Messrohr nur z.T. gefüllt             | <ol> <li>Prozess auf Gas prüfen</li> <li>Überwachungsgrenzen prüfen</li> </ol>                 | S                         | Warning                             |
| 910                 | Messrohr schwingt nicht               | <ol> <li>Elektronik prüfen</li> <li>Sensor prüfen</li> </ol>                                   | F                         | Alarm                               |
| 912                 | Messstoff inhomogen                   | 1. Prozessbedingungen prüfen                                                                   | S                         | Warning <sup>1)</sup>               |
| 912                 | Inhomogen                             | 2. Systemdruck erhöhen                                                                         | S                         | Warning <sup>1)</sup>               |
| 913                 | Messstoff ungeeignet                  | <ol> <li>Prozessbedingungen prüfen</li> <li>Elektronikmodule oder Sensor<br/>prüfen</li> </ol> | S                         | Alarm <sup>1)</sup>                 |
| 948                 | Messrohrdämpfung zu<br>hoch           | Prozessbedingungen prüfen                                                                      | S                         | Warning                             |
| 990                 | Special event 4                       | Contact service                                                                                | F                         | Alarm                               |
| 991                 | Batch-Zeit überschritten              | Prozessbedingungen prüfen                                                                      | F                         | Warning <sup>1)</sup>               |
| 991                 | Special event 8                       | Contact service                                                                                | F                         | Alarm                               |
| 991                 | Maximaler Durchfluss<br>überschritten | Prozessbedingungen prüfen                                                                      | F                         | Warning <sup>1)</sup>               |
| 992                 | Special event 12                      | Contact service                                                                                | F                         | Alarm <sup>1)</sup>                 |

1) Diagnoseverhalten ist änderbar.

# 12.6 Anstehende Diagnoseereignisse

Das Menü **Diagnose** bietet die Möglichkeit, sich das aktuelle und zuletzt aufgetretene Diagnoseereignis separat anzeigen zu lassen.

**R** Zum Aufrufen der Behebungsmaßnahmen eines Diagnoseereignisses:

- Via Bedientool "DeviceCare" → 🗎 56

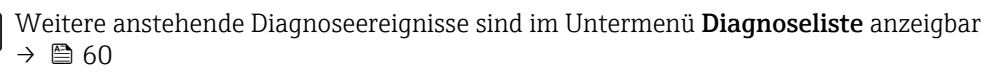

### Navigation

Menü "Diagnose"

| 옃 Diagnose |                          |        |
|------------|--------------------------|--------|
|            | Aktuelle Diagnose        | → 🖺 60 |
|            | Letzte Diagnose          | → 🖺 60 |
|            | Betriebszeit ab Neustart | → 🗎 60 |
|            | Betriebszeit             | → 🗎 60 |

| Parameter                | Voraussetzung                                                                                                    | Beschreibung                                                                                                    | Anzeige                                                          |
|--------------------------|----------------------------------------------------------------------------------------------------|----------------------------------------------------------------------------------------------------|------------------------------------------------------------------|
| Aktuelle Diagnose        | Ein Diagnoseereignis ist aufgetreten. Zeigt das aktuell aufgetretene Diagno-<br>seereignis mit seiner Diagnoseinforma-<br>tion. |                                                                                                    | Symbol für Diagnoseverhal-<br>ten, Diagnosecode und<br>Kurztext. |
|                          |                                                                                                    | Wenn mehrere Meldungen<br>gleichzeitig auftreten, wird die<br>Meldung mit der höchsten Priori-<br>tät angezeigt.                |                                                                  |
| Letzte Diagnose          | Zwei Diagnoseereignisse sind bereits<br>aufgetreten.                                                                            | Zeigt das vor dem aktuellen Diagnose-<br>ereignis zuletzt aufgetretene Diagnose-<br>ereignis mit seiner<br>Diagnoseinformation. | Symbol für Diagnoseverhal-<br>ten, Diagnosecode und<br>Kurztext. |
| Betriebszeit ab Neustart | -                                                                                                    | Zeigt die Betriebszeit, die seit dem letz-<br>ten Geräteneustart vergangen ist.                                                 | Tage (d), Stunden (h),<br>Minuten (m) und Sekunden<br>(s)        |
| Betriebszeit             | -                                                                                                    | Zeigt, wie lange das Gerät bis zum jetzi-<br>gen Zeitpunkt in Betrieb ist.                                                      | Tage (d), Stunden (h),<br>Minuten (m) und Sekunden<br>(s)        |

# 12.7 Diagnoseliste

Im Untermenü **Diagnoseliste** können bis zu 5 aktuell anstehende Diagnoseereignisse mit der dazugehörigen Diagnoseinformation angezeigt werden. Wenn mehr als 5 Diagnoseereignisse anstehen, werden diejenigen mit der höchsten Priorität angezeigt.

### Navigationspfad

Diagnose → Diagnoseliste

- 🚹 Zum Aufrufen der Behebungsmaßnahmen eines Diagnoseereignisses:

# 12.8 Ereignis-Logbuch

# 12.8.1 Ereignishistorie

P Zum Aufrufen der Behebungsmaßnahmen eines Diagnoseereignisses:

- Via Bedientool "FieldCare" → 🖺 56

Zum Filtern der angezeigten Ereignismeldungen → 🖺 60

# 12.8.2 Ereignis-Logbuch filtern

Mithilfe von Parameter **Filteroptionen** kann bestimmt werden, welche Kategorie von Ereignismeldungen im Untermenü **Ereignisliste** angezeigt werden.

### Navigationspfad

 $Diagnose \rightarrow Ereignis-Logbuch \rightarrow Filteroptionen$ 

# Filterkategorien

- Alle
- Ausfall (F)
- Funktionskontrolle (C)
- Außerhalb der Spezifikation (S)
- Wartungsbedarf (M)
- Information (I)

# 12.8.3 Übersicht zu Informationsereignissen

Ein Informationsereignis wird im Gegensatz zum Diagnoseereignis nur im Ereignis-Logbuch angezeigt und nicht in der Diagnoseliste.

| Informationsereignis | Ereignistext                   |
|----------------------|--------------------------------|
| 11000                | (Gerät i.O.)                   |
| I1089                | Gerätestart                    |
| 11090                | Konfiguration rückgesetzt      |
| I1091                | Konfiguration geändert         |
| I1110                | Schreibschutzschalter geändert |
| I1111                | Dichteabgleichfehler           |
| I1151                | Historie rückgesetzt           |
| 11209                | Dichteabgleich ok              |
| I1221                | Fehler bei Nullpunktabgleich   |
| I1222                | Nullpunktabgleich ok           |

# 12.9 Messgerät zurücksetzen

Mithilfe von Parameter **Gerät zurücksetzen** lässt sich die gesamte Gerätekonfiguration oder ein Teil der Konfiguration auf einen definierten Zustand zurücksetzen.

# 12.9.1 Funktionsumfang von Parameter "Gerät zurücksetzen"

| Optionen                 | Beschreibung                                                                                                    |
|--------------------------|----------------------------------------------------------------------------------------------------|
| Abbrechen                | Der Parameter wird ohne Aktion verlassen.                                                                                                    |
| Auf Auslieferungszustand | Alle Parameter werden auf ihre Werkseinstellung zurückgesetzt.                                                                                                    |
| Gerät neu starten        | Durch den Neustart wird jeder Parameter, dessen Daten sich im flüchtigen Speicher<br>(RAM) befinden, auf seine Werkseinstellung zurückgesetzt (z.B. Messwertdaten).<br>Die Gerätekonfiguration bleibt unverändert. |

# 12.10 Geräteinformationen

Das Untermenü **Geräteinformation** enthält alle Parameter, die verschiedene Informationen zur Geräteidentifizierung anzeigen.

### Navigation

Menü "Diagnose" → Geräteinformation

| ► Geräteinformation    |          |  |
|------------------------|----------|--|
| Messstellenbezeichnung | ) → 🗎 62 |  |
| Seriennummer           | → 🗎 62   |  |
| Firmwareversion        | → 🗎 62   |  |
| Gerätename             |          |  |

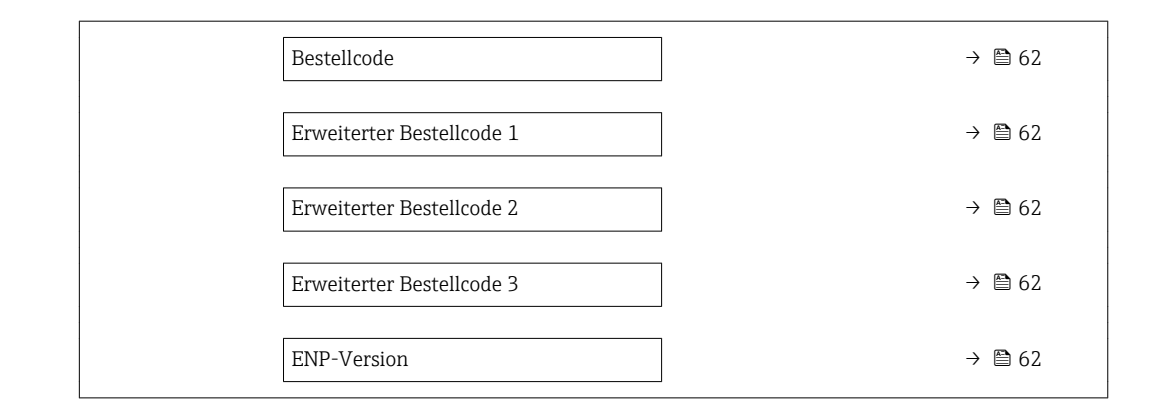

| Parameter                 | Beschreibung                                                                                                    | Anzeige                                                                             | Werkseinstellung |
|---------------------------|----------------------------------------------------------------------------------------------------|-------------------------------------------------------------------------------------|------------------|
| Messstellenbezeichnung    | Zeigt Bezeichnung für Messstelle an.                                                                                                    | Max. 32 Zeichen wie Buchsta-<br>ben, Zahlen oder Sonderzei-<br>chen (z.B. @, %, /). | Dosimass         |
| Seriennummer              | Zeigt die Seriennummer vom Messgerät.                                                                                                    | Max. 11-stellige Zeichenfolge<br>aus Buchstaben und Zahlen.                         | -                |
| Firmwareversion           | Zeigt installierte Gerätefirmware-Version.                                                                                                    | Zeichenfolge im Format:<br>xx.yy.zz                                                 | -                |
| Bestellcode               | Zeigt den Gerätebestellcode.<br>Befindet sich auch auf Typenschild im<br>Feld "Order code".                                                                | Zeichenfolge aus Buchstaben,<br>Zahlen und bestimmten Satz-<br>zeichen (z.B. /).    | -                |
| Erweiterter Bestellcode 1 | Zeigt den 1. Teil vom erweiterten Bestellc-<br>ode.<br>Befindet sich auch auf Typenschild im<br>Feld "Ext. ord. cd."                                       | Zeichenfolge                                                                        | -                |
| Erweiterter Bestellcode 2 | Zeigt den 2. Teil vom erweiterten Bestellc-<br>ode.<br>Befindet sich auch auf Typenschild von<br>Messaufnehmer und Messumformer<br>im Feld "Ext. ord. cd." | Zeichenfolge                                                                        | -                |
| Erweiterter Bestellcode 3 | Zeigt den 3. Teil vom erweiterten Bestellc-<br>ode.<br>Befindet sich auch auf Typenschild von<br>Messaufnehmer und Messumformer<br>im Feld "Ext. ord. cd." | Zeichenfolge                                                                        | -                |
| ENP-Version               | Zeigt die Version vom elektronischen Typen-<br>schild (Electronic Name Plate).                                                                             | Zeichenfolge                                                                        | 2.02.00          |

| Frei-<br>gabe-<br>datum | Firmware-<br>Version | Bestell-<br>merkmal<br>"Firmware<br>Version" | Firmware-<br>Änderungen                                                                        | Dokumentations-<br>typ | Dokumentation        |
|-------------------------|----------------------|----------------------------------------------|------------------------------------------------------------------------------------------------|------------------------|----------------------|
| 09.2015                 | 03.00.zz             | Option <b>A</b>                              | Keine Firmware-<br>Änderung                                                                    | Betriebsanleitung      | BA01320D/06/DE/02.15 |
| 08.2014                 | 03.00.zz             | Option <b>A</b>                              | <ul> <li>Original-Firmware</li> <li>Bedienbar über<br/>FieldCare und<br/>DeviceCare</li> </ul> | Betriebsanleitung      | BA01320D/06/DE/01.14 |

Zur Kompatibilität der Firmewareversion mit der Vorgängerversion, den installierten Gerätebeschreibungsdateien und Bedientools: Angaben im Dokument "Herstellerinformation" zum Gerät beachten.

Die Herstellerinformation ist verfügbar:

- Im Download-Bereich der Endress+Hauser Internetseite: www.endress.com → Downloads
- Folgende Details angeben:

12.11 Firmware-Historie

- Produktwurzel: z.B. 8RE
   Die Produktwurzel ist der erste Teil des Bestellcodes (Order code): Siehe Typenschild am Gerät.
- Textsuche: Herstellerinformation
- Suchbereich: Dokumentation Technische Dokumentationen

# 13 Wartung

# 13.1 Wartungsarbeiten

Es sind grundsätzlich keine speziellen Wartungsarbeiten erforderlich.

# 13.1.1 Außenreinigung

Bei der Außenreinigung von Messgeräten darauf achten, dass das verwendete Reinigungsmittel die Gehäuseoberfläche und Dichtungen nicht angreift.

# 13.1.2 Innenreinigung

Bei der CIP- und SIP-Reinigung sind folgende Punkte zu beachten:

- Nur Reinigungsmittel verwenden, gegen die die prozessberührenden Materialen hinreichend beständig sind.
- Die für das Messgerät zulässige maximale Messstofftemperatur beachten .

# 13.2 Mess- und Prüfmittel

Endress+Hauser bietet eine Vielzahl von Mess- und Prüfmitteln an wie W@M oder Gerätetests.

Ausführliche Angaben zu den Dienstleistungen erhalten Sie bei Ihrer Endress+Hauser Vertriebszentrale.

Auflistung einiger Mess- und Prüfmittel:

# 13.3 Endress+Hauser Dienstleistungen

Endress+Hauser bietet eine Vielzahl von Dienstleistungen zur Wartung an wie Re-Kalibrierung, Wartungsservice oder Gerätetests.

Ausführliche Angaben zu den Dienstleistungen erhalten Sie bei Ihrer Endress+Hauser Vertriebszentrale.

#### 14 Reparatur

#### 14.1Allgemeine Hinweise

# Reparatur- und Umbaukonzept

Das Endress+Hauser Reparatur- und Umbaukonzept sieht Folgendes vor:

- Das Messgerät kann nicht umgebaut werden.
- Bei Defekt wird das Messgerät immer als ganzes Gerät ausgetauscht.
- Ein Austausch von Dichtungen ist möglich.

# Hinweise zum Austausch von Verschleissteilen (Dichtungen)

- Beim Ersetzen von Verschleissteilen folgende Hinweise beachten:
- Nur Original-Ersatzteile von Endress+Hauser verwenden.
- Austausch gemäß Einbauanleitung durchführen.
- Die entsprechenden einschläqigen Normen, nationalen Vorschriften, Ex-Dokumentation (XA) und Zertifikate beachten.
- Jede Reparatur und jeden Umbau dokumentieren und im Life Cycle Management W@M-Datenbank eintragen.

#### 14.2Ersatzteile

*W@M Device Viewer* (www.endress.com/deviceviewer):

Dort werden alle Ersatzteile zum Messgerät inklusive Bestellcode aufgelistet und lassen sich bestellen. Wenn vorhanden steht auch die dazugehörige Einbauanleitung zum Download zur Verfügung.

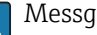

Messgerät-Seriennummer:

- Befindet sich auf dem Gerätetypenschild.
- mation auslesen.

#### 14.3 Endress+Hauser Dienstleistungen

Endress+Hauser bietet eine Vielzahl von Dienstleistungen an.

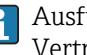

Ausführliche Angaben zu den Dienstleistungen erhalten Sie bei Ihrer Endress+Hauser Vertriebszentrale.

#### 14.4 Rücksendung

Die Anforderungen für eine sichere Rücksendung können je nach Gerätetyp und landesspezifischer Gesetzgebung unterschiedlich sein.

1. Informationen auf der Internetseite einholen: http://www.endress.com/support/return-material

2. Das Gerät bei einer Reparatur, Werkskalibrierung, falschen Lieferung oder Bestellung zurücksenden.

#### 14.5 Entsorgung

#### 14.5.1 Messgerät demontieren

1. Gerät ausschalten.

# **WARNUNG**

### Personengefährdung durch Prozessbedingungen!

- ► Auf gefährliche Prozessbedingungen wie Druck im Messgerät, hohe Temperaturen oder aggressive Messstoffe achten.
- 2. Die Montage- und Anschlussschritte aus den Kapiteln "Messgerät montieren" und "Messgerät anschließen" in sinngemäß umgekehrter Reihenfolge durchführen. Sicherheitshinweise beachten.

# 14.5.2 Messgerät entsorgen

# **WARNUNG**

### Gefährdung von Personal und Umwelt durch gesundheitsgefährdende Messstoffe!

 Sicherstellen, dass das Messgerät und alle Hohlräume frei von gesundheits- oder umweltgefährdenden Messstoffresten sind, z.B. in Ritzen eingedrungene oder durch Kunststoff diffundierte Stoffe.

Folgende Hinweise zur Entsorgung beachten:

- Die national gültigen Vorschriften beachten.
- ► Auf eine stoffliche Trennung und Verwertung der Gerätekomponenten achten.

# 15 Zubehör

Für das Gerät sind verschiedene Zubehörteile lieferbar, die bei Endress+Hauser mit dem Gerät bestellt oder nachbestellt werden können. Ausführliche Angaben zum betreffenden Bestellcode sind bei Ihrer Endress+Hauser Vertriebszentrale erhältlich oder auf der Produktseite der Endress+Hauser Webseite: www.endress.com.

# 15.1 Kommunikationsspezifisches Zubehör

| Zubehör             | Beschreibung                                                                                                    |
|---------------------|----------------------------------------------------------------------------------------------------|
| FieldCare           | FDT-basiertes Anlagen-Asset-Management-Tool von Endress+Hauser.<br>Es kann alle intelligenten Feldeinrichtungen in Ihrer Anlage konfigurieren und<br>unterstützt Sie bei deren Verwaltung. Durch Verwendung von Statusinformationen<br>stellt es darüber hinaus ein einfaches, aber wirkungsvolles Mittel dar, deren<br>Zustand zu kontrollieren.Image: Zu Einzelheiten: Betriebsanleitung BA00027S und BA00059S                                                             |
| DeviceCare          | Tool zum Verbinden und Konfigurieren von Endress+Hauser Feldgeräten.                                                                                                    |
|                     | Zu Einzelheiten: Innovation-Broschüre IN01047S                                                                                                    |
| Commubox FXA291     | Verbindet Endress+Hauser Feldgeräte mit CDI-Schnittstelle (= Endress+Hauser<br>Common Data Interface) und der USB-Schnittstelle eines Computers oder Laptops.                                                                                                    |
|                     | Für Einzelheiten: Dokument "Technische Information" TI405C/07                                                                                                    |
| Adapteranschluss    | <ul> <li>Adapteranschlüsse für den Einbau auf andere elektrische Anschlüsse:</li> <li>Adapter FXA291 (Bestellnummer: 71035809)</li> <li>Adapter RSE8 (Bestellnummer: 50107169)<br/>RSE8 Buchse, Adapter 8pol (RSE8), 24 V DC, Impuls, Status</li> <li>Adapter RSE5 (Bestellnummer: 50107168 )<br/>RSE8 Buchse, Adapter 5pol (RSE5), 24 V DC, Impuls, Status</li> <li>Adapter RSE4 (Bestellnummer: 50107167)<br/>RSE8 Buchse, Adapter 4pol (RSE4), 24 V DC, Impuls</li> </ul> |
| Anschlusskabel RSE8 | Kabel RKWTN8-56/5 P92, Länge: 5 m<br>(Bestellnummer: 50107895)                                                                                                    |

# 15.2 Servicespezifisches Zubehör

| Zubehör         | Beschreibung                                                                                                    |
|-----------------|----------------------------------------------------------------------------------------------------|
| Applicator      | <ul> <li>Software für die Auswahl und Auslegung von Endress+Hauser Messgeräten:</li> <li>Auswahl von Messgeräten industriespezifischen Anforderungen</li> <li>Berechnung aller notwendigen Daten zur Bestimmung des optimalen Durchflussmessgeräts: z.B. Nennweite, Druckabfall, Durchflussgeschwindigkeit und Messgenauigkeiten.</li> <li>Grafische Darstellung von Berechnungsergebnissen</li> <li>Ermittlung des partiellen Bestellcodes Verwaltung, Dokumentation und Abrufbarkeit aller projektrelevanter Daten und Parameter über die gesamte Lebensdauer eines Projekts.</li> </ul>                                                                                                    |
|                 | <ul> <li>Applicator ist verfügbar:</li> <li>Über das Internet: https://portal.endress.com/webapp/applicator</li> <li>Als downloadbare DVD für die lokale PC-Installation.</li> </ul>                                                                                                    |
| W@M             | W@M Life Cycle Management<br>Mehr Produktivität durch stets verfügbare Informationen. Daten zu einer Anlage<br>und ihren Komponenten werden bereits während der Planung und später während<br>des gesamten Lebenszyklus der Komponente erzeugt.<br>W@M Life Cycle Management ist eine offene und flexible Informationsplattform<br>mit Online- und Vor-Ort-Tools. Ihre Mitarbeiter haben direkten Zugriff auf aktuelle<br>detaillierte Daten, wodurch sich Engineering-Zeiten verkürzen, Beschaffungspro-<br>zesse beschleunigen und Betriebszeiten der Anlage steigern lassen.<br>Zusammen mit den richtigen Services führt W@M Life Cycle Management in jeder<br>Phase zu mehr Produktivität. Hierzu mehr unter:<br>www.endress.com/lifecyclemanagement |
| FieldCare       | FDT-basiertes Anlagen-Asset-Management-Tool von Endress+Hauser.<br>Es kann alle intelligenten Feldeinrichtungen in Ihrer Anlage konfigurieren und<br>unterstützt Sie bei deren Verwaltung. Durch Verwendung von Statusinformationen<br>stellt es darüber hinaus ein einfaches, aber wirkungsvolles Mittel dar, deren<br>Zustand zu kontrollieren.<br>Betriebsanleitung BA00027S und BA00059S                                                                                                    |
| DeviceCare      | Tool zum Verbinden und Konfigurieren von Endress+Hauser Feldgeräten.                                                                                                    |
| Commubox FXA291 | Verbindet Endress+Hauser Feldgeräte mit CDI-Schnittstelle (= Endress+Hauser<br>Common Data Interface) und der USB-Schnittstelle eines Computers oder Laptops.                                                                                                    |

# 16 Technische Daten

# 16.1 Anwendungsbereich

Das Messgerät ist nur für die Durchflussmessung von Flüssigkeiten und Gasen bestimmt.

Je nach bestellter Ausführung kann das Messgerät auch explosionsgefährliche, entzündliche, giftige und brandfördernde Messstoffe messen.

Um den einwandfreien Zustand des Geräts für die Betriebszeit zu gewährleisten: Gerät nur für Messstoffe einsetzen, gegen welche die prozessberührenden Materialien hinreichend beständig sind.

# 16.2 Arbeitsweise und Systemaufbau

| Messprinzip     | Massedurchflussmessung nach dem Coriolis-Messprinzip                                                              |  |
|-----------------|----------------------------------------------------------------------------------------------------|--|
| Messeinrichtung | Das Gerät besteht aus Messumformer und Messaufnehmer.                                                             |  |
|                 | Das Gerät ist als Kompaktausführung verfügbar:<br>Messumformer und Messaufnehmer bilden eine mechanische Einheit. |  |
|                 | Zum Aufbau des Messgeräts $\rightarrow \cong 11 \rightarrow \boxtimes 11$                                         |  |

# 16.3 Eingang

Messgröße

### Direkte Messgrößen

- Massefluss
- Dichte
- Temperatur

### Berechnete Messgrößen

Volumenfluss

Messbereich

Durchflusswerte in SI-Einheiten

| DN   | Messbereich-Endwerte $\dot{m}_{min(F)}\dot{m}_{max(F)}$ |
|------|---------------------------------------------------------|
| [mm] | [kg/h]                                                  |
| 8    | 0 2 000                                                 |
| 15   | 0 6 500                                                 |
| 25   | 0 18 000                                                |

|                | Durchflusswerte in US-Einheiten                   |                                                                                                    |                                                                    |
|----------------|---------------------------------------------------|----------------------------------------------------------------------------------------------------|--------------------------------------------------------------------|
|                | DN                                                | 1                                                                                                    | $Messbereich\text{-}Endwerte \ \dot{m}_{min(F)}\dot{m}_{max(F)}$   |
|                | [in]                                              | 1                                                                                                    | [lb/min]                                                           |
|                | 3/8                                               |                                                                                                    | 0 73,50                                                            |
|                | 4/2                                               |                                                                                                    | 0 238,9                                                            |
|                | 1                                                 |                                                                                                    | 0 661,5                                                            |
|                | Zur Berechnung des                                | s Messbereichs: Produ                                                                                                    | ıktauswahlhilfe <i>Applicator</i> → 🗎 68                           |
|                | Empfohlener Messberg                              | eich                                                                                                    |                                                                    |
|                | 🚹 Durchflussgrenze →                              | → 🖺 76                                                                                                    |                                                                    |
|                |                                                   |                                                                                                    |                                                                    |
| Messdynamik    | Über 1000 : 1.                                    |                                                                                                    |                                                                    |
|                | Durchflüsse oberhalb de<br>die aufsummierte Durch | es eingestellten Endwe<br>flussmenge korrekt e                                                                                                    | erts übersteuern die Elektronik nicht, so dass<br>rfasst wird.     |
| Eingangssignal | Statuseingang                                     |                                                                                                    |                                                                    |
|                | Der Abfüllvorgang wird<br>gesteuert.              | vom Automatisierung                                                                                                    | jssystem über den Statuseingang des Geräts                         |
|                | Maximale Eingangswerte                            | <ul><li>DC 30 V</li><li>6 mA</li></ul>                                                                                                    |                                                                    |
|                | Ansprechzeit                                      | Einstellbar: 10 200 ms                                                                                                    |                                                                    |
|                | Eingangssignalpegel                               | <ul> <li>Low-Pegel: 0 1,5 V</li> <li>High-Pegel: 3 30 V</li> </ul>                                                                                                    |                                                                    |
|                | Zuordbare Funktionen                              | <ul> <li>Aus</li> <li>Start Abfüllvorgang (Ba</li> <li>Start und Stopp Abfüllv</li> <li>Summenzähler 13 sej</li> <li>Alle Summenzähler zui</li> <li>Messwertunterdrückung</li> </ul> | atch)<br>rorgang (Batch)<br>parat zurücksetzen<br>rücksetzen<br>Ig |

# 16.4 Ausgang

### Ausgangssignal

Modbus RS485

Physikalische Schnittstelle Gemäß Standard EIA/TIA-485-A

# Schaltausgang (Batch: Ansteuerung Ventil)

Je nach Geräteausführungen verfügt das Gerät über ein oder zwei Schaltausgänge.

| Schaltausgang          |                                             |
|------------------------|---------------------------------------------|
| Ausführung             | Aktiv, Open-Emitter                         |
| Maximale Eingangswerte | <ul> <li>DC 30 V</li> <li>500 mA</li> </ul> |
| Schaltverhalten        | Binär, leitend oder nicht leitend           |

| Anzahl Schaltzyklen    | Unbegrenzt                                                   |
|------------------------|--------------------------------------------------------------|
| Zuordenbare Funktionen | <ul><li>Offen</li><li>Geschlossen</li><li>Abfüllen</li></ul> |

# Ausfallsignal

Ausfallinformationen werden abhängig von der Schnittstelle wie folgt dargestellt.

# Impuls-/Frequenz-/Schaltausgang

| Impulsausgang   |                                                                           |  |  |
|-----------------|---------------------------------------------------------------------------|--|--|
| Fehlerverhalten | Wählbar:<br>• Aktueller Wert<br>• Keine Impulse                           |  |  |
| Frequenzausgang |                                                                           |  |  |
| Fehlerverhalten | Wählbar:<br>• Aktueller Wert<br>• 0 Hz<br>• Definierter Wert: 0 10 000 Hz |  |  |
| Schaltausgang   |                                                                           |  |  |
| Fehlerverhalten | Wählbar:<br>• Aktueller Status<br>• Offen<br>• Geschlossen                |  |  |

# Modbus RS485

| FehlerverhaltenWählbar:• NaN-Wert anstelle des aktuellen Wertes• Letzter gültiger Wert |  |
|----------------------------------------------------------------------------------------|--|
|----------------------------------------------------------------------------------------|--|

| Schleichmengenunterdrü-<br>ckung | Die Schaltpunkte für die Schleichmengenunterdrückung sind frei wählbar.                                                                                                    |
|----------------------------------|----------------------------------------------------------------------------------------------------|
| Galvanische Trennung             | <ul> <li>Geräteausführung: Modbus RS485, 1 Schaltausgang (Batch), 1 Statuseingang<br/>(Bestellmerkmal "Ausgang, Eingang": Option 4)<br/>Schaltausgänge (Batch) und Statuseingang auf Versorgungspotential.</li> <li>Geräteausführung: Modbus RS485, 2 Schaltausgänge (Batch), 1 Statuseingang<br/>(Bestellmerkmal "Ausgang, Eingang": Option 5)</li> <li>Schaltausgänge (Batch) auf Versorgungspotential.</li> <li>Statuseingang galvanisch getrennt.</li> </ul> |

# Protokollspezifische Daten Modbus RS485

| Protokoll               | Modbus Applications Protocol Specification V1.1 |  |  |
|-------------------------|-------------------------------------------------|--|--|
| Gerätetyp               | Slave                                           |  |  |
| Slave-Adressbereich     | 1247                                            |  |  |
| Broadcast-Adressbereich | 0                                               |  |  |

| Funktionscodes         | <ul> <li>03: Read holding register</li> <li>04: Read input register</li> <li>06: Write single registers</li> <li>08: Diagnostics</li> <li>16: Write multiple registers</li> <li>23: Read/write multiple registers</li> <li>43: Read Device Identification</li> </ul>                                                                                                    |  |
|------------------------|----------------------------------------------------------------------------------------------------|--|
| Broadcast-Messages     | Unterstützt von folgenden Funktionscodes:<br>• 06: Write single registers<br>• 16: Write multiple registers<br>• 23: Read/write multiple registers                                                                                                    |  |
| Unterstützte Baudrate  | <ul> <li>1200 BAUD</li> <li>2400 BAUD</li> <li>4800 BAUD</li> <li>9600 BAUD</li> <li>19200 BAUD</li> <li>38400 BAUD</li> <li>57600 BAUD</li> <li>115200 BAUD</li> </ul>                                                                                                    |  |
| Modus Datenübertragung | <ul><li>ASCII</li><li>RTU</li></ul>                                                                                                    |  |
| Datenzugriff           | Auf jeden Geräteparameter kann via Modbus RS485 zugegriffen werden.         Image: Constraint of the second second seco |  |

# 16.5 Energieversorgung

| Klemmenbelegung           | → 🗎 24                                                                                                    |                                |  |
|---------------------------|----------------------------------------------------------------------------------------------------|--------------------------------|--|
| Pinbelegung Gerätestecker | → 🗎 25                                                                                                    |                                |  |
| Versorgungsspannung       | DC 24 V (Nennspannung: DC 20 30 V)                                                                                                    |                                |  |
|                           | <ul> <li>Das Netzteil muss sicherheitstechnisch geprüft sein (z.B. PELV, SELV).</li> <li>Die Versorgungsspannung darf einen maximalen Kurzschlussstrom von 50 A nicht überschreiten.</li> </ul>                                                                                                    |                                |  |
| Leistungsaufnahme         | 3,5 W                                                                                                    |                                |  |
| Stromaufnahme             | Bestellmerkmal "Ausgang, Eingang"                                                                                                    | Maximale<br>Stromaufnahme      |  |
|                           | Option <b>4</b> : Modbus RS485, 1 Schaltausgang (Batch), 1 Statuseingang                                                                                                    | 175 mA + 500 mA <sup>1)</sup>  |  |
|                           | Option 5: Modbus RS485, 2 Schaltausgänge (Batch), 1 Statuseingang                                                                                                    | 175 mA + 1000 mA <sup>1)</sup> |  |
|                           | 1) Pro verwendeten Schaltausgang (Batch) zusätzlich 500 mA.                                                                                                    |                                |  |
|                           | Einschaltstrom: max. 1 A (< 6 ms)                                                                                                    |                                |  |
| Versorgungsausfall        | <ul> <li>Summenzähler bleiben auf dem zuletzt ermittelten Wert stehen.</li> <li>Konfiguration bleibt je nach Geräteausführung im Gerätespeicher oder im steckbaren<br/>Datenspeicher (HistoROM DAT) erhalten.</li> <li>Fehlermeldungen inklusive Stand des Betriebsstundenzählers werden abgespeichert.</li> </ul> |                                |  |
| Elektrischer Anschluss  | → 🖹 27                                                                                                    |  |  |
|-------------------------|----------------------------------------------------------------------------------------------------|--|--|
| Potenzialausgleich      | Anforderungen                                                                                                    |  |  |
|                         | Spezielle Maßnahmen für den Potenzialausgleich sind nicht erforderlich.                                                                                                    |  |  |
|                         | Bei einem Gerät für den explosionsgefährdeten Bereich: Hinweise in der Ex-Dokumentation (XA) beachten.                                                                                                    |  |  |
| Kabelspezifikation      | → 🗎 24                                                                                                    |  |  |
|                         | 16.6 Leistungsmerkmale                                                                                                    |  |  |
| Referenzbedingungen     | <ul> <li>Fehlergrenzen in Anlehnung an ISO 11631</li> <li>Wasser mit +15 +45 °C (+59 +113 °F) bei 2 6 bar (29 87 psi)</li> <li>Angaben laut Kalibrationsprotokoll</li> <li>Angaben zur Messabweichung basieren auf akkreditierten Kalibrieranlagen, die auf ISO 17025 rückgeführt sind.</li> </ul> |  |  |
|                         | I Zum Erhalt der Fehlermesswerte: Produktauswahlhilfe Applicator $\rightarrow \cong 68$                                                                                                    |  |  |
| Maximale Messabweichung | v.M. = vom Messwert; 1 g/cm <sup>3</sup> = 1 kg/l; T = Messstofftemperatur                                                                                                    |  |  |

#### Grundgenauigkeit

#### Masse- und Volumenfluss (Flüssigkeiten)

- ±0,15 % v.M.
- $\pm 0,30 \% \pm [(Nullpunktstabilität : Messwert) \cdot 100] \% v.M.$
- $\pm 5 \% \pm [(Nullpunktstabilität : Messwert) \cdot 100] \% v.M.$

#### Dichte (Flüssigkeiten)

- Referenzbedingungen: ±0,0005 g/cm<sup>3</sup>
- Felddichtekalibrierung: ±0,0005 g/cm<sup>3</sup>
- (nach Felddichtekalibrierung unter Prozessbedingungen)
  Standarddichtekalibrierung: ±0,02 g/cm<sup>3</sup>
- (gültig über den gesamten Temperaturbereich und Dichtebereich)

#### Temperatur

 $\pm 0.5 \degree$ C  $\pm 0.005 \cdot$ T °C ( $\pm 0.9 \degree$ F  $\pm 0.003 \cdot$  (T – 32) °F)

#### Nullpunktstabilität

| DN   |      | Nullpunktstabilität |          |
|------|------|---------------------|----------|
| [mm] | [in] | [kg/h]              | [lb/min] |
| 8    | 3⁄8  | 0,20                | 0,007    |
| 15   | 1/2  | 0,65                | 0,024    |
| 25   | 1    | 1,80                | 0,066    |

#### Durchflusswerte

Durchflusswerte als Turndown-Kennzahlen abhängig von der Nennweite.

#### SI-Einheiten

| DN   | 1:1    | 1:10   | 1:20   | 1:50   | 1:100  | 1:500  |
|------|--------|--------|--------|--------|--------|--------|
| [mm] | [kg/h] | [kg/h] | [kg/h] | [kg/h] | [kg/h] | [kg/h] |
| 8    | 2 000  | 200    | 100    | 40     | 20     | 4      |
| 15   | 6500   | 650    | 325    | 130    | 65     | 13     |
| 25   | 18000  | 1800   | 900    | 360    | 180    | 36     |

#### US-Einheiten

| DN     | 1:1      | 1:10     | 1:20     | 1:50     | 1:100    | 1:500    |
|--------|----------|----------|----------|----------|----------|----------|
| [inch] | [lb/min] | [lb/min] | [lb/min] | [lb/min] | [lb/min] | [lb/min] |
| 3/8    | 73,50    | 7,350    | 3,675    | 1,470    | 0,735    | 0,147    |
| 1/2    | 238,9    | 23,89    | 11,95    | 4,778    | 2,389    | 0,478    |
| 1      | 661,5    | 66,15    | 33,08    | 13,23    | 6,615    | 1,323    |

#### Wiederholbarkeit

#### Grund-Wiederholbarkeit

| Dosierzeit [s] | Standardabweichung [%] |
|----------------|------------------------|
| ≥ 0,75         | 0,2                    |
| ≥ 1,5          | 0,1                    |
| ≥ 3,0          | 0,05                   |

# **Dichte (Flüssigkeiten)** ±0,00025 g/cm<sup>3</sup>

#### Temperatur

±0,25 °C ± 0,0025 · T °C (±0,45 °F ± 0,0015 · (T-32) °F)

| Reaktionszeit                     | Die Reaktionszeit ist abhängig von der Parametrierung (Dämpfung).                                                                                                    |
|-----------------------------------|----------------------------------------------------------------------------------------------------|
| Einfluss Umgebungstempe-<br>ratur |                                                                                                    |
| Einfluss Messstofftempera-<br>tur | <b>Massefluss</b><br>Bei einer Temperaturdifferenz zwischen der Temperatur beim Nullpunktabgleich und der<br>Prozesstemperatur, beträgt die Messabweichung der Messaufnehmer typisch ±0,0003 %<br>vom Endwert/°C (±0,00015 % vom Endwert/°F). |
|                                   | <b>Temperatur</b><br>±0,005 · T °C (± 0,005 · (T − 32) °F)                                                                                                    |
| Einfluss Messstoffdruck           | Eine Druckdifferenz zwischen Kalibrierdruck und Prozessdruck hat keinen Einfluss auf die Messgenauigkeit.                                                                                                    |

#### 16.7 Montage

Kapitel "Montagebedingungen"

## 16.8 Umgebung

| Umgebungstemperaturbe-  |                                                                                                    |  |
|-------------------------|----------------------------------------------------------------------------------------------------|--|
| reich                   | Temperaturtabellen                                                                                                    |  |
|                         | Für den Einsatz im explosionsgefährdeten Bereich die Abhängigkeit von zulässiger Umgebungs- und Messstofftemperatur beachten.                                                                                                    |  |
|                         | Detaillierte Angaben zu den Temperaturtabellen: Separates Dokument "Sicherheits-<br>hinweise" (XA) zum Gerät.                                                                                                    |  |
| Lagerungstemperatur     |                                                                                                    |  |
| Schutzart               | Standardmäßig: IP67, Type 4X enclosure                                                                                                    |  |
| Vibrationsfestigkeit    | <ul> <li>Schwingen sinusförmig in Anlehnung an IEC 60068-2-6 <ul> <li>2 8,4 Hz, 3,5 mm peak</li> <li>8,4 2 000 Hz, 1 g peak</li> </ul> </li> <li>Schwingen Breitbandrauschen in Anlehnung an IEC 60068-2-64 <ul> <li>10 200 Hz, 0,003 g<sup>2</sup>/Hz</li> <li>200 2 000 Hz, 0,001 g<sup>2</sup>/Hz</li> <li>Total: 1,54 g rms</li> </ul> </li> </ul> |  |
|                         | <ul> <li>Schwingen sinusförmig in Anlehnung an IEC 60068-2-6 <ul> <li>2 8,4 Hz, 7,5 mm peak</li> <li>8,4 2 000 Hz, 2 g peak</li> </ul> </li> <li>Schwingen Breitbandrauschen in Anlehnung an IEC 60068-2-64 <ul> <li>10 200 Hz, 0,01 g<sup>2</sup>/Hz</li> <li>200 2 000 Hz, 0,003 g<sup>2</sup>/Hz</li> <li>Total: 2,70 g rms</li> </ul> </li> </ul>  |  |
| Schockfestigkeit        | Schock halbsinus in Anlehnung an IEC 60068-2-27<br>6 ms 30 g                                                                                                    |  |
| Stoßfestigkeit          | Stoß durch raue Handhabung in Anlehnung an IEC 60068-2-31                                                                                                    |  |
| Innenreinigung          | <ul><li>CIP-Reinigung</li><li>SIP-Reinigung</li></ul>                                                                                                    |  |
|                         | <b>Optionen</b><br>Öl- und fettfreie Ausführung für mediumberührende Teile, ohne Erklärung<br>Bestellmerkmal "Dienstleistung", Option HA                                                                                                    |  |
|                         | $\textcircled{1} Maximale Messstofftemperaturen beachten \rightarrow \textcircled{2} 76$                                                                                                    |  |
| Elektromagnetische Ver- | Nach IEC/EN 61326                                                                                                    |  |
| träglichkeit (EMV)      | Details sind in der Konformitätserklärung ersichtlich.                                                                                                    |  |

| Messstofftemperaturbe-<br>reich      | <b>Messaufnehmer</b><br>−40 +125 °C (−40 +257 °F)                                                                                                    |  |  |  |
|--------------------------------------|----------------------------------------------------------------------------------------------------|--|--|--|
|                                      | <b>Reinigung</b><br>+150 °C (+302 °F) / 60 min für CIP- und SIP-Prozesse                                                                                                    |  |  |  |
|                                      | <b>Dichtungen</b><br>Keine innen liegenden Dichtungen                                                                                                    |  |  |  |
| Messstoffdruckbereich<br>(Nenndruck) | max. 40 bar (580 psi), abhängig vom Prozessanschluss                                                                                                    |  |  |  |
| Messstoffdichte                      | 0 5 000 kg/m <sup>3</sup> (0 312 lb/cf)                                                                                                    |  |  |  |
| Druck-Temperatur-Kurven              | Eine Übersicht zu den Druck-Temperatur-Kurven für die Prozessanschlüsse: Techni-<br>sche Information                                                                                                    |  |  |  |
| Messaufnehmergehäuse                 | Das Messaufnehmergehäuse ist mit trockenem Stickstoff gefüllt und schützt die innenlie-<br>gende Elektronik und Mechanik.                                                                                                    |  |  |  |
|                                      | Das Gehäuse verfügt nicht über eine Nenndruckklassifizierung.                                                                                                    |  |  |  |
|                                      | Richtwert für die Druckbelastbarkeit des Messaufnehmergehäuses: 16 bar (232 psi)                                                                                                    |  |  |  |
|                                      | Angaben zu den Abmessungen und Einbaulängen des Geräts: Dokument "Technische<br>Information", Kapitel "Konstruktiver Aufbau"                                                                                                    |  |  |  |
| Durchflussgrenze                     | Die geeignete Nennweite wird ermittelt, indem zwischen dem Durchfluss und dem zulässi-<br>gen Druckabfall optimiert wird.                                                                                                    |  |  |  |
|                                      | 🚹 Zur Übersicht der Messbereich-Endwerte: Kapitel "Messbereich" → 🖺 69                                                                                                    |  |  |  |
|                                      | <ul> <li>Der minimal empfohlene Endwert beträgt ca. 1/20 des maximalen Endwerts</li> <li>Für die häufigsten Anwendungen sind 20 50 % des maximalen Endwerts als ideal anzusehen</li> <li>Bei abrasiven Medien (z.B. feststoffbeladenen Flüssigkeiten) ist ein tiefer Endwert zu wählen: Strömungsgeschwindigkeit &lt; 1 m/s (&lt; 3 ft/s)</li> </ul> |  |  |  |
|                                      | I an $O(1 \times 10^{-1} \text{ cm})$ Zur Berechnung der Durchflussgrenze: Produktauswahlhilfe Applicator $\rightarrow \cong 68$                                                                                                    |  |  |  |
| Druckverlust                         | Zur Berechnung des Druckverlusts: Produktauswahlhilfe Applicator → 🗎 68                                                                                                    |  |  |  |
| Beheizung                            | <ul> <li>HINWEIS</li> <li>Überhitzung der Messelektronik durch zu hohe Umgebungstemperatur!</li> <li>Maximal zulässige Umgebungstemperatur für den Umformer einhalten.</li> <li>Je nach Messstofftemperatur Anforderungen an die Einbaulage beachten.</li> </ul>                                                                                     |  |  |  |

### 16.9 Prozess

#### HINWEIS

#### Gefahr der Überhitzung bei Beheizung

- Sicherstellen, dass die Temperatur am unteren Ende des Messumformergehäuses nicht höher ist als 80 °C (176 °F).
- Gewährleisten, dass am Messumformerhals eine genügend grosse Konvektion vorhanden ist.
- Sicherstellen, dass eine genügend große Oberfläche der Messumformerhals frei bleibt. Der nicht abgedeckte Teil dient der Wärmeabfuhr und schützt die Messelektronik vor Überhitzung und Unterkühlung.

#### Beheizungsmöglichkeiten

Wenn ein Messstoff bedingt, dass im Bereich des Messaufnehmers kein Wärmeverlust stattfinden darf, gibt es folgende Beheizungsmöglichkeiten:

- Elektrisch, z.B. mit Heizbändern
- Über heißwasser- oder dampfführende Rohre
- Über Heizmäntel

#### Einsatz einer elektrischen Begleitheizung

Wenn die Heizregelung über Phasenanschnittsteuerung oder durch Pulspakete stattfindet, können die Messwerte aufgrund von auftretenden Magnetfeldern beeinflusst werden (= bei Werten, die größer sind als die von der EN-Norm zugelassenen Werte (Sinus 30 A/m)).

Deshalb ist eine magnetische Abschirmung des Messaufnehmers erforderlich: Die Abschirmung des Messaufnehmergehäuses ist durch Weißblech oder Elektroblech ohne Vorzugsrichtung (z.B. V330-35A) möglich.

Das Blech muss folgende Eigenschaften aufweisen:

- Relative magnetische Permeabilität  $\mu r \ge 300$
- Blechdicke  $d \ge 0.35 \text{ mm} (d \ge 0.014 \text{ in})$

Vibrationen

Anlagenvibrationen haben aufgrund hoher Messrohr-Schwingfrequenz keinen Einfluss auf die Funktionstüchtigkeit des Messsystems.

### 16.10 Konstruktiver Aufbau

Bauform, Maße

Angaben zu den Abmessungen und Einbaulängen des Geräts: Dokument "Technische Information", Kapitel "Konstruktiver Aufbau" .

Gewicht

#### Kompaktausführung

Gewicht in SI-Einheiten

| DN [mm] | Gewicht [kg] |
|---------|--------------|
| 8       | 3,5          |
| 15      | 4,0          |
| 25      | 4,5          |

#### Gewicht in US-Einheiten

| DN [in] | Gewicht [lbs] |
|---------|---------------|
| 3⁄8     | 7,7           |
| 1/2     | 8,8           |
| 1       | 9,9           |

Werkstoffe

#### Gehäuse Messumformer

- Säuren- und laugenbeständige Außenoberfläche
- Rostfreier Stahl 1.4308 (304)

#### Gerätestecker

| Elektrischer Anschluss | Werkstoff                                                                                                    |
|------------------------|----------------------------------------------------------------------------------------------------|
| Stecker M12x1          | <ul> <li>Buchse: Rostfreier Stahl, 1.4404 (316L)</li> <li>Kontaktträger: Polyamid</li> <li>Kontakte: Messing vergoldet</li> </ul> |

#### Gehäuse Messaufnehmer

- Säuren- und laugenbeständige Außenoberfläche
- Rostfreier Stahl, 1.4301 (304)

#### Messrohre

Rostfreier Stahl, 1.4539 (904L)

#### Prozessanschlüsse

- Flansche nach EN (DIN): Rostfreier Stahl, 1.4404 (316/316L)
- Flansche nach DIN 32676: Rostfreier Stahl, 1.4435 (316L)
- Alle anderen Prozessanschlüsse: Rostfreier Stahl, 1.4404 (316L)

Auflistung aller erhältlichen Prozessanschlüsse

#### Oberflächengüte (mediumsberührende Teile)

- Ra<sub>max</sub> = 0,4 μm (16 μin)
- Ra<sub>max</sub> = 0,8 µm (32 µin)

#### Dichtungen

Geschweißte Prozessanschlüsse ohne innenliegende Dichtungen

| Prozessanschlüsse     | <ul> <li>Festflanschanschlüsse:<br/>EN 1092-1 (DIN 2512N) Flansch</li> <li>Klemmverbindungen: <ul> <li>Tri-Clamp (OD-Tubes), DIN 11866 Reihe C</li> <li>DIN 32676 Klemmstutzen, DIN 11866 Reihe A</li> </ul> </li> <li>Gewindestutzen: <ul> <li>DIN 11851 Gewindestutzen, DIN 11866 Reihe A</li> <li>SMS 1145 Gewindestutzen</li> <li>ISO 2853 Gewindestutzen, ISO 2037</li> <li>DIN 11864-1 Form A Gewindestutzen, DIN 11866 Reihe A</li> </ul> </li> </ul> |
|-----------------------|----------------------------------------------------------------------------------------------------|
|                       | <b>1</b> Werkstoffe der Prozessanschlüsse $\rightarrow \square 78$                                                                                                    |
| Oberflächenrauhigkeit | Alle Angaben beziehen sich auf messstoffberührende Teile. Die folgenden Oberflächen-<br>rauhigkeiten sind bestellbar.                                                                                                    |

### 16.11 Bedienbarkeit

| Vor-Ort-Bedienung | Das Gerät besitzt keine Vor-Ort-Bedienung mit Anzeige- oder Bedienelementen.                                                               |
|-------------------|----------------------------------------------------------------------------------------------------|
| Fernbedienung     | Via Service-Adapter und Commubox FXA291                                                                                                    |
|                   | Die Bedienung und Parametrierung kann über die Endress+Hauser Service- und Konfigu-<br>rationssoftware FieldCare oder DeviceCare erfolgen. |
|                   | Der Anschluss vom Gerät erfolgt via Service-Adapter und Commubox FXA291 an die USB-<br>Schnittstelle des Computers.                        |
|                   |                                                                                                    |

1 Versorgungsspannung 24 V DC

1

- 2 Service-Adapter
- 3 Commubox FXA291
- 4 Messgerät
- 5 Computer mit Bedientool "FieldCare" oder "DeviceCare"

Service-Adapter, Kabel und Commubox FXA291 sind nicht Teil des Lieferumfangs. Diese Komponenten sind als Zubehör bestellbar → 🖺 67.

3

-01 100

2

A003256

5

|                                     | 16.12 Zertifikate und Zulassungen                                                                                                    |
|-------------------------------------|----------------------------------------------------------------------------------------------------|
|                                     | Aktuell verfügbare Zertifikate und Zulassungen sind über den Produktkonfigurator abrufbar.                                                                                                    |
| CE-Zeichen                          | Das Gerät erfüllt die gesetzlichen Anforderungen der anwendbaren EU-Richtlinien. Diese<br>sind zusammen mit den angewandten Normen in der entsprechenden EU-Konformitätser-<br>klärung aufgeführt.                                                                                                    |
|                                     | Endress+Hauser bestätigt die erfolgreiche Prüfung des Geräts mit der Anbringung des CE-<br>Zeichens.                                                                                                    |
| RCM-Tick Zeichen                    | Das Messsystem stimmt überein mit den EMV-Anforderungen der Behörde "Australian<br>Communications and Media Authority (ACMA)".                                                                                                    |
| Ex-Zulassung                        | Die Geräte sind zum Einsatz im explosionsgefährdeten Bereich zertifiziert und die zu<br>beachtenden Sicherheitshinweise im separaten Dokument "Safety Instructions" (XA) beige-<br>fügt. Dieses ist auf dem Typenschild referenziert.                                                                                                    |
| Lebensmitteltauglichkeit            | <ul> <li>3-A-Zulassung<br/>Nur Geräte mit dem Bestellmerkmal "Weitere Zulassung", Option LP "3-A" verfügen über<br/>eine 3-A-Zulassung.</li> <li>EHEDG-geprüft<br/>Nur Geräte mit dem Bestellmerkmal "Weitere Zulassung", Option LT "EHEDG" wurden<br/>geprüft und erfüllen die EHEDG Anforderungen.<br/>Um die Anforderungen an die EHEDG Zertifizierung zu erfüllen, muss das Gerät mit Pro-<br/>zessanschlüssen gemäß des EHEDG Positionspapiers "Easy cleanable Pipe couplings and<br/>Process connections" eingesetzt werden (www.ehedg.org).</li> </ul>                                                                                                    |
| Druckgerätezulassung                | <ul> <li>Mit der Kennzeichnung PED/G1/x (x = Kategorie) auf dem Messaufnehmer-Typenschild bestätigt Endress+Hauser die Konformität mit den "Grundlegenden Sicherheitsanforderungen" des Anhangs I der Druckgeräterichtlinie 2014/68/EU.</li> <li>Geräte ohne diese Kennzeichnung (ohne PED) sind nach guter Ingenieurspraxis ausgelegt und hergestellt. Sie entsprechen den Anforderungen von Art. 4 Abs. 3 der Druckgeräterichtlinie 2014/68/EU. Ihr Einsatzbereich ist in den Diagrammen 6 bis 9 im Anhang II der Druckgeräterichtlinie 2014/68/EU dargestellt.</li> </ul>                                                                                                    |
| Externe Normen und Richt-<br>linien | <ul> <li>EN 60529<br/>Schutzarten durch Gehäuse (IP-Code)</li> <li>EN 61010-1<br/>Sicherheitsbestimmungen für elektrische Mess-, Steuer-, Regel- und Laborgeräte</li> <li>IEC/EN 61326<br/>Emission gemäß Anforderungen für Klasse A. Elektromagnetische Verträglichkeit<br/>(EMV-Anforderungen).</li> <li>EN 61000-4-3 (IEC 1000-4-3)<br/>Betriebsverhalten A mit geschirmtem Anschlusskabel möglich (Abschirmung beidseitig<br/>kürzest möglich aufgelegt), sonst Betriebsverhalten B</li> <li>NAMUR NE 21<br/>Elektromagnetische Verträglickeit von Betriebsmitteln der Prozess- und Labortechnik</li> <li>CAN/CSA C22.2 No. 61010-1-12<br/>Safety Requirements for Electrical Equipment for Measurements, Control and Laboratory<br/>Use, Part 1: General Requirements</li> </ul> |

### 16.13 Zubehör

 $\square$  Überblick zum bestellbaren Zubehör  $\rightarrow$   $\square$  67

### 16.14 Ergänzende Dokumentation

Eine Übersicht zum Umfang der zugehörigen Technischen Dokumentation bieten:

- W@M Device Viewer (www.endress.com/deviceviewer): Seriennummer vom Typenschild eingeben
  - *Endress+Hauser Operations App*: Seriennummer vom Typenschild eingeben oder 2D-Matrixcode (QR-Code) auf dem Typenschild einscannen

#### Standarddokumentation

| Messgerät | Dokumentationscode |
|-----------|--------------------|
| Dosimass  | KA00043D           |

#### Beschreibung Geräteparameter

| Messgerät | Dokumentationscode          |
|-----------|-----------------------------|
|           | Modbus RS485 Option 4 und 5 |
| Dosimass  | GP01047D                    |

#### **Technische Information**

| Messgerät | Dokumentationscode |
|-----------|--------------------|
| Dosimass  | TI00065D           |

#### Geräteabhängige Zusatzdokumentation

#### Sicherheitshinweise

| Inhalt     | Dokumentationscode |
|------------|--------------------|
| ATEX Ex nA | XA00079D           |
| cCSAus     | FES0232            |

### Stichwortverzeichnis

### 0...9

| 3-A-Zulassung                      | 80  |
|------------------------------------|-----|
| Α                                  |     |
| Anforderungen an Personal          | . 8 |
| Anschluss                          |     |
| siehe Elektrischer Anschluss       |     |
| Anschlussbedingungen               | 24  |
| Anschlusskabel                     | 24  |
| Anschlusskontrolle (Checkliste)    | 28  |
| Anwendungsbereich                  | 69  |
| Anzeige                            |     |
| Aktuelles Diagnoseereignis         | 59  |
| Letztes Diagnoseereignis           | 59  |
| Anzeigewerte                       |     |
| Zum Status Verriegelung            | 48  |
| Arbeitssicherheit                  | . 9 |
| Aufbau                             |     |
| Messgerät                          | 11  |
| Ausfallsignal                      | 71  |
| Ausgangskenngrößen                 | 70  |
| Ausgangssignal                     | 70  |
| Auslaufstrecken                    | 18  |
| Außenreinigung                     | 64  |
| Austausch                          |     |
| Gerät                              | 65  |
| Verschleissteile                   | 65  |
| Auto-Scan-Puffer                   |     |
| siehe Modbus RS485 Modbus-Data-Map |     |

### В

| Bedienungsmöglichkeiten      | 29  |
|------------------------------|-----|
| Beheizung Messaufnehmer 20,  | 76  |
| Bestellcode (Order code)     | 13  |
| Bestimmungsgemäße Verwendung | 8   |
| Betrieb                      | 48  |
| Betriebssicherheit           | . 9 |
|                              |     |

### С

| CE-Zeichen         | 9, | 80 |
|--------------------|----|----|
| Checkliste         |    |    |
| Anschlusskontrolle |    | 28 |
| Montagekontrolle   |    | 23 |
| CIP-Reinigung      |    | 75 |
|                    |    |    |

### D

| D                                             |
|-----------------------------------------------|
| DeviceCare                                    |
| Gerätebeschreibungsdatei                      |
| Diagnoseinformation                           |
| Aufbau, Erläuterung                           |
| DeviceCare                                    |
| FieldCare                                     |
| Kommunikationsschnittstelle                   |
| Diagnoseinformation auslesen, Modbus RS485 56 |
| Diagnoseinformationen                         |
| Behebungsmaßnahmen                            |
| Übersicht                                     |
|                                               |

| Diagnoseliste                                                                                                    | 60<br>57                         |
|----------------------------------------------------------------------------------------------------|----------------------------------|
| Messstoff-Temperaturbereich                                                                                                    | 76                               |
| Funktion      Verwendete Symbole      Dokumentfunktion      Druck-Temperatur-Kurven                                                                                                    | . 5<br>. 5<br>. 5<br>. 76        |
| Messstoffdruck                                                                                                    | 76<br>80<br>76<br>76<br>, 23     |
| <b>E</b><br>EHDEG-geprüft                                                                                                    | 80<br>22                         |
| Einbaulage<br>Füllanlage                                                                                                    | 22<br>18                         |
| Einbaulage (vertikal, horizontal)                                                                                                    | 17<br>19                         |
| Messstoffdruck                                                                                                    | 74<br>74<br>74<br>. 74           |
| Eingetragene Marken                                                                                                    | . 7<br>18                        |
| Einsatz Messgerat<br>Fehlgebrauch                                                                                                    | .8<br>.8                         |
| Restrisiken                                                                                                    | . 9                              |
| Gerät zurücksetzen .         Kommunikationsschnittstelle .         Messstellenbezeichnung .         Statuseingang .         Summenzähler zurücksetzen .         Summenzähler-Reset .                               | 61<br>41<br>38<br>39<br>50<br>50 |
| Elektrischer Anschluss         Messgerät         Schutzart         Elektromagnetische Verträglichkeit         Endrosse+ Hauser Diengtleistungen                                                                    | 24<br>28<br>75                   |
| Reparatur       Wartung         Wartung       Entsorgung         Ereignis-Logbuch filtern       Ereignishistorie         Ereignisliste       Ereignisliste         Ergänzende Dokumentation       Ereignishistorie | 65<br>64<br>65<br>60<br>60<br>81 |

| Ersatzteile                                                                                                    |
|----------------------------------------------------------------------------------------------------|
| Messaufnehmer                                                                                                    |
| <b>F</b><br>Fallleitung                                                                                                    |
| Feinterinteratingen         siehe Diagnosemeldungen         Fernbedienung       79         FieldCare       30         Bedienoberfläche       31         Funktion       30         Gerätebeschreibungsdatei       32         Verbindungsaufbau       30         Firmware       30 |
| Finitiwate         Freigabedatum       32         Version       32         Firmware-Historie       63         Food Contact Materials Regulation       80         Funktionen       80                                                                                             |
| Siene Parameter      Funktionscodes      Funktionskontrolle      37                                                                                                    |
| G                                                                                                    |
| Galvanische Trennung                                                                                                    |
| Zusatzdokumentation                                                                                                    |
| Gerätename      Messaufnehmer      Geräteverriegelung, Status                                                                                                    |
| Gewicht<br>SI-Einheiten                                                                                                    |
| H<br>Herstellungsdatum                                                                                                    |
| <b>I</b> Inbetriebnahme                                                                                                    |

### к

| 1                     |     |
|-----------------------|-----|
| Klemmenbelegung       | 24  |
| Konformitätserklärung | . 9 |

### L

| Lagerbedingungen           | 15 |
|----------------------------|----|
| Lagerungstemperatur        | 15 |
| Lagerungstemperaturbereich | 75 |
| Lebensmitteltauglichkeit   | 80 |
| Leistungsaufnahme          | 72 |
| Leistungsmerkmale          | 73 |
|                            |    |

| Μ                               |    |
|---------------------------------|----|
| Maximale Messabweichung         | 73 |
| Menü                            |    |
| Betrieb                         | 48 |
| Diagnose                        | 59 |
| Setup                           | 38 |
| Mess- und Prüfmittel            | 64 |
| Messaufnehmer                   |    |
| Messstoff-Temperaturbereich     | 76 |
| Montieren                       | 23 |
| Messaufnehmergehäuse            | 76 |
| Messbereich, empfohlen          | 76 |
| Messdynamik                     | 70 |
| Messeinrichtung                 | 69 |
| Messgenauigkeit                 | 73 |
| Messgerät                       | 32 |
| Aufbau                          | 11 |
| Demontieren                     | 65 |
| Einschalten                     | 37 |
| Entsorgen                       | 66 |
| Messaufnehmer montieren         | 23 |
| Vorbereiten für Montage         | 23 |
| Messgerät anschließen           | 27 |
| Erdung                          | 27 |
| Messgerät identifizieren        | 12 |
| Messgrößen                      |    |
| siehe Prozessgrößen             |    |
| Messprinzip                     | 69 |
| Messstoffdichte                 | 76 |
| Messstoffdruck                  |    |
| Einfluss                        | 74 |
| Messstofftemperatur             |    |
| Einfluss                        | 74 |
| Messumformer anschließen        | 27 |
| Messwerte ablesen               | 48 |
| Modbus RS485                    |    |
| Antwortzeit                     | 33 |
| Daten auslesen                  | 36 |
| Diagnoseinformation             | 56 |
| Funktionscodes                  | 32 |
| Lesezugriff                     | 32 |
| Modbus-Data-Map                 | 35 |
| Register-Adressen               | 33 |
| Register-Informationen          | 33 |
| Scan-Liste                      | 35 |
| Schreibzugriff                  | 32 |
| Störungsverhalten konfigurieren | 56 |
| Montage                         | 16 |
| Montagebedingungen              |    |
| Beheizung Messaufnehmer         | 76 |
| Ein- und Auslaufstrecken        | 18 |
| Einbaulage                      | 17 |
| Einbaumaße                      | 19 |
| Fallleitung                     | 16 |
| Montageort                      | 16 |
| Systemdruck                     | 19 |
| Vibrationen                     | 77 |
| Wärmeisolation                  | 19 |
|                                 | 23 |

| Montagemaße                                |          |
|--------------------------------------------|----------|
| Siene Einbaumaise                          | 16       |
| Montageori                                 | . 10     |
| Montagevorbereitungen                      | 25<br>22 |
|                                            | . 22     |
| N                                          |          |
| Normen und Richtlinien                     | . 80     |
| 0                                          |          |
| Oberflächenrauhigkeit                      | . 79     |
| D                                          |          |
| r<br>Parametereinstellungen                |          |
| Batch-Ausgang (Untermenii)                 | 40       |
| Batching (Untermenii)                      | 52       |
| Betrieh (Menii)                            | 48       |
| Diagnose (Menii)                           | 59       |
| Fingangswerte (Untermenii)                 | 50       |
| Einstellungen Batch-Profil 1 n (Untermenü) | 40       |
| Erweitertes Setup (Untermenii)             | 44       |
| Geräteinformation (Untermenü)              | . 61     |
| Kommunikation (Untermenü)                  | . 41     |
| Prozessgrößen (Untermenü)                  | . 48     |
| Schleichmengenunterdrückung (Untermenü)    | 42       |
| Sensorabgleich (Untermenü)                 | 44       |
| Setup (Menü)                               | . 38     |
| Simulation (Untermenü)                     | . 46     |
| Statuseingang (Untermenü)                  | . 39     |
| Summenzähler (Untermenü)                   | 49       |
| Summenzähler 1 n (Untermenü)               | . 45     |
| Summenzähler-Bedienung (Untermenü)         | . 50     |
| Systemeinheiten (Untermenü)                | 38       |
| Überwachung teilgefülltes Rohr (Untermenü) | . 43     |
| Zum Statuseingang                          | . 39     |
| Pinbelegung Gerätestecker                  | 25       |
| Potenzialausgleich                         | . 73     |
| Produktsicherheit                          | . 9      |
| Prozessanschlüsse                          | . 79     |
| Prozessgrößen                              |          |
| Berechnete                                 | . 69     |
| Gemessene                                  | . 69     |
| Prüfkontrolle                              |          |
| Anschluss                                  | 28       |
| Erhaltene Ware                             | . 12     |
| Montage                                    | 23       |
| R                                          |          |
| RCM-Tick Zeichen                           | . 80     |
| Re-Kalibrierung                            | 64       |

| RCM-Tick Zeichen    | 80 |
|---------------------|----|
| Re-Kalibrierung     | 64 |
| Reaktionszeit       | 74 |
| Referenzbedingungen | 73 |
| Reinigung           |    |
| Außenreinigung      | 64 |
| CIP-Reinigung       | 64 |
| Innenreinigung      | 64 |
| SIP-Reinigung       | 64 |
| Reparatur           | 65 |
| Rücksendung         | 65 |
|                     |    |

| S                                             |     |
|-----------------------------------------------|-----|
| Schaltausgang                                 | 70  |
| Schleichmengenunterdrückung                   | 71  |
| Schockfestigkeit                              | 75  |
| Schutzart                                     | 75  |
| Seriennummer                                  | 13  |
| Sicherheit                                    | . 8 |
| SIP-Reinigung                                 | 75  |
| Speisegerät                                   |     |
| Anforderungen                                 | 27  |
| Statussignale                                 | 55  |
| Störungsbehebungen                            |     |
| Allgemeine                                    | 54  |
| Störungsverhalten konfigurieren, Modbus RS485 | 56  |
| Stoßfestigkeit                                | 75  |
| Stromaufnahme                                 | 72  |
| Systemaufbau                                  |     |
| Messeinrichtung                               | 69  |
| siehe Messgerät Aufbau                        |     |
| Systemdruck                                   | 19  |
| Systemintegration                             | 32  |
|                                               |     |

#### Т

| 1                           |    |
|-----------------------------|----|
| Technische Daten, Übersicht | 69 |
| Temperaturbereich           |    |
| Lagerungstemperatur         | 15 |
| Messstofftemperatur         | 76 |
| Transport Messgerät         | 15 |
| Typenschild                 |    |
| Messaufnehmer               | 13 |

### U

### V

### W

| W@M                   | 64 |
|-----------------------|----|
| W@M Device Viewer 12, | 65 |
| Warenannahme          | 12 |
| Wärmeisolation        | 19 |
| Wartungsarbeiten      | 64 |
| Werkstoffe            | 78 |
| Werkzeug              |    |
| Montage               | 22 |
| Transport             | 15 |
| Wiederholbarkeit      | 74 |
|                       |    |

### Ζ

| Zertifikate | 80 |
|-------------|----|
| Zulassungen | 80 |

www.addresses.endress.com

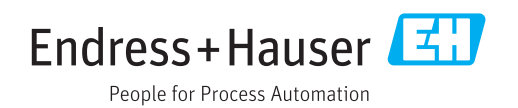